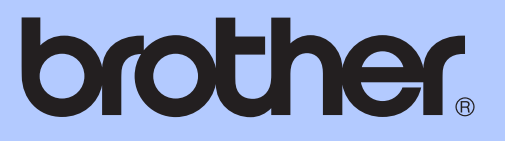

# PODSTAWOWY PODRĘCZNIK UŻ<mark>YTKOWNIKA</mark>

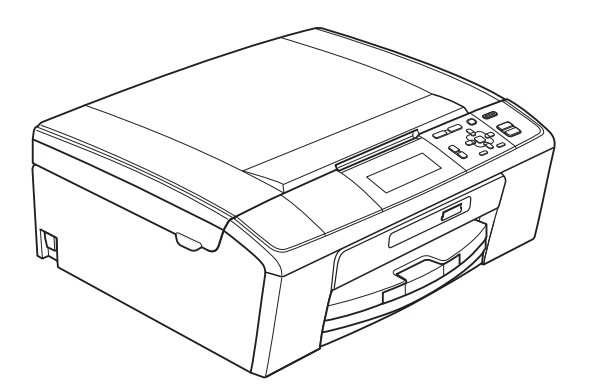

DCP-J515W DCP-J715W

Wersja 0

POL

| Jeśli potrzebujesz pomocy Serwisu                                                                                                    |
|----------------------------------------------------------------------------------------------------|
| Prosimy o wypełnienie poniższej informacji do<br>wykorzystania w przyszłości:                                                                                                    |
| Numer modelu: DCP-J515W, DCP-J715W<br>(zaznacz numer modelu)                                                                                                    |
| Numer seryjny: <sup>1</sup>                                                                                                    |
| Data zakupu:                                                                                                    |
| Miejsce zakupu:                                                                                                    |
| <sup>1</sup> Numer seryjny znajduje się z tyłu urządzenia.<br>Zachowaj niniejszy Podręcznik Użytkownika wraz z<br>paragonem (fakturą) jako potwierdzenie dokonania<br>zakupu produktu w przypadku kradzieży, pożaru czy<br>roszczeń gwarancyjnych. |

## Instrukcje i gdzie można je znaleźć?

| Jaki podręcznik?                      | Co zawiera?                                                                                                    | Gdzie jest?                                  |
|---------------------------------------|----------------------------------------------------------------------------------------------------|----------------------------------------------|
| Bezpieczeństwo i zgodność<br>z prawem | Przed skonfigurowaniem urządzenia zapoznaj<br>się z instrukcją Środki ostrożności.                                                                                                    | Wydrukowany /<br>W opakowaniu                |
| Podręcznik szybkiej obsługi           | Najpierw zapoznaj się z tym podręcznikiem.<br>Postępuj zgodnie z instrukcjami konfiguracji<br>urządzenia oraz instalacji sterowników i<br>oprogramowania dla użytkowanego systemu<br>operacyjnego i typu połączenia.                                                                                                    | Wydrukowany /<br>w opakowaniu                |
| Podstawowy podręcznik<br>użytkownika  | Zapoznaj się z podstawowymi operacjami<br>kopiowania i skanowania oraz obsługą<br>programu PhotoCapture Center™, a także ze<br>sposobami wymiany materiałów<br>eksploatacyjnych. Zapoznaj się ze<br>wskazówkami rozwiązywania problemów.                                                                                  | Plik PDF /<br>płyta CD-ROM z<br>dokumentacją |
| Rozszerzony podręcznik<br>użytkownika | Dowiedz się więcej o zaawansowanych<br>operacjach: kopiowaniu, drukowaniu raportów i<br>przeprowadzaniu rutynowych czynności<br>konserwacyjnych.                                                                                                    | Plik PDF /<br>płyta CD-ROM z<br>dokumentacją |
| Instrukcja oprogramowania             | Postępuj zgodnie z tymi instrukcjami<br>drukowania, skanowania, skanowania<br>sieciowego, obsługi programu PhotoCapture<br>Center™ oraz korzystania z narzędzia Brother<br>ControlCenter.                                                                                                    | Plik PDF /<br>płyta CD-ROM z<br>dokumentacją |
| Instrukcja obsługi dla sieci          | Ten podręcznik zawiera zaawansowane<br>informacje dotyczące konfiguracji połączeń<br>sieci Ethernet oraz sieci bezprzewodowej.<br>Ponadto można tu znaleźć informacje<br>dotyczące narzędzi sieciowych, drukowania<br>sieciowego, wskazówek dotyczących<br>rozwiązywania problemów i specyfikacji<br>obsługiwanych sieci. | Plik PDF /<br>płyta CD-ROM z<br>dokumentacją |

## Spis Treści (PODSTAWOWY PODRĘCZNIK UŻYTKOWNIKA)

| 1 | Informacje ogólne                                             | 1        |
|---|---------------------------------------------------------------|----------|
|   | Korzystanie z dokumentacji                                    | 1        |
|   | Symbole i konwencje użyte w dokumentacji                      | 1        |
|   | Uzyskiwanie dostępu do Rozszerzonego Podręcznika Użytkownika, |          |
|   | Instrukcji oprogramowania oraz Instrukcji obsługi dla sieci   | 2        |
|   | Przeglądanie dokumentacji                                     | 2        |
|   | Dostęp do pomocy technicznej Brother (Windows <sup>®</sup> )  | 4        |
|   | Dostęp do pomocy technicznej Brother (Macintosh)              | 4        |
|   | Przegląd panelu sterowania                                    | 5        |
|   | Wskaźniki na wyświetlaczu LCD                                 | 6        |
|   | Operacje podstawowe                                           | 7        |
|   | Wskazania ostrzegawczej lampki LED                            | 7        |
|   | Wyświetlacz LCD                                               | 8        |
|   | Ustawianie jasności podświetlenia                             | 8        |
|   |                                                               |          |
| 2 | Ładowanie papieru                                             | 9        |
|   | Ładowanie papieru i innych nośników                           | g        |
|   | Ładowanie kopert i kartek pocztowych                          | 11       |
|   | Wkładanie papieru fotograficznego                             | 13       |
|   | Wyciąganie małych wydruków z urządzenia                       | 15       |
|   | Obszar wydruku                                                | 16       |
|   | Ustawienia papieru                                            | 17       |
|   | Rodzaj papieru                                                | 17       |
|   | Rozmiar papieru (format)                                      | 17       |
|   | Akceptowany papier i inne nośniki                             | 18       |
|   | Zalecane nośniki                                              | 18       |
|   | Przechowywanie i używanie nośników                            | 19       |
|   | Wybór prawidłowego nośnika                                    | 20       |
| 3 | Ładowanie dokumentów                                          | 22       |
|   | Jak ładować dokumenty                                         |          |
|   | Korzystanie z podajnika ADF (tylko DCP-J715W)                 |          |
|   | Korzystanie z szyby skanera                                   | 22       |
|   | Obszar skanowania                                             | 23       |
| 4 | Tworzenie kopii                                               | 24       |
|   | lak konjować                                                  | 24       |
|   | Kończenie koniowania                                          | 24<br>24 |
|   | Listawienia koniowania                                        | ∠¬<br>24 |
|   | Oncie nanieru                                                 | 24<br>25 |
|   |                                                               |          |

| 5 | Drukowanie zdjęć z karty pamięci lub nośnika pamięci<br>USB Flash | 26 |
|---|-------------------------------------------------------------------|----|
|   | Operacje w programie PhotoCapture Center™                         |    |
|   | Korzystanie z karty pamięci lub nośnika pamięci USB Flash         | 26 |
|   | Jak rozpocząć pracę                                               | 27 |
|   | Drukowanie obrazów                                                | 29 |
|   | Przeglądanie zdjęć                                                | 29 |
|   | Ustawienia drukowania PhotoCapture Center™                        | 29 |
|   | Sposób skanowania na kartę pamięci lub nośnik pamięci USB Flash   |    |
| 6 | Jak drukować z komputera                                          | 32 |
|   | Drukowanie dokumentu                                              | 32 |
| 7 | Jak skanować do komputera                                         | 33 |
|   | Skanowanie dokumentu                                              |    |
|   | Skanowanie przy pomocy przycisku skanowania                       |    |
|   | Skanowanie przy pomocy sterownika skanera                         | 34 |
| Α | Rutynowa obsługa konserwacyjna                                    | 35 |
|   | Wymiana wkładów atramentowych                                     |    |
|   | Czyszczenie i sprawdzanie urządzenia                              | 37 |
|   | Czyszczenie szyby skanera                                         | 37 |
|   | Czyszczenie wałków podawania papieru                              |    |
|   | Czyszczenie głowicy drukującej                                    |    |
|   | Kontrola jakości wydruku                                          |    |
|   | Sprawdzanie wyrownania drukowania                                 | 40 |
| В | Usuwanie niesprawności                                            | 41 |
|   | Komunikaty o błędach i konserwacji                                | 41 |
|   | Animacja błędu                                                    | 46 |
|   | Zacięcie dokumentu (tylko DCP-J715W)                              |    |
|   | Zacięcie drukarki lub zacięcie papieru                            |    |
|   |                                                                   |    |
|   | vv przypadku problemow z urządzeniem                              |    |
|   | Iniorinacje o urządzeniu<br>Sprawdzapio pumoru sorvinogo          |    |
|   | Sprawuzanie numeru seryjnego                                      |    |
|   | Resetowanie urządzenia                                            |    |
| С | Menu oraz funkcje                                                 | 55 |
|   | Programowanie na wyświetlaczu                                     | 55 |
|   | Tabela menu                                                       | 56 |
|   | Wprowadzanie tekstu                                               | 71 |
|   | Wstawianie znaków specjalnych                                     | 71 |
|   | Dokonywanie poprawek                                              | 71 |

#### iii

### D Specyfikacje

| Ogólne                       |    |
|------------------------------|----|
| Nośniki do drukowania        | 74 |
| Kopiowanie                   |    |
| PhotoCapture Center™         |    |
| PictBridge (tylko DCP-J715W) | 77 |
| Skaner                       |    |
| Drukarka                     |    |
| Interfejsy                   | 80 |
| Wymagania komputera          |    |
| Materiały eksploatacyjne     |    |
| Sieć (LAN)                   | 83 |
|                              |    |
|                              |    |

### E Indeks

72

## Spis Treści (ROZSZERZONY PODRĘCZNIK UŻYTKOWNIKA)

Poniższe funkcje i operacje zostały wyjaśnione w Rozszerzonym Podręczniku Użytkownika. Rozszerzony Podręcznik Użytkownika znajduje się na płycie CD-ROM z dokumentacją.

#### 1 Ustawienia ogólne

Przechowywanie danych w pamięci Tryb uśpienia Wyświetlacz LCD

#### 2 Drukowanie raportów

Raporty

#### 3 Tworzenie kopii

Ustawienia kopiowania

#### 4 Drukowanie zdjęć z karty pamięci lub nośnika pamięci USB Flash

Operacje w programie PhotoCapture Center™ Drukowanie obrazów Ustawienia drukowania PhotoCapture Center™ Skanowanie na kartę pamięci lub nośnika pamięci USB Flash

#### 5 Drukowanie zdjęć z aparatu (tylko DCP-J715W)

Drukowanie zdjęć bezpośrednio z aparatu PictBridge Drukowanie zdjęć bezpośrednio z aparatu cyfrowego (bez PictBridge)

#### A Rutynowa obsługa konserwacyjna

Czyszczenie i sprawdzanie urządzenia Pakowanie i transport urządzenia

B Słownik

#### C Indeks

1

## Informacje ogólne

## Korzystanie z dokumentacji

Dziękujemy za zakup urządzenia firmy Brother! Przeczytanie dokumentacji pozwoli na optymalne korzystanie z urządzenia.

# Symbole i konwencje użyte w dokumentacji

W dokumentacji zostały użyte poniższe symbole oraz konwencje.

- Wytłuszczenie Druk wytłuszczony wskazuje określone przyciski na panelu sterowania urządzenia lub na ekranie komputera.
- *Kursywa* Tekst pisany kursywą uwydatnia ważny punkt lub kieruje do pokrewnego tematu.
- Courier Czcionką Courier New New zapisane są komunikaty pokazywane na wyświetlaczu LCD urządzenia.

## OSTRZEŻENIE

OSTRZEŻENIE oznacza sytuację potencjalnie niebezpieczną, która jeśli nie będzie unikana, może doprowadzić do śmierci lub poważnych obrażeń.

## UWAGA

<u>UWAGA</u> oznacza sytuację potencjalnie niebezpieczną, która jeśli nie będzie unikana, może doprowadzić do niewielkich lub średnich obrażeń.

## WAŻNE

<u>WAŻNE</u> oznacza sytuację potencjalnie niebezpieczną, która może doprowadzić jedynie do uszkodzenia mienia lub utraty funkcjonalności urządzenia.

Uwagi mówią, jak należy reagować na sytuację, która może wystąpić, lub określają wskazówki dotyczące przebiegu danej operacji z innymi funkcjami.

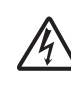

Ikony zagrożenia elektrycznego ostrzegają o możliwym porażeniu elektrycznym.

## Uzyskiwanie dostępu do Rozszerzonego Podręcznika Użytkownika, Instrukcji oprogramowania oraz Instrukcji obsługi dla sieci

Niniejszy Podstawowy podręcznik użytkownika nie zawiera wszystkich informacji o urządzeniu, np. informacji dotyczących korzystania z zaawansowanych funkcji kopiowania, obsługi programu PhotoCapture Center™, drukarki, skanera i sieci. W celu zapoznania się ze szczegółowymi informacjami na temat tych operacji należy przeczytać następujące instrukcje: **Rozszerzony Podręcznik Użytkownika**, **Instrukcja oprogramowania** i **Instrukcja obsługi dla sieci**, które można znaleźć na płycie CD-ROM z dokumentacja.

### Przeglądanie dokumentacji

Włącz komputer. Włóż płytę CD-ROM z dokumentacją do napędu CD-ROM.

### 🖉 Informacja

(Użytkownicy systemów Windows<sup>®</sup>) Jeśli ekran Brother nie pojawi się automatycznie, wyświetl okno **Mój komputer (Komputer)**, kliknij dwukrotnie ikonę płyty CD-ROM, a następnie kliknij dwukrotnie plik **index.html**.

2

(Użytkownicy komputerów Macintosh) Kliknij dwukrotnie ikonę płyty CD-ROM, a następnie kliknij dwukrotnie plik **index.html**. 3 Klik

Kliknij swój kraj.

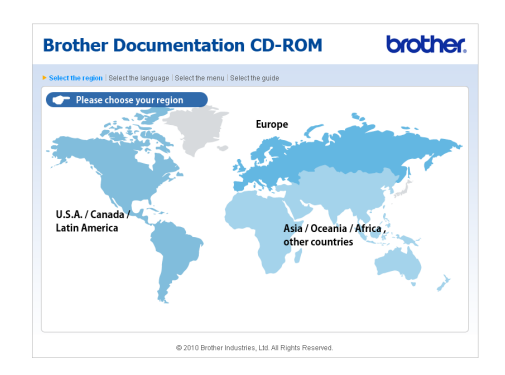

Wskaż swój język, wskaż pozycję Przeglądaj podręcznik, a następnie kliknij instrukcję, która ma zostać wyświetlona.

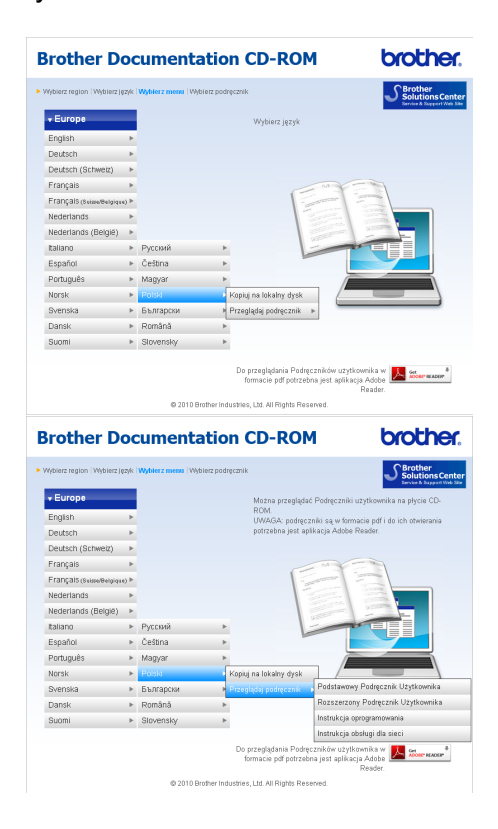

### 🖉 Informacja

- (Tylko użytkownicy systemów Windows<sup>®</sup>) Przeglądarka internetowa może wyświetlić żółty pasek w górnej części strony zawierający ostrzeżenie zabezpieczeń dotyczące formantów Active X. Aby strona była wyświetlana prawidłowo, kliknij pasek, kliknij pozycję Zezwalaj na zablokowaną zawartość, a następnie kliknij pozycję Tak w oknie dialogowym Ostrzeżenie zabezpieczeń.
- (Tylko użytkownicy systemów Windows<sup>®</sup>)<sup>1</sup>

W celu szybszego dostępu można skopiować całą dokumentację w formacie PDF do lokalnego folderu w komputerze. Wskaż swój język, a następnie kliknij pozycję **Kopiuj na lokalny dysk**.

<sup>1</sup> Microsoft<sup>®</sup> Internet Explorer<sup>®</sup> 6.0 lub nowszy.

#### Jak znaleźć instrukcje Skanowania

Istnieje kilka sposobów skanowania dokumentów. Instrukcje można znaleźć w sposób następujący:

#### Instrukcja oprogramowania

- Skanowanie
- ControlCenter
- Skanowanie sieciowe

#### Instrukcje dla aplikacji ScanSoft™ PaperPort™11SE z OCR (tylko DCP-J715W)

■ Pełne instrukcje dla programów ScanSoft™ PaperPort™11SE z OCR można wyświetlić, korzystając z menu Pomoc w aplikacji ScanSoft™ PaperPort™11SE.

#### Podręcznik Użytkownika Presto! PageManager (tylko DCP-J715W)

### 🖉 Informacja

Przed użytkowaniem należy pobrać i zainstalować program Presto! PageManager. Dodatkowe instrukcje, patrz *Dostęp do pomocy technicznej Brother (Macintosh)* na stronie 4.

Kompletny podręcznik użytkownika aplikacji Presto! PageManager można wyświetlić z poziomu zakładki Pomoc w aplikacji Presto! PageManager.

## Wyszukiwanie instrukcji konfiguracji sieci

Urządzenie można podłączyć do sieci bezprzewodowej lub przewodowej. (Sieć przewodowa nie jest dostępna w przypadku modelu DCP-J515W). Instrukcje konfiguracji podstawowej znajdują się w Podręczniku szybkiej obsługi. Jeżeli bezprzewodowy punkt dostępu lub router obsługują funkcje Wi-Fi Protected Setup lub AOSS™, wykonaj czynności opisane w Podręczniku szybkiej obsługi. Więcej informacji na temat konfiguracji sieci znajduje się w *Instrukcji obsługi dla sieci* na płycie CD-ROM z dokumentacją.

## Dostęp do pomocy technicznej Brother (Windows<sup>®</sup>)

Wszystkie wymagane informacje kontaktowe, takie jak pomoc techniczna przez Internet (Brother Solutions Center), można znaleźć na instalacyjnej płycie CD-ROM.

Kliknij pozycję
 Pomoc techniczna Brother w
 Górnym menu. Wyświetlony zostanie poniższy ekran:

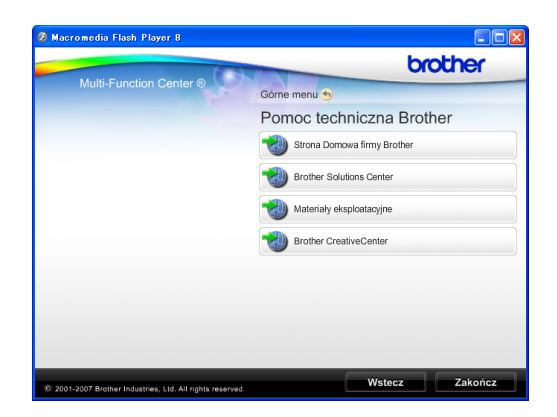

- Aby przejść do strony internetowej producenta (<u>http://www.brother.com</u>), kliknij pozycję
   Strona Domowa firmy Brother.
- Aby przejść do najnowszych wiadomości i informacji o produktach (<u>http://solutions.brother.com/</u>), kliknij
   Brother Solutions Center.
- Aby przejść do strony zawierającej informacje o oryginalnych materiałach eksploatacyjnych Brother (<u>http://www.brother.com/original/</u>), kliknij Materiały eksploatacyjne.
- Aby przejść do strony Brother CreativeCenter (<u>http://www.brother.com/creativecenter/</u>) w celu pobrania BEZPŁATNYCH projektów fotograficznych i plików przeznaczonych do wydruku, kliknij
   Brother CreativeCenter.
- Aby powrócić do Górnego menu, kliknij przycisk Wstecz lub, aby zakończyć, kliknij przycisk Zakończ.

## Dostęp do pomocy technicznej Brother (Macintosh)

Wszystkie wymagane informacje kontaktowe, takie jak pomoc techniczna przez Internet (Brother Solutions Center), można znaleźć na instalacyjnej płycie CD-ROM.

 Kliknij dwukrotnie ikonę
 Brother Support (Pomoc techniczna Brother). Wyświetlony zostanie poniższy ekran:

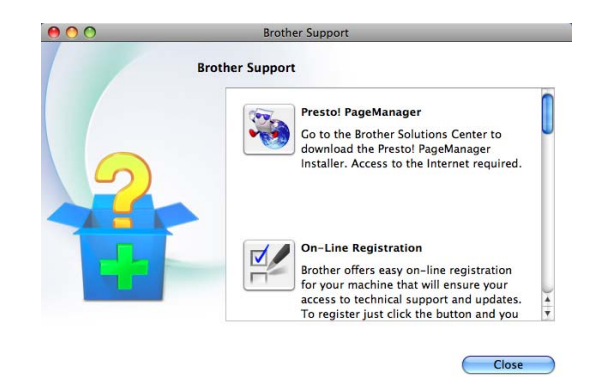

- (Tylko DCP-J715W)
   Aby pobrać i zainstalować program Presto! PageManager, kliknij
   Presto! PageManager.
- Aby zarejestrować urządzenie na stronie Brother Product Register Page (<u>http://www.brother.com/registration/</u>), kliknij
   On-Line Registration (Rejestracja online).
- Aby przejść do najnowszych wiadomości i informacji o produktach (<u>http://solutions.brother.com/</u>), kliknij
   Brother Solutions Center.
- Aby przejść do strony zawierającej informacje o oryginalnych materiałach eksploatacyjnych Brother (<u>http://www.brother.com/original/</u>), kliknij
   Supplies Information (Materiały eksploatacyjne).

## Przegląd panelu sterowania

Urządzenia DCP-J515W i DCP-J715W mają takie same przyciski panelu sterowania.

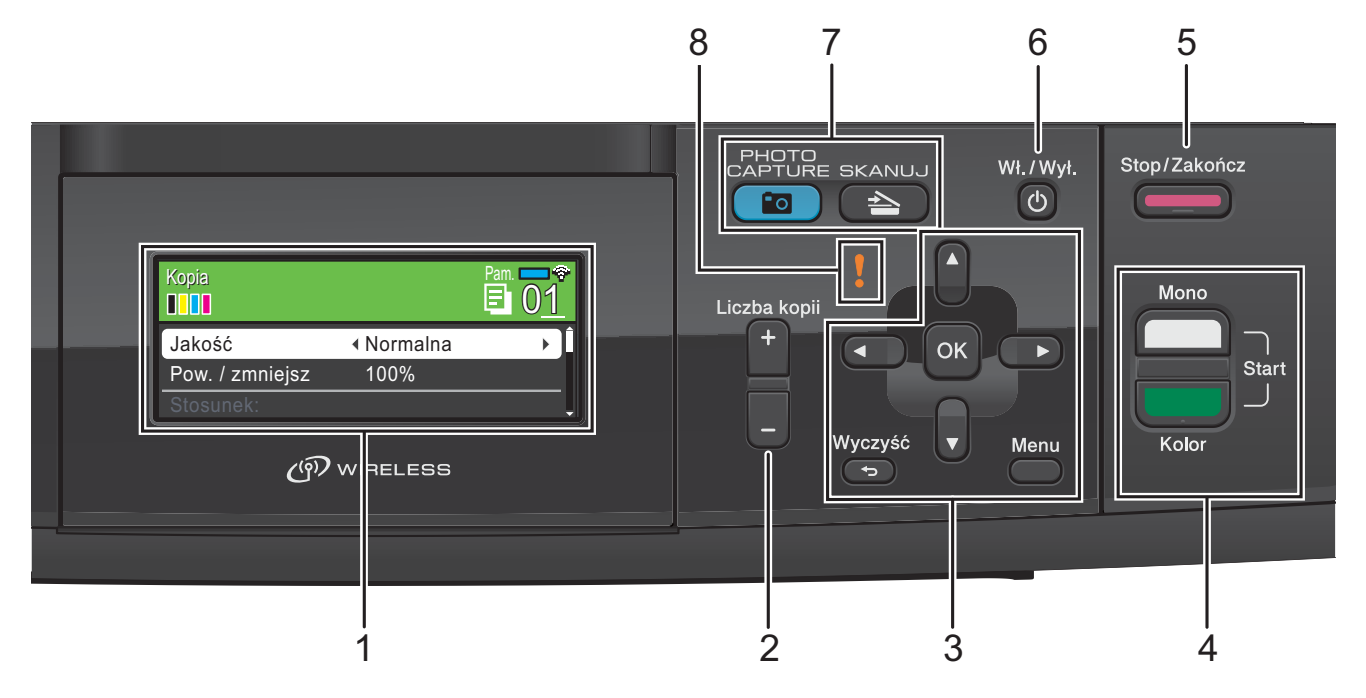

LCD (wyświetlacz ciekłokrystaliczny)
 Wyświetla na ekranie komunikaty pomocne w

konfiguracji i użytkowaniu urządzenia. Kąt nachylenia ekranu LCD można wyregulować, podnosząc go.

2 Liczba kopii

Użyj tego przycisku, aby drukować wiele kopii.

- 3 Przyciski menu:

Naciskaj, aby przewijać w przód i wstecz do wyboru menu.

Naciśnięcie powoduje również wybranie opcji.

🔳 🛦 lub 🔻

Naciskaj, aby przewijać menu i opcje.

#### Wyczyść

Naciśnij, aby powrócić do poprzedniego poziomu menu.

Menu

Umożliwia dostęp do menu głównego w celu zaprogramowania urządzenia.

OK

Pozwala potwierdzić wybór.

4 Przyciski startu:

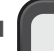

#### Start Mono

Umożliwia wykonywanie kopii czarnobiałych. Umożliwia również skanowanie (w kolorze lub czarno-białe, w zależności od ustawień skanowania w oprogramowaniu ControlCenter).

Start Kolor

Pozwala na wykonywanie kopii kolorowych. Umożliwia również skanowanie (w kolorze lub czarno-białe, w zależności od ustawień skanowania w oprogramowaniu ControlCenter).

#### 5

#### Stop/Zakończ

Zatrzymuje operację lub wychodzi z menu.

#### 6 Wł./Wył.

Pozwala włączyć i wyłączyć urządzenie. Jeśli urządzenie zostanie wyłączone, będzie ono czyściło okresowo głowicę drukującą, aby zachować jakość drukowania. Aby przedłużyć żywotność głowicy drukującej, zapewnić najlepszą wydajność wkładów atramentowych i zachować jakość wydruku, urządzenie powinno być zawsze podłączone do zasilania. 

#### 7 Klawisze wyboru trybu:

#### SKANUJ

Umożliwia dostęp do trybu skanowania.

#### PHOTO CAPTURE

Umożliwia przejście do trybu PhotoCapture Center™.

#### 8 Vostrzegawcza lampka LED

Zmienia kolor na pomarańczowy i miga, gdy LCD wyświetla komunikat błędu lub ważny komunikat stanu.

### 🖉 Informacja 🛛

Większość ilustracji w Podręczniku użytkownika przedstawia model DCP-J515W.

### Wskaźniki na wyświetlaczu LCD

Wyświetlacz LCD wskazuje tryb pracy urządzenia, bieżące ustawienia i ilość dostępnego atramentu.

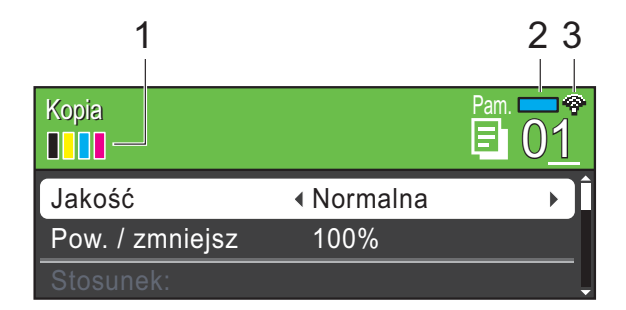

#### 1 Wskaźnik atramentu

Wyświetla dostępną ilość atramentu.

2 Stan pamięci

Pokazuje dostępną ilość pamięci urządzenia.

#### 3 Stan sieci bezprzewodowej

Czteropoziomowy wskaźnik przedstawia aktualną siłę sygnału połączenia bezprzewodowego (w przypadku korzystania z takiego połączenia).

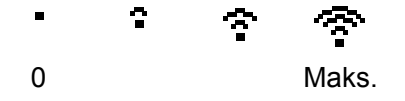

Ikona ostrzeżenia **!** jest wyświetlana, gdy wystąpi komunikat o błędzie lub wskazówka dotycząca obsługi urządzenia. Więcej informacji znajduje się w rozdziale *Komunikaty o błędach i konserwacji* na stronie 41.

### Operacje podstawowe

Aby zmienić ustawienia urządzenia, należy wykonać następujące czynności. W przykładzie ustawienie typu papieru Papier zwykły zostaje zmienione na Papier inkjet.

| 1 | Naciśnij <b>Menu</b> .                                 |                                 |
|---|--------------------------------------------------------|---------------------------------|
| 2 | <b>Naciśnij ▲ lub ▼</b><br>Ustawienia.                 | ′, aby wybrać                   |
| М | enu                                                    | Wyb.iwc.OK.                     |
| Z | arz.tuszami                                            | Â                               |
| U | Istawienia                                             | OK                              |
| S | lieć                                                   |                                 |
| D | )ruk raportów                                          | •                               |
|   | Naciśnij <b>OK</b> .                                   |                                 |
| 3 | <b>Naciśnij ▲ lub ▼</b><br>Typ papieru                 | ', aby wybrać                   |
| 4 | Naciśnij <b>∢</b> lub ►<br>Papier inkj<br>Naciśnij OK. | •, <b>aby wybrać</b><br>et.     |
|   | Bieżące ustawi<br>wyświetlaczu L                       | enie jest wyświetlane na<br>CD: |
| U | Istawienia                                             | Wyb.iwc.OK.                     |
| T | yp papieru                                             |                                 |
| F | orm.papieru                                            | A4                              |
|   | Istawienia LCD                                         |                                 |
| Τ | ryb oczekiw.                                           | 5Min.                           |

5 Naciśnij Stop/Zakończ.

### Wskazania ostrzegawczej lampki LED

Ostrzegawcza lampka LED (Light Emitting Diode) to lampka wskazująca stan urządzenia, jak przedstawiono w tabeli.

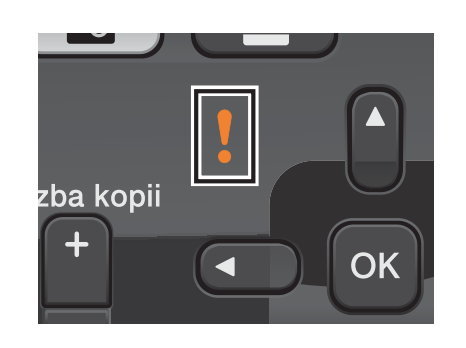

| LED          | Stan DCP              | Opis                                                                                                    |
|--------------|-----------------------|----------------------------------------------------------------------------------------------------|
| Ø            | Gotowy                | DCP jest gotowy do<br>pracy.                                                                                                    |
| Wyłączony    |                       |                                                                                                    |
| Pomarańczowy | Otwarta<br>pokrywa    | Pokrywa jest otwarta.<br>Zamknij pokrywę.<br>(Patrz <i>Komunikaty o</i><br><i>błędach i konserwacji</i><br>na stronie 41).                                                          |
|              | Nie można<br>drukować | Wymień wkład<br>atramentowy na<br>nowy. (Patrz<br><i>Wymiana wkładów<br/>atramentowych</i><br>na stronie 35).                                                                       |
|              | Błąd<br>papieru       | Połóż papier na tacy<br>lub usuń zacięcie<br>papieru. Sprawdź<br>komunikat na<br>wyświetlaczu LCD.<br>(Patrz <i>Komunikaty o</i><br><i>błędach i konserwacji</i><br>na stronie 41). |
|              | Inne<br>komunikaty    | Sprawdź komunikat<br>na wyświetlaczu<br>LCD. (Patrz<br><i>Komunikaty o</i><br><i>błędach i konserwacji</i><br>na stronie 41).                                                       |

## Wyświetlacz LCD

### Ustawianie jasności podświetlenia

W przypadku trudności z odczytaniem informacji wyświetlanych na ekranie LCD spróbuj zmienić ustawienia jasności.

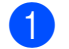

1 Naciśnij **Menu**.

2 Naciśnij **▲** lub **▼**, aby wybrać Ustawienia. Naciśnij **OK**.

- 3 Naciśnij **▲** lub ▼, aby wybrać Ustawienia LCD. Naciśnij **OK**.
- 4 Naciśnij ▲ lub ▼, aby wybrać Podświetlenie.
- 5 Naciśnij ∢lub ⊾, aby wybrać Jasny, Średnio **lub** Ciemny. Naciśnij OK.

6 Naciśnij Stop/Zakończ. 2

## Ładowanie papieru

### Ładowanie papieru i innych nośników

### 🖉 Informacja

Aby drukować obrazy na papierze Fotografie ( $10 \times 15$  cm) lub Fotografie L ( $89 \times 127$  mm), należy skorzystać z tacy papieru. (Patrz *Wkładanie papieru fotograficznego* na stronie 13).

Jeśli klapka podpory papieru jest otwarta, zamknij ją, a następnie zamknij podporę papieru. Wyciągnij tacę papieru z urządzenia.

Podnieś pokrywę tacy wyjściowej papieru (1).

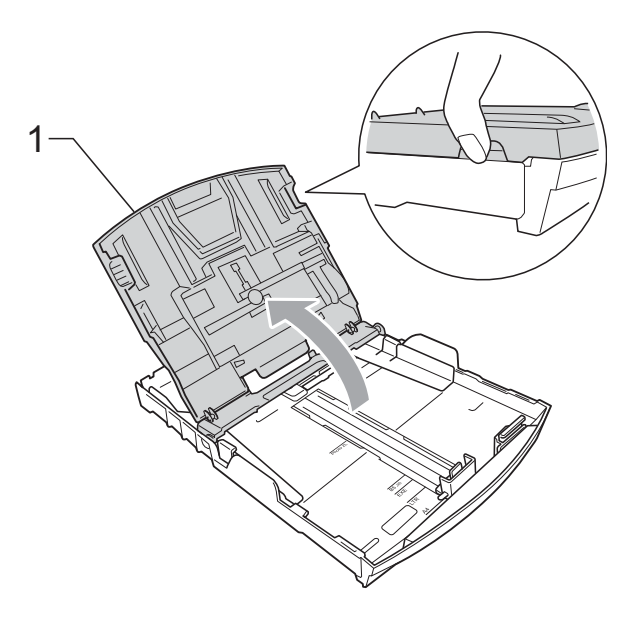

Dwiema rękami delikatnie naciśnij i przesuń boczne prowadnice papieru (1), a następnie prowadnicę długości papieru (2), aby dostosować ją do rozmiaru papieru.
Sprawdź, czy trójkątne oznaczenia (3) na prowadnicach bocznych papieru (1) i prowadnicy długości papieru (2) są zrównane z oznaczeniami rozmiaru używanego papieru.

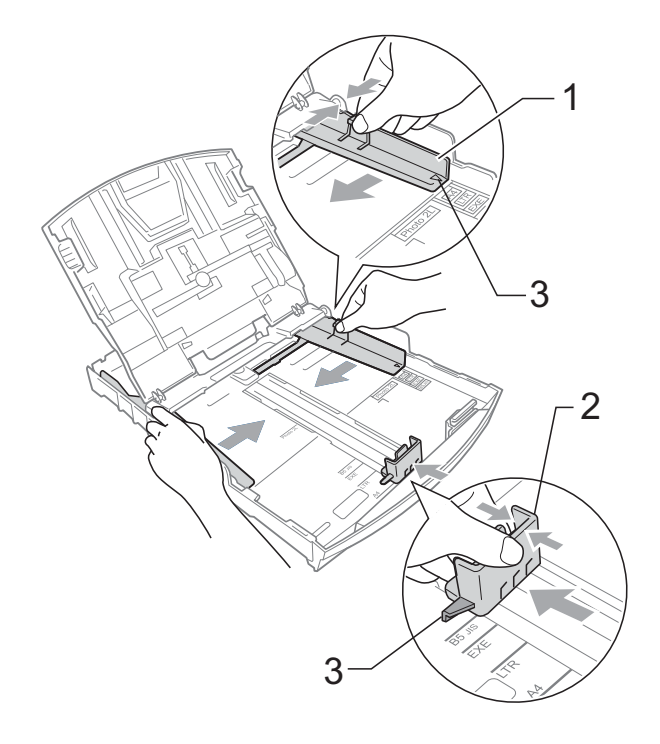

### 🖉 Informacja

W przypadku papieru formatu Legal naciśnij i przytrzymaj przycisk zwalniania prowadnicy (1) po wysunięciu przedniej części tacy papieru.

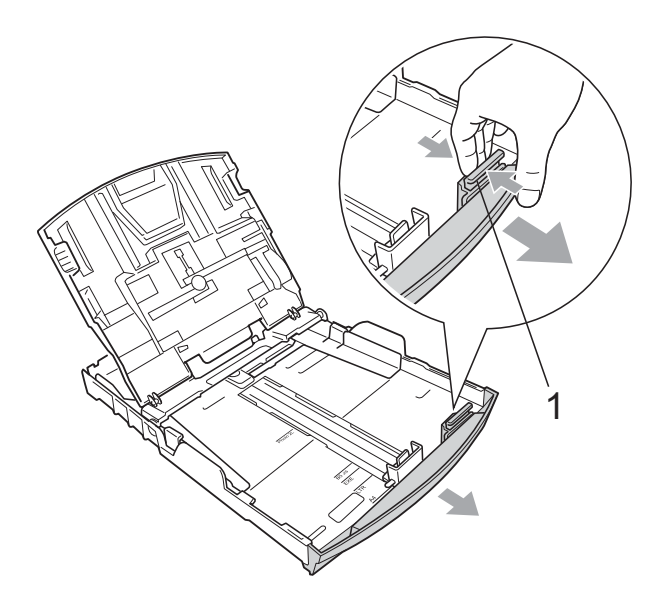

4

Dokładnie przekartkuj stos papieru, aby zapobiec blokowaniu i niewłaściwemu podawaniu.

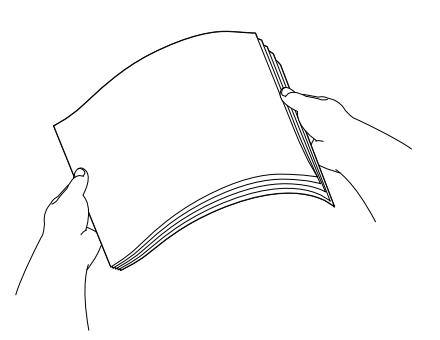

### • WAŻNE

Zawsze sprawdzaj czy papier nie zwija się.

Delikatnie włóż papier do tacy papieru stroną do drukowania w dół i górną krawędzią do przodu. Sprawdź, czy papier leży płasko w podajniku.

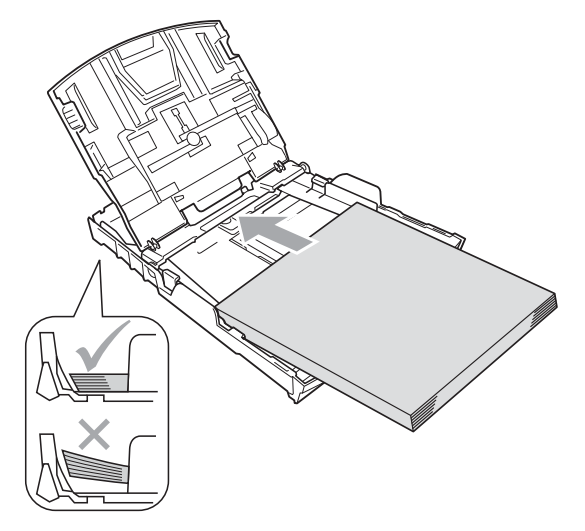

### • WAŻNE

Uważaj, by nie wsuwać papieru zbyt daleko, gdyż może on unieść się na tylnej części podajnika i powodować problemy z podawaniem.

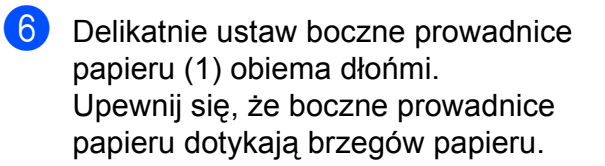

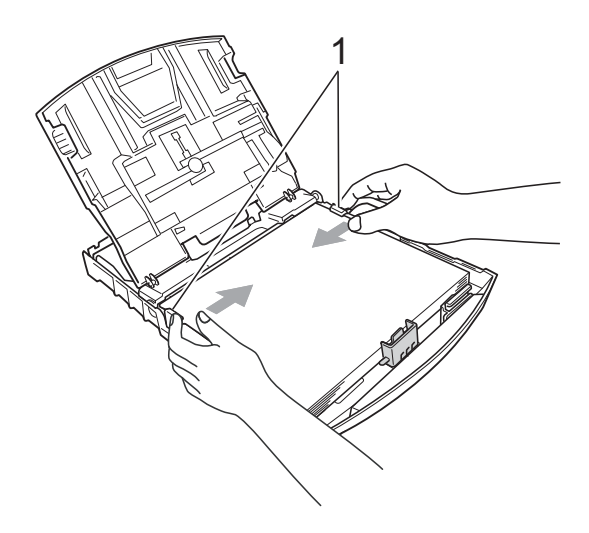

Zamknij pokrywę tacy wyjściowej papieru.

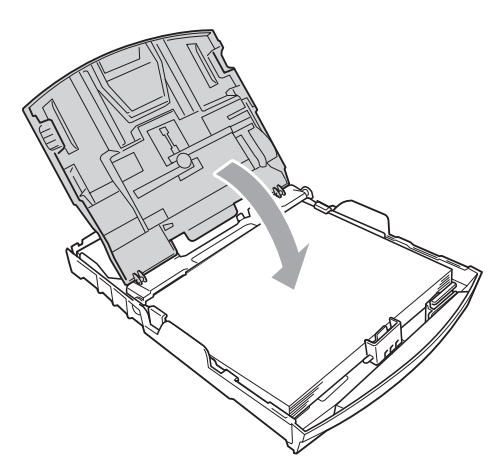

8 *Powoli* wsuń całą tacę papieru do urządzenia.

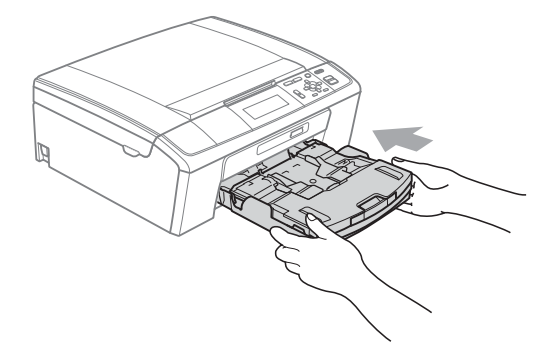

9 Przytrzymując tacę papieru, wysuń podporę papieru (①) aż do zatrzaśnięcia, a następnie rozłóż klapkę podpory papieru (②).

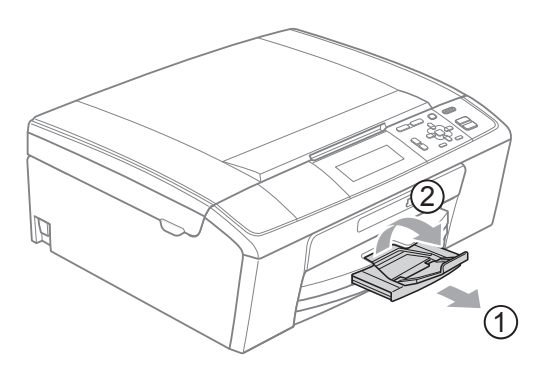

### 🕒 WAŻNE

NIE używaj klapki podpory papieru do papieru formatu Legal.

# Ładowanie kopert i kartek pocztowych

#### Koperty

- Należy używać kopert o gramaturze od 80 do 95 g/m<sup>2</sup>.
- Niektóre koperty wymagają ustawienia w aplikacji parametrów marginesów. Przed przystąpieniem do drukowania większej ilości kopert wykonaj wydruk testowy.

### • WAŻNE

NIE należy używać następujących typów kopert, gdyż może to spowodować problemy z pobieraniem:

- Niezbyt sztywnych, o luźnej konstrukcji.
- Wytłaczanych (z wypukłym napisem).
- Z zapięciami.
- Z nadrukiem od wewnątrz.

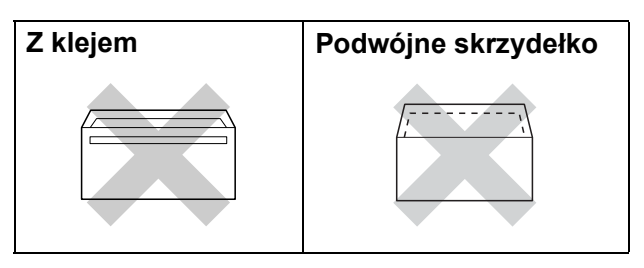

Niekiedy mogą występować problemy z pobieraniem papieru spowodowane grubością, rozmiarem i kształtem klapki używanej koperty.

#### Jak ładować koperty i karty pocztowe

 Przed włożeniem kopert lub pocztówek dociśnij ich narożniki i krawędzie, aby maksymalnie je spłaszczyć.

### • WAŻNE

Jeśli koperty lub pocztówki są podawane dwukrotnie, wkładaj jednocześnie po jednej kopercie lub pocztówce do tacy papieru.

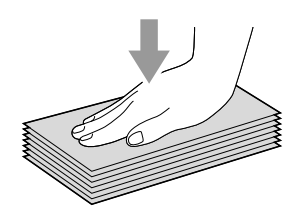

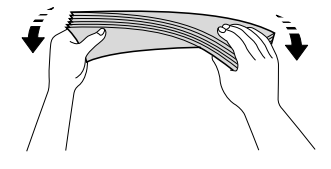

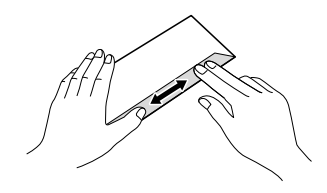

2 Umieść koperty lub karty pocztowe na tacy, kierując stronę adresową w dół, a krótszą krawędź do przodu (górna część kopert). Dwiema rękami, delikatnie wciśnij i przesuń boczne prowadnice papieru (1) i prowadnicę długości papieru (2) w taki sposób, aby dopasować je do rozmiaru kopert lub kart pocztowych.

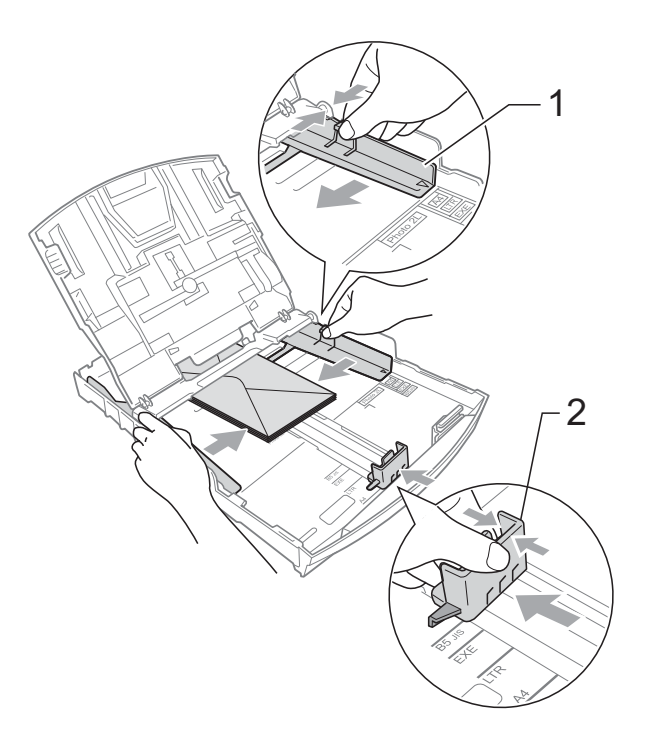

#### Jeżeli podczas drukowania na kopertach z klapką na krótkiej krawędzi występują problemy, spróbuj wykonać poniższe czynności:

1 Otwórz klapkę koperty.

Umieść kopertę na tacy, stroną przeznaczoną do druku skierowaną w dół i klapką ustawioną w sposób przedstawiony na ilustracji.

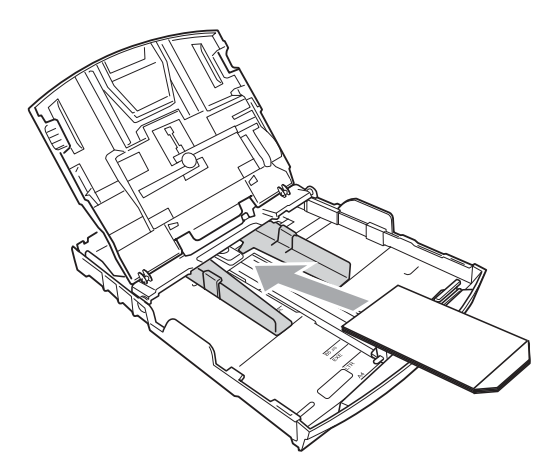

Dostosuj rozmiar i marginesy w aplikacji.

### Wkładanie papieru fotograficznego

Użyj tacy papieru fotograficznego, znajdującej się w górnej części pokrywy tacy wyjściowej papieru, aby drukować zdjęcia na papierze Fotografie ( $10 \times 15$  cm) i Fotografie L (89 × 127 mm). Podczas używania tacy papieru fotograficznego nie jest konieczne wyjmowanie papieru z tacy znajdującej się niżej.

1 Ściśnij niebieski przycisk zwalniania tacy papieru fotograficznego (1) palcem wskazującym oraz kciukiem prawej ręki, a następnie popchnij tacę papieru fotograficznego do przodu, aż zostanie zatrzaśnięta w położeniu drukowania zdjęć (2).

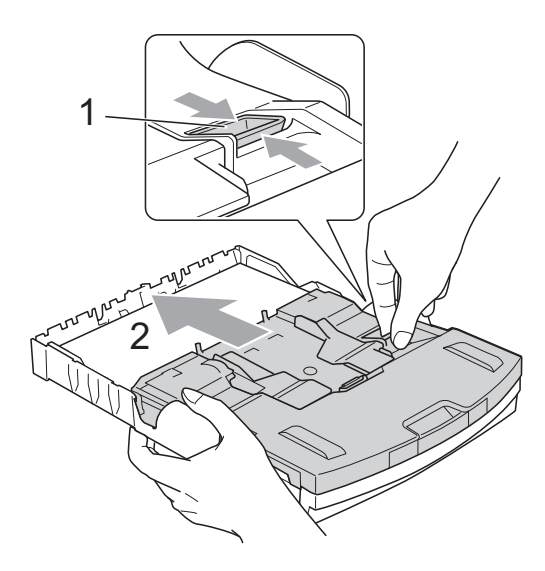

Taca papieru fotograficznego

2 Naciśnij i przesuń boczne prowadnice papieru (1) i prowadnicę długości papieru (2) tak, aby dostosować ją do rozmiaru papieru.

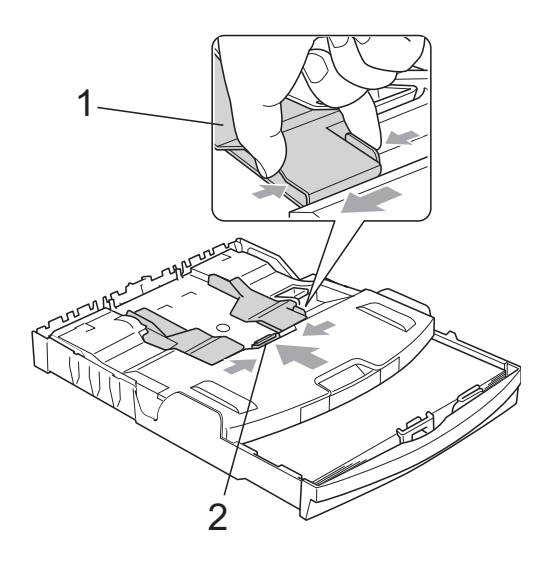

3 Umieść papier fotograficzny w tacy papieru fotograficznego i delikatnie dosuń prowadnice boczne papieru do papieru.

Upewnij się, że boczne prowadnice papieru dotykają brzegów papieru. Sprawdź, czy papier leży płasko w podajniku.

#### 🖉 Informacja 🗕

- Uważaj, by nie wsuwać papieru zbyt daleko, gdyż może on unieść się na tylnej części podajnika i powodować problemy z podawaniem.
- Zawsze zwracaj uwagę, czy papier nie jest zwinięty lub pomarszczony.

Po zakończeniu drukowania zdjęć ustaw tacę papieru fotograficznego w *Normalnym* położeniu drukowania. Ściśnij niebieski przycisk zwolnienia tacy papieru fotograficznego (1) palcem wskazującym oraz kciukiem i pociągnij tacę papieru fotograficznego aż do zatrzaśnięcia (2).

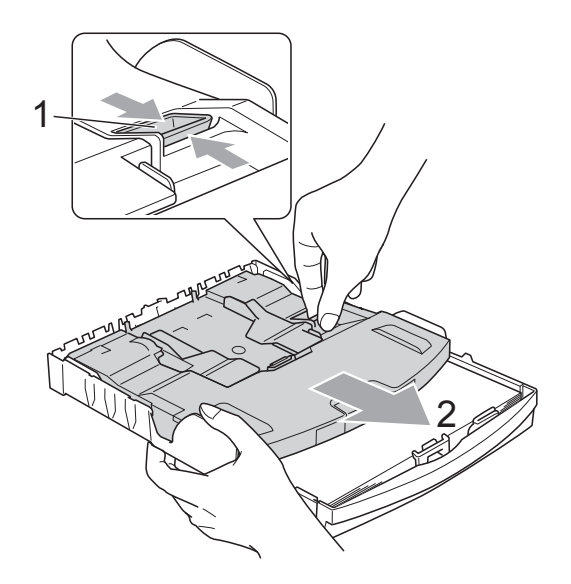

## • WAŻNE

Jeśli taca papieru fotograficznego nie zostanie ponownie ustawiona w *Normalnym* położeniu po zakończeniu drukowania zdjęć, w przypadku korzystania ze standardowego papieru wystąpi błąd Brak papieru.

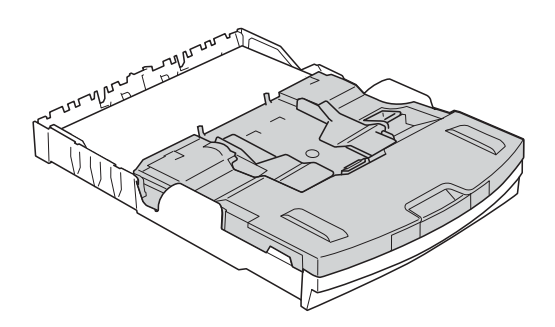

## Taca papieru fotograficznego w normalnym położeniu drukowania

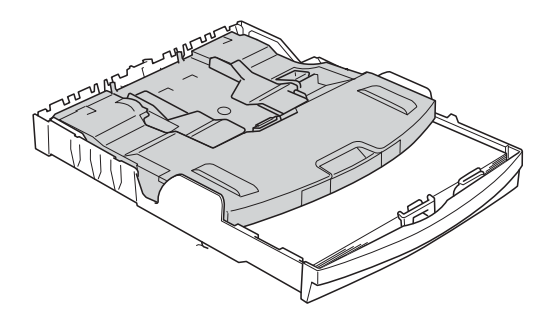

Taca papieru fotograficznego w położeniu drukowania zdjęć

### Wyciąganie małych wydruków z urządzenia

Gdy urządzenie wysuwa papier małego formatu na pokrywę tacy wyjściowej papieru, uchwycenie wydruków może być trudne. Upewnij się, że drukowanie zostało zakończone, a następnie wyciągnij całkowicie tacę z urządzenia.

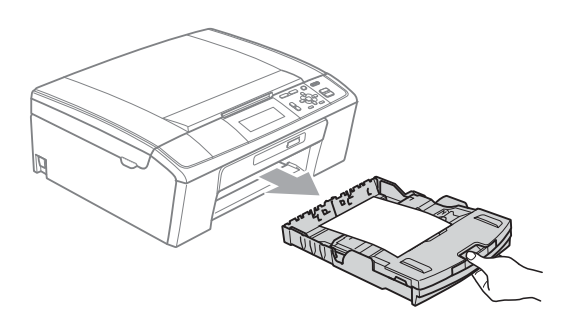

### Obszar wydruku

Rozmiar obszaru drukowania zależy od aktualnych ustawień używanej aplikacji. Liczby poniżej przedstawiają obszary niezadrukowane na papierze ciętym i kopertach. Na zacieniowanym obszarze przyciętego arkusza papieru urządzenie może drukować tylko wówczas, kiedy jest dostępna i włączona funkcja drukowania bez obramowania.

(Patrz *Drukowanie* dla Windows<sup>®</sup> lub *Drukowanie i faksowanie* dla Macintosh w *Instrukcji oprogramowania*).

Arkusze cięte

Koperty

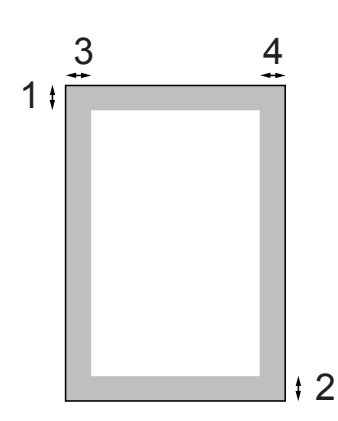

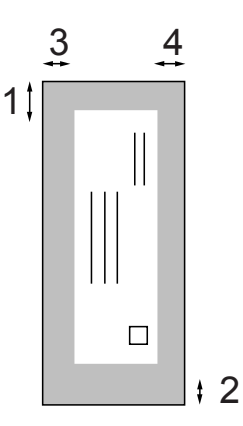

|               | Góra (1) | Dół (2) | Lewa (3) | Prawa (4) |
|---------------|----------|---------|----------|-----------|
| Arkusze cięte | 3 mm     | 3 mm    | 3 mm     | 3 mm      |
| Koperty       | 12 mm    | 24 mm   | 3 mm     | 3 mm      |

#### 🖉 Informacja

Funkcja drukowania bez obramowania nie jest dostępna dla kopert.

## Ustawienia papieru

### Rodzaj papieru

Aby uzyskać najlepszą jakość wydruku, ustaw w urządzeniu typ papieru, którego używasz.

- 1
- Naciśnij Menu.
- Naciśnij ▲ lub ▼, aby wybrać Ustawienia. Naciśnij OK.
- 3 Naciśnij ▲ lub ▼, aby wybrać Typ papieru.

Naciśnij Stop/Zakończ.

- 4 Naciśnij ◀ lub ▶, aby wybrać Papier zwykły, Papier inkjet, Brother BP71, Brother BP61, Inny błyszczący lub Folia. Naciśnij OK.
- 5

### 🖉 Informacja

Urządzenie wysuwa papier zadrukowaną stroną skierowaną w górę na tacę papieru znajdującą się przed urządzeniem. W przypadku stosowania folii przezroczystej lub papieru błyszczącego każdy arkusz należy wyjmować natychmiast po wydrukowaniu, aby zapobiec rozmazaniu lub zacięciu papieru.

### Rozmiar papieru (format)

Do drukowania kopii można użyć pięciu rozmiarów papieru: A4, A5, Letter, Legal i  $10 \times 15$  cm. Załadowanie do urządzenia papieru w innym formacie oznacza konieczność zmiany ustawienia rozmiaru papieru.

Naciśnij Menu.
 Naciśnij ▲ lub ▼

Naciśnij ▲ lub ▼, aby wybrać Ustawienia. Naciśnij OK.

- 3 Naciśnij ▲ lub ▼, aby wybrać Form.papieru.
- 4 Naciśnij < lub ►, aby wybrać A4, A5, 10x15cm, Letter lub Legal. Naciśnij OK.

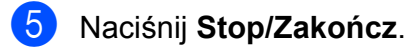

## Akceptowany papier i inne nośniki

Na jakość druku może wpływać rodzaj papieru używanego w urządzeniu.

Aby uzyskać optymalną jakość wydruku dla wybranych ustawień, należy zawsze ustawić Rodzaj Papieru na rodzaj papieru znajdujący się w urządzeniu.

W urządzeniu można używać zwykły papier, papier do drukarek (powlekany), papier z połyskiem, folie i koperty.

Przed kupnem większej partii zalecamy sprawdzenie danego rodzaju papieru.

Aby uzyskać najlepsze rezultaty, używaj papieru Brother.

- Przy druku na papierze do drukarek atramentowych (papierze powlekanym), foliach i papierze fotograficznym, pamiętaj, aby wybrać prawidłowy nośnik w zakładce "Ustawienia Podstawowe" sterownika drukarki lub w ustawieniach rodzaju papieru. (Patrz Rodzaj papieru na stronie 25).
- Podczas drukowania na papierze fotograficznym Brother na tacę należy załadować dodatkowy arkusz tego samego papieru fotograficznego.
   Dodatkowy arkusz dla tego celu może się znajdować w opakowaniu papieru.
- Gdy używamy folii lub papieru fotograficznego, należy wyjmować na bieżąco każdy z arkuszy, aby zapobiec zacięciom papieru lub rozmazywaniu atramentu.
- Unikaj kontaktu z powierzchnią wydruku zaraz po wydrukowaniu; może ona być jeszcze wilgotna i zostawiać plamy na palcach.

### Zalecane nośniki

W celu uzyskania najwyższej jakości wydruku zalecamy używanie papieru Brother. (Patrz tabela poniżej).

Jeśli papier Brother nie jest dostępny, zalecamy przetestowanie różnych rodzajów papieru przed zakupieniem dużych ilości.

W przypadku drukowania na foliach zalecamy stosowanie folii "Folia 3M".

#### Papier Brother

| Rodzaj papieru                        | Artykuł |
|---------------------------------------|---------|
| Zwykły A4                             | BP60PA  |
| Błyszczący fotograficzny A4           | BP71GA4 |
| Do drukarek atramentowych<br>A4 (Mat) | BP60MA  |
| Papier błyszczący $10 \times 15$ cm   | BP71GP  |

2

# Przechowywanie i używanie nośników

- Papier należy przechowywać w oryginalnym, zamkniętym opakowaniu. Powinien on leżeć płasko i z dala od wilgoci, bezpośredniego światła słonecznego oraz źródeł ciepła.
- Należy unikać dotykania błyszczącej strony papieru fotograficznego. Papier należy umieścić stroną błyszczącą w dół.
- Należy unikać dotykania folii z obu stron, ponieważ łatwo absorbują one wodę i pot, co może spowodować obniżenie jakości. Materiały zaprojektowane dla laserowych drukarek/kopiarek mogą plamić kolejny dokument. Należy używać tylko materiałów przeznaczonych dla drukarek atramentowych.

### • WAŻNE

NIE należy używać następujących rodzajów papieru:

 Uszkodzonego, zwijającego się, sfałdowanego, lub papieru o nietypowych kształtach

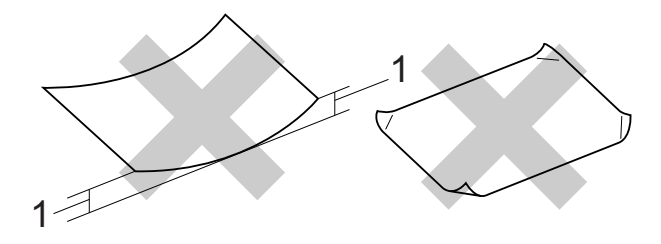

- 1 Zagięcie wielkości 2 mm lub większe może spowodować zacięcie.
- · O silnym połysku lub fakturze
- Nie dającego się ułożyć w równy stos
- Drobnoziarnistego

## Pojemność pokrywy tacy wyjściowej papieru

- 50 arkuszy papieru A4 o gramaturze 80 g/m<sup>2</sup>.
- Folie lub papier fotograficzny należy odbierać z tacy pojedynczo, aby uniknąć rozmazywania.

## Wybór prawidłowego nośnika

### Typ i rozmiar papieru dla każdej operacji

| Rodzaj papieru | ieru Rozmiar papieru (format) L |                             | Użycie     |                          |          |
|----------------|---------------------------------|-----------------------------|------------|--------------------------|----------|
|                |                                 |                             | Kopiowanie | Odbitki<br>fotograficzne | Drukarka |
| Arkusze cięte  | A4                              | $210 \times 297 \text{ mm}$ | Tak        | Tak                      | Tak      |
|                | Letter                          | 215,9 $\times$ 279,4 mm     | Tak        | Tak                      | Tak      |
|                | Legal                           | 215,9 × 355,6 mm            | Tak        | -                        | Tak      |
|                | Executive                       | $184 \times 267 \text{ mm}$ | -          | _                        | Tak      |
|                | JIS B5                          | $182 \times 257 \text{ mm}$ | -          | -                        | Tak      |
|                | A5                              | $148 \times 210 \text{ mm}$ | Tak        | -                        | Tak      |
|                | A6                              | $105 \times 148 \text{ mm}$ | -          | _                        | Tak      |
| Karty          | Fotografie                      | $10 \times 15$ cm           | Tak        | Tak                      | Tak      |
|                | Fotografie L                    | 89 × 127 mm                 | -          | _                        | Tak      |
|                | Fotografie 2L                   | $13 \times 18 \text{ cm}$   | -          | Tak                      | Tak      |
|                | Karta Indeksu                   | $127 \times 203 \text{ mm}$ | -          | _                        | Tak      |
|                | Karta pocztowa 1                | $100 \times 148 \text{ mm}$ | -          | -                        | Tak      |
|                | Karta pocztowa 2<br>(podwójna)  | 148 × 200 mm                | _          | _                        | Tak      |
| Koperty        | Koperta C5                      | $162 \times 229 \text{ mm}$ | -          | _                        | Tak      |
|                | Koperta DL                      | $110 \times 220 \text{ mm}$ | -          | _                        | Tak      |
|                | COM-10                          | $105 \times 241 \text{ mm}$ | -          | _                        | Tak      |
|                | Monarch                         | 98 × 191 mm                 | -          | _                        | Tak      |
|                | Koperta JE4                     | $105 \times 235 \text{ mm}$ | -          | _                        | Tak      |
| Folie          | A4                              | $210 \times 297 \text{ mm}$ | Tak        | _                        | Tak      |
|                | Letter                          | 215,9 × 279,4 mm            | Tak        | _                        | Tak      |
|                | Legal                           | 215,9 × 355,6 mm            | Tak        | -                        | Tak      |
|                | A5                              | $148 \times 210 \text{ mm}$ | Tak        | —                        | Tak      |

#### Rodzaj papieru Gramatura Grubość Liczba arkuszy Arkusze cięte Papier zwykły 0,08 do 0,15 mm 64 do 120 g/m<sup>2</sup> 100<sup>1</sup> Papier do drukarek 64 do 200 g/m<sup>2</sup> 0,08 do 0,25 mm 20 atramentowych 20<sup>23</sup> Papier błyszczący Do 220 g/m<sup>2</sup> Do 0,25 mm Karty 20 <sup>2 3</sup> Karta fotograficzna Do 220 g/m<sup>2</sup> Do 0,25 mm Karta Indeksu Do 120 g/m<sup>2</sup> Do 0,15 mm 30 Do 200 g/m<sup>2</sup> Karta pocztowa Do 0,25 mm 30 Koperty 75 do 95 g/m<sup>2</sup> 10 Do 0,52 mm Folie 10 \_ \_

#### Gramatura, grubość i liczba arkuszy papieru

<sup>1</sup> Do 100 arkuszy papieru 80 g/m<sup>2</sup>.

<sup>2</sup> Papier Fotografie 10 × 15 cm oraz papier Fotografie L 89 × 127 mm należy wkładać do tacy papieru fotograficznego. (Patrz *Wkładanie papieru fotograficznego* na stronie 13).

<sup>3</sup> Papier BP71 260 g/m<sup>2</sup> jest specjalnie przeznaczony do drukarek atramentowych firmy Brother.

## Ładowanie dokumentów

## Jak ładować dokumenty

Do kopiowania i skanowania służy podajnik ADF (automatyczny podajnik dokumentów) oraz szyba skanera.

### Korzystanie z podajnika ADF (tylko DCP-J715W)

W podajniku ADF można zmieścić do 15 stron, które są następnie podawane indywidualnie. Używaj standardowego papieru 80 g/m<sup>2</sup> i zawsze pamiętaj o przekartkowaniu stron przed włożeniem ich do podajnika ADF.

#### Obsługiwane rozmiary dokumentów

| Papier:    | 80 g/m <sup>2</sup> A4    |
|------------|---------------------------|
| Długość:   | 148 do 355,6 mm           |
| Szerokość: | 148 do 215,9 mm           |
| Ciężar:    | 64 do 90 g/m <sup>2</sup> |

#### Jak ładować dokumenty

### 

- NIE ciągnij dokumentu w trakcie jego podawania.
- NIE używaj papieru, który jest skręcony, pomarszczony, zgięty, rozerwany, zszywany, spięty spinaczem, sklejony lub oklejony taśmą.
- NIE używaj kartonu, papieru gazetowego ani tkaniny.

Upewnij się, że dokumenty pisane atramentem są całkowicie suche.

- Rozłóż podpórkę wydruków podajnika ADF (1).
- - Odpowiednio przekartkuj strony.
- 3 Wyreguluj prowadnice papieru (2), dopasowując je do szerokości dokumentów.
- 4 Umieszczaj dokument w podajniku ADF pod prowadnicami (2) stroną do druku skierowaną w dół, krawędzią górną do przodu, aż dotknie rolek podawania, a na wyświetlaczu LCD pojawi się komunikat Adf gotowy.

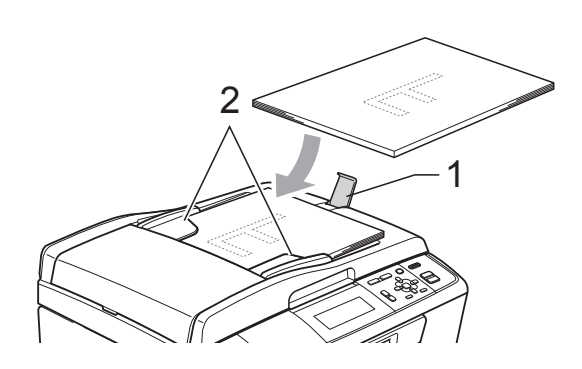

#### WAŻNE Ω

NIE pozostawiaj grubych dokumentów na szybie skanera. W takim przypadku podajnik ADF może się zaciąć.

### Korzystanie z szyby skanera

Szybę skanera można wykorzystywać do kopiowania lub skanowania stron książki lub pojedynczych stron.

#### Obsługiwane rozmiary dokumentów

| Długość:   | Do 297 mm   |
|------------|-------------|
| Szerokość: | Do 215,9 mm |
| Ciężar:    | Do 2 kg     |

#### Jak ładować dokumenty

### Informacja

Podczas korzystania z szyby skanera podajnik ADF musi być pusty. (tylko DCP-J715W)

1 Podnieś pokrywę dokumentu.

Korzystając ze wskaźników dokumentu po lewej stronie i u góry, połóż dokument stroną do skopiowania w dół w lewym górnym rogu szyby skanera.

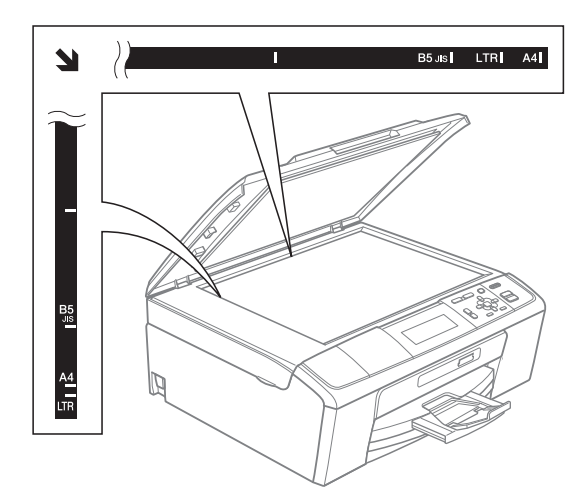

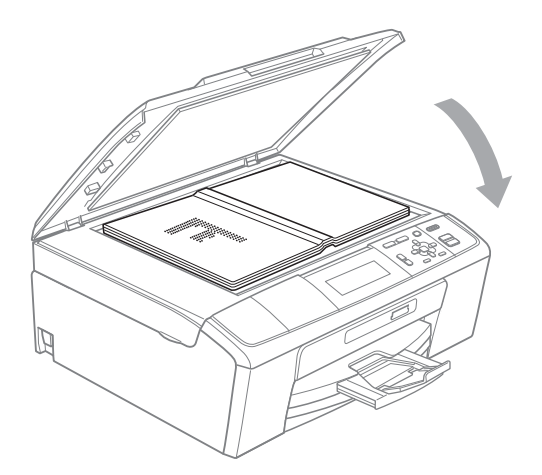

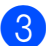

3 Zamknij pokrywę dokumentu.

#### WAŻNE

W przypadku skanowania książki lub grubego dokumentu NIE zatrzaskuj pokrywy ani jej nie naciskaj.

### Obszar skanowania

Rozmiar obszaru skanowania zależy od aktualnych ustawień używanej aplikacji. Na poniższych rysunkach przedstawiono obszar, który nie jest skanowany.

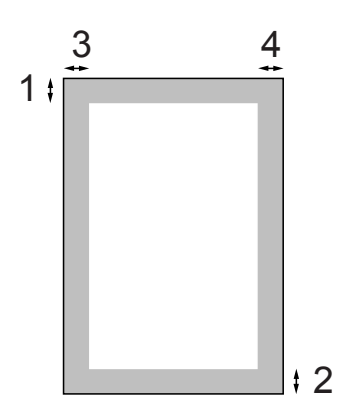

| Użycie     | Format<br>dokumentu | Góra (1) | Lewa (3)  |
|------------|---------------------|----------|-----------|
|            |                     | Dół (2)  | Prawa (4) |
| Kopiowanie | A4                  | 3 mm     | 3 mm      |
|            | Letter              | 3 mm     | 3 mm      |
| Skaner     | A4                  | 3 mm     | 3 mm      |
|            | Letter              | 3 mm     | 3 mm      |

## Tworzenie kopii

## Jak kopiować

Poniższe czynności przedstawiają podstawowe operacje kopiowania. Szczegółowe informacje dotyczące poszczególnych opcji można znaleźć w Rozszerzonym podręczniku użytkownika.

1 Aby załadować dokument, wykonaj jedną z następujących czynności:

> Umieść dokument w podajniku ADF skanowana strona do dołu. (tylko DCP-J715W)

(Patrz Korzystanie z podajnika ADF (tylko DCP-J715W) na stronie 22).

Umieść dokument skanowana stroną do dołu na szybie skanera.

(Patrz Korzystanie z szyby skanera na stronie 22).

2 Naciśnij kilkakrotnie przycisk + lub -, aż pojawi się liczba kopii, które mają zostać wykonane (do 99).

| Kopia           | Kopiuj ⇒ naciśn<br>[ | .Start ■ ■<br>■ 011 |
|-----------------|----------------------|---------------------|
| Jakość          | Normalna             | ► Î                 |
| Pow. / zmniejsz | 100%                 |                     |
| Stosunek:       |                      |                     |

1 Liczba kopii

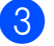

3 Naciśnij Start Mono lub Start Kolor.

### Informacja

Aby sortować kopie, skorzystaj z podajnika ADF. (tylko DCP-J715W)

### Kończenie kopiowania

Aby zakończyć kopiowanie, naciśnij Stop/Zakończ.

### Ustawienia kopiowania

Istnieje możliwość zmiany poniższych ustawień kopiowania. Naciśnij ▲ lub ▼, aby przewijać ustawienia kopiowania. Po podświetleniu żądanego ustawienia naciśnij przycisk **OK**.

(Podstawowy Podręcznik Użytkownika)

Szczegółowe informacje dotyczące zmiany poniższych ustawień kopiowania, patrz Strona 25.

- Typ papieru
- Form.papieru

(Rozszerzony Podręcznik Użytkownika)

Szczegółowe informacje dotyczące zmiany poniższych ustawień kopiowania, patrz rozdział 3:

- Jakość
- Pow. / zmniejsz
- Gęstość
- Oszcz. atram.
- Plik/sort (tylko DCP-J715W)
- Układ strony
- Kop. książki
- Kop.znak wodny
- Nowe ustawienia
- Reset ustawień

### **Opcje papieru**

#### Rodzaj papieru

W przypadku kopiowania na papierze specjalnym ustaw urządzenie dla używanego rodzaju papieru, aby uzyskać najlepszą jakość wydruku.

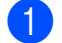

Włóż dokument.

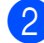

2 Wprowadź wymaganą liczbę kopii.

- 3 Naciśnij ▲ lub ▼, aby wybrać Typ papieru.
- 4 Naciśnij ∢ lub ▶, aby wybrać Papier zwykły, Papier inkjet, Brother BP71, Brother BP61, Inny błyszczący **lub** Folia. Naciśnij OK.
- 5 Aby nie zmieniać dodatkowych ustawień, naciśnij Start Mono lub Start Kolor.

#### Rozmiar papieru (format)

W przypadku kopiowania na papierze w formacie innym niż A4 należy zmienić ustawienie rozmiaru papieru.

Kopiować można wyłącznie na papierze formatu A4, Legal, Letter, A5 lub na papierze Fotografie  $10 \times 15$  cm.

Włóż dokument.

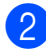

2 Wprowadź wymaganą liczbę kopii.

- Naciśnij ▲ lub ▼, aby wybrać Form.papieru.
- 10x15cm, Letter lub Legal. Naciśnij OK.
- 5 Aby nie zmieniać dodatkowych ustawień, naciśnij Start Mono lub Start Kolor.

## Drukowanie zdjęć z karty pamięci lub nośnika pamięci USB Flash

## Operacje w programie PhotoCapture Center™

### 🖉 Informacja

Pamięć USB Flash nie jest dostępna w przypadku modelu DCP-J515W.

Nawet jeśli urządzenie nie jest podłączone do komputera, można drukować zdjęcia bezpośrednio z nośników pamięci aparatu cyfrowego lub pamięci USB Flash. (Patrz *Drukowanie obrazów* na stronie 29).

Dokumenty można skanować i zapisywać bezpośrednio na karcie pamięci lub nośniku pamięci USB Flash. (Patrz *Sposób skanowania na kartę pamięci lub nośnik pamięci USB Flash* na stronie 30).

Do karty pamięci lub dysku USB Flash włożonego do gniazda z przodu urządzenia można uzyskać dostęp z komputera.

(Patrz PhotoCapture Center™ dla Windows<sup>®</sup> lub Zdalna konfiguracja i PhotoCapture Center™ dla Macintosh w Instrukcji oprogramowania).

### Korzystanie z karty pamięci lub nośnika pamięci USB Flash

Urządzenie Brother jest wyposażone w gniazda dla popularnych kart pamięci używanych w aparatach cyfrowych: Memory Stick™, Memory Stick PRO™, Memory Stick Duo™, Memory Stick PRO Duo™, SD, SDHC oraz dla nośników pamięci USB Flash.

Funkcja PhotoCapture Center™ umożliwia drukowanie cyfrowych fotografii z aparatu cyfrowego w wysokiej rozdzielczości w celu uzyskania wydruku o jakości fotograficznej.

## Jak rozpocząć pracę

Wsuń silnie kartę pamięci lub nośnik USB Flash do odpowiedniego gniazda.

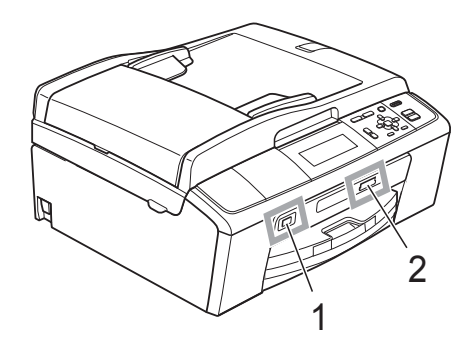

#### 1 Nośnik pamięci USB Flash (tylko DCP-J715W)

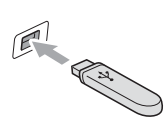

### • WAŻNE

Bezpośredni interfejs USB obsługuje tylko nośniki USB Flash, aparaty zgodne ze standardem PictBridge oraz aparaty cyfrowe zgodne ze standardem pamięci masowej USB. Wszystkie inne urządzenia USB nie są obsługiwane.

#### 2 Gniazdo karty pamięci

| Gniazdo       | Zgodne karty pamięci |                                                           |
|---------------|----------------------|-----------------------------------------------------------|
| Górne gniazdo |                      | Memory Stick™                                             |
|               | 4                    | Memory Stick PRO™                                         |
|               |                      | Memory Stick Duo™                                         |
|               |                      | Memory Stick PRO Duo™                                     |
|               |                      | Memory Stick Micro™                                       |
|               |                      | (wymagany adapter)                                        |
| Dolne gniazdo |                      | SD                                                        |
|               |                      | SDHC                                                      |
|               |                      | mini SD (wymagany adapter)                                |
|               |                      | micro SD (wymagany adapter)                               |
|               |                      | mini SD (wymagany adapter)<br>micro SD (wymagany adapter) |

### • WAŻNE

NIE należy umieszczać karty Memory Stick Duo™ w dolnym gnieździe SD, ponieważ może to spowodować uszkodzenie urządzenia.

Rozdział 5

Wskazania przycisków PHOTO CAPTURE:

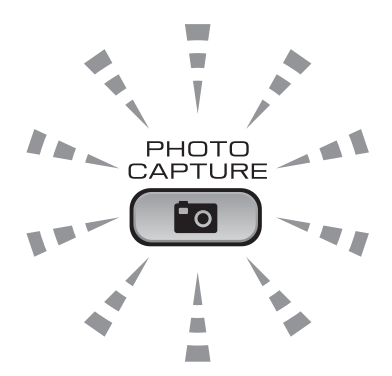

- Świecąca kontrolka PHOTO CAPTURE karta pamięci lub nośnik USB Flash są włożone prawidłowo.
- Wyłączona kontrolka PHOTO CAPTURE karta pamięci lub nośnik USB Flash nie są włożone prawidłowo.
- Miga kontrolka PHOTO CAPTURE trwa zapis lub odczyt danych na karcie pamięci lub nośniku pamięci USB Flash.

### WAŻNE

NIE odłączaj przewodu zasilania ani nie wyciągaj karty pamięci lub nośnika pamięci USB Flash z gniazda karty pamięci lub interfejsu USB, gdy urządzenie odczytuje lub zapisuje dane na karcie pamięci lub nośniku pamięci USB Flash (przycisk **PHOTO CAPTURE** miga). **Spowoduje to utratę danych lub uszkodzenie karty.** 

Urządzenie może obsługiwać jedno urządzenie jednocześnie.
# Drukowanie obrazów

### Przeglądanie zdjęć

Zdjęcia można przed wydrukiem przejrzeć na ekranie LCD. Jeśli pliki zdjęć są duże, wyświetlenie ich na ekranie LCD może być opóźnione.

Upewnij się, że karta pamięci lub nośnik USB Flash znajduje się we właściwym gnieździe.

Naciśnij (PHOTO CAPTURE).

- Naciśnij ▲ lub ▼, aby wybrać Przejrzyj zdj. Naciśnij OK.
- 3 Naciśnij ◀ lub ►, aby wybrać zdjęcie.
  - Naciśnij kilkakrotnie + lub -, aby wprowadzić żądaną liczbę kopii.
- 5 Powtarzaj kroki 3 i 4, aż zostaną wybrane wszystkie zdjęcia.

#### 🖉 Informacja

Naciśnij **Wyczyść**, aby powrócić do poprzedniego poziomu.

- 6 Po wybraniu wszystkich zdjęć wykonaj jedną z poniższych czynności:
  - Naciśnij OK i zmień ustawienia drukowania. (Patrz Ustawienia drukowania PhotoCapture Center™ na stronie 29).
  - Jeśli żadne ustawienia nie mają być zmieniane, naciśnij Start Kolor, aby wydrukować.

## Ustawienia drukowania PhotoCapture Center™

Ustawienia drukowania można zmienić tymczasowo dla następnego wydruku.

Urządzenie powraca do ustawień domyślnych po upływie 3 minut.

### 🖉 Informacja 🗉

Najczęściej używane ustawienia drukowania można zapisać, ustawiając je jako domyślne. (Patrz *Ustawianie wprowadzonych zmian jako nowych ustawień domyślnych w rozdziale 4 Rozszerzonego podręcznika użytkownika*).

|    | Ust. drukowania  | Druk. ⇒ naciśn. Start |   |   |
|----|------------------|-----------------------|---|---|
| 1— | — <b>=</b> ×0001 |                       |   |   |
|    | Jakość druku     | ∢Foto                 | ► | Ĵ |
|    | Typ papieru      | Inny błyszczący       |   |   |
|    | Form.papieru     | 10x15cm               |   | Ţ |

#### 1 Liczba odbitek

(w przypadku wyświetlania zdjęć, wyszukiwania wg daty, pokazu slajdów) Widoczna jest łączna liczba zdjęć, które zostaną wydrukowane.

(w przypadku drukowania wszystkich zdjęć, drukowania zdjęć, poprawy jakości zdjęć, przycinania)

Widoczna jest liczba kopii każdego zdjęcia, która zostanie wydrukowana.

(w przypadku drukowania DPOF) Nie jest wyświetlane.

## Sposób skanowania na kartę pamięci lub nośnik pamięci USB Flash

Istnieje możliwość skanowania dokumentów czarno-białych i kolorowych do karty pamięci lub nośnika pamięci USB Flash. Dokumenty czarno-białe zostaną zapisane w formacie PDF (\*.PDF) lub TIFF (\*.TIF). Dokumenty kolorowe można zapisać w postaci plików PDF (\*.PDF) lub JPEG (\*.JPG). Ustawienie fabryczne to Kolor 150, natomiast domyślny format to PDF. Urządzenie automatycznie tworzy nazwy na podstawie bieżącej daty. (Szczegóły, patrz *Podręcznik szybkiej obsługi*). Na przykład piąty obraz zeskanowany 1 lipca 2010 r. zostanie nazwany 01071005.PDF. Można zmieniać kolor i jakość pliku.

| Jakość       | Format pliku, jaki<br>można wybrać |
|--------------|------------------------------------|
| Kolor 150    | JPEG / PDF                         |
| Kolor 300    | JPEG / PDF                         |
| Kolor 600    | JPEG / PDF                         |
| Cz/b 200x100 | TIFF/PDF                           |
| Cz/b 200     | TIFF/PDF                           |

 Upewnij się, że karta pamięci lub nośnik USB Flash znajduje się we właściwym gnieździe.

### WAŻNE

NIE wyjmuj kart pamięci lub nośnika USB Flash, kiedy miga **PHOTO CAPTURE**, aby uniknąć uszkodzenia karty, nośnika USB Flash lub danych na nich zapisanych.

Włóż dokument.

3 Aby skanować na kartę pamięci lub nośnik USB Flash, naciśnij (SKANUJ). Naciśnij **▲** lub **▼**, aby wybrać

Skan do med.

| Skanuj                       | Wyb.iwc. <mark>OK</mark> . |
|------------------------------|----------------------------|
| Skanuj dokument              | Skan do pliku 🏾 🏛          |
| bezp. na kartę<br>mediów lub | Skan do med.               |
| pamięć USB                   | Skan do e-mail             |
| flash.                       | Skan do OCR                |

Naciśnij **OK**.

- 5 Wykonaj jedną z następujących czynności:
  - Aby zmienić jakość, naciśnij ▲ lub ▼ w celu wybrania Jakość. Przejdź do kroku ⑥.
  - Naciśnij Start Mono lub Start Kolor, aby rozpocząć skanowanie bez zmiany dodatkowych ustawień.
  - Naciśnij ◀ lub ►, aby wybrać Kolor 150,Kolor 300,Kolor 600, Cz/b 200x100 lub Cz/b 200. Naciśnij OK.
- Wykonaj jedną z następujących czynności:
  - Aby zmienić rodzaj pliku, przejdź do kroku (8).
  - Naciśnij Start Mono lub Start Kolor, aby rozpocząć skanowanie bez zmiany dodatkowych ustawień.
- 8 Naciśnij ▲ lub ▼, aby wybrać Typ pliku. Naciśnij ◀ lub ▶, aby wybrać JPEG, PDF lub TIFF. Naciśnij OK.

### 🖉 Informacja

- Jeśli została wybrana rozdzielczość Kolor w kroku (6), nie można wybrać pozycji TIFF.
- Jeśli została wybrana rozdzielczość Cz/b w kroku (), nie można wybrać pozycji JPEG.

- 9 Wykonaj jedną z następujących czynności:
  - Aby zmienić nazwę pliku, przejdź do kroku 🔞.
  - Naciśnij Start Mono lub Start Kolor, aby rozpocząć skanowanie bez zmiany dodatkowych ustawień.

10 Nazwa pliku jest ustawiana automatycznie, jednakże istnieje możliwość ustawienia własnej nazwy przy pomocy przycisków ▲, ▼, ◀ lub ►. Naciśnij ▲ lub ▼, aby wybrać Nazwa pliku. Naciśnij OK. Wprowadź nową nazwę. (Patrz Wprowadzanie tekstu na stronie 71). Można zmienić tylko pierwszych 6 znaków. Naciśnij ▲, ▼, ◀ lub ▶, aby wybrać OK, a następnie naciśnij **OK**.

### 1 Naciśnij Start Mono lub Start Kolor.

### 🖗 Informacja

Na szybie skanera można umieścić kilka dokumentów i skanować je jako oddzielne pliki. (Patrz Automatyczne przycinanie w rozdziale 4 Rozszerzonego podręcznika użytkownika).

6

# Jak drukować z komputera

### Drukowanie dokumentu

Urządzenie może odbierać dane z komputera i je drukować. Aby drukować z komputera, należy zainstalować sterownik drukarki.

(Szczegółowe informacje dotyczące ustawień drukowania, patrz *Drukowanie* dla Windows<sup>®</sup> lub *Drukowanie i faksowanie* dla Macintosh w *Instrukcji oprogramowania*).

Zainstaluj sterownik drukarki Brother z instalacyjnej płyty CD-ROM. (Patrz *Podręcznik szybkiej obsługi*).

2 W używanej aplikacji wybierz polecenie Drukuj.

W oknie dialogowym Drukuj wybierz nazwę urządzenia, a następnie kliknij pozycję Właściwości.

W oknie dialogowym Właściwości wybierz żądane ustawienia.

- Typ nośnika/Jakość
- Format papieru
- Strona Układ
- Ustawienia kolorów
- Skalowanie
- Użyj znaku wodnego
- Drukuj Datę i Czas
- 5 Kliknij **OK**.
- 6 Kliknij **OK**, aby rozpocząć drukowanie.

# Jak skanować do komputera

### Skanowanie dokumentu

Istnieje kilka sposobów skanowania dokumentów. Istnieje możliwość użycia przycisku SKANUJ na urządzeniu lub sterowników skanera w komputerze.

- Aby korzystać z funkcji skanera w urządzeniu, należy zainstalować sterownik skanera. Jeśli urządzenie jest podłączone do sieci, należy skonfigurować jego adres TCP/IP.
  - Zainstaluj sterowniki skanera z instalacyjnej płyty CD-ROM. (Patrz Podręcznik szybkiej obsługi i Skanowanie w Instrukcji oprogramowania).
  - Jeśli funkcja skanowania sieciowego nie działa, skonfiguruj adres TCP/IP urządzenia. (Patrz Konfigurowanie skanowania sieciowego w Instrukcji oprogramowania).
  - Włóż dokument. (Patrz Ładowanie dokumentów na stronie 22).
    - Aby skanować wiele stron dokumentów, użyj podajnika ADF. Pozwala on na automatyczne podawanie kolejnych arkuszy dokumentu. (tylko DCP-J715W)
    - Szyba skanera pozwala na skanowanie jednocześnie jednej strony książki lub jednego arkusza.
- 3 Wykonaj jedną z następujących czynności:
  - Aby skanować przy pomocy przycisku SKANUJ, przejdź do Skanowanie przy pomocy przycisku skanowania.
  - Aby skanować przy pomocy sterownika skanera w komputerze, przejdź do Skanowanie przy pomocy sterownika skanera.

## Skanowanie przy pomocy przycisku skanowania

Aby uzyskać dodatkowe informacje, patrz Używanie klawisza skanowania w Instrukcji oprogramowania.

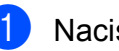

Naciśnij klawisz SKANUJ.

Wybierz żądany tryb skanowania.

- Skan do pliku
- Skan do med.
- Skan do e-mail
- Skan do OCR<sup>1</sup>
- Skan do obrazu
- tylko DCPJ715W (Użytkownicy komputerów Macintosh) Przed użytkowaniem należy pobrać i zainstalować program Presto! PageManager. Dodatkowe instrukcje, patrz Dostęp do pomocy technicznej Brother (Macintosh) na stronie 4.
- (Użytkownicy sieci) Wybierz komputer, do którego dane mają być przesyłane.
- Naciśnij Start, aby rozpocząć skanowanie.

## Skanowanie przy pomocy sterownika skanera

Aby uzyskać dodatkowe informacje, patrz Skanowanie dokumentu za pomocą sterownika zgodnego ze standardem TWAIN lub Skanowanie dokumentu za pomocą sterownika WIA w Instrukcji oprogramowania.

- Uruchom aplikację skanowanie, a następnie kliknij przycisk Skanuj.
- 2 Zmodyfikuj ustawienia, takie jak Rozdzielczość, Jasność i Typ skanowania w oknie dialogowym Ustawienia skanera.
- 3 Kliknij Start lub Skanuj, aby rozpocząć skanowanie.

# A

# Rutynowa obsługa konserwacyjna

# Wymiana wkładów atramentowych

Urządzenie jest wyposażone w licznik kropek atramentu. Licznik kropli atramentu automatycznie monitoruje poziom atramentu w każdym z 4 wkładów. Gdy urządzenie wykryje, ze wkład atramentowy wyczerpuje się, wyświetli odpowiedni komunikat na wyświetlaczu LCD.

Komunikat na wyświetlaczu LCD poinformuje, który wkład się wyczerpuje lub wymaga wymiany. Upewnij się, że postępujesz zgodnie z poleceniami wyświetlanymi na wyświetlaczu, aby wymienić wkłady atramentowe w prawidłowej kolejności.

Mimo, że urządzenie informuje o konieczności wymiany wkładu atramentowego, może w niej jeszcze znajdować się niewielka ilość atramentu. Wymagane jest zachowanie niewielkiej ilości atramentu we wkładzie, aby zapobiec wysuszeniu przez powietrze i uszkodzeniu zespołu głowicy drukującej.

# • WAŻNE

Wielofunkcyjne urządzenia firmy Brother są przeznaczone do pracy z atramentem o specjalnej specyfikacji i działają optymalnie, jeżeli używa się oryginalnych wkładów atramentowych marki Brother. Firma Brother nie może zagwarantować takiego optymalnego i wydajnego działania, jeżeli używane są atramenty lub wkłady atramentowe o innych specyfikacjach. Dlatego też firma Brother nie zaleca stosowania wkładów innych niż oryginalne wkłady marki Brother ani też ponownego napełniania używanych wkładów atramentem z innych źródeł. Jeżeli uszkodzenie głowicy drukujacej lub innej części urządzenia jest spowodowane używaniem niezgodnych produktów, wszelkie wynikające z tego naprawy nie są objęte gwarancją.

- Otwórz pokrywę wkładu atramentowego. Gdy jeden lub kilka wkładów atramentowych osiągnie granicę żywotności, na wyświetlaczu pojawi się komunikat Tylko druk mono lub Druk niemożliwy.
- 2 Naciśnij dźwignię zwolnienia blokady (jak to zostało przedstawione), aby zwolnić wkład wskazany na wyświetlaczu LCD. Usuń wkład z urządzenia.

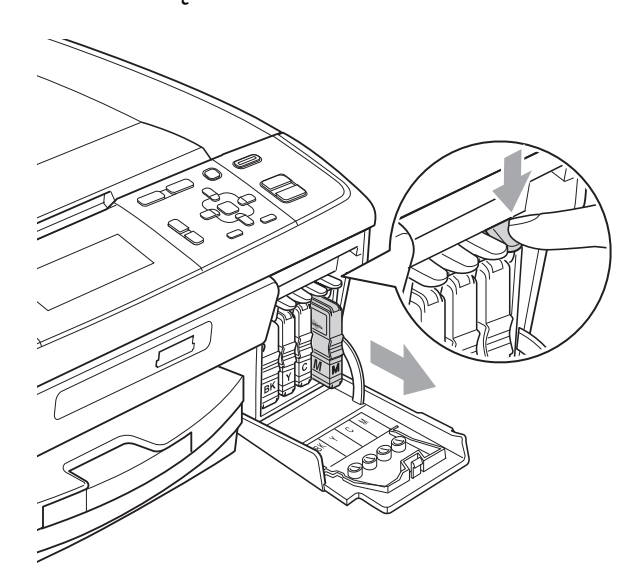

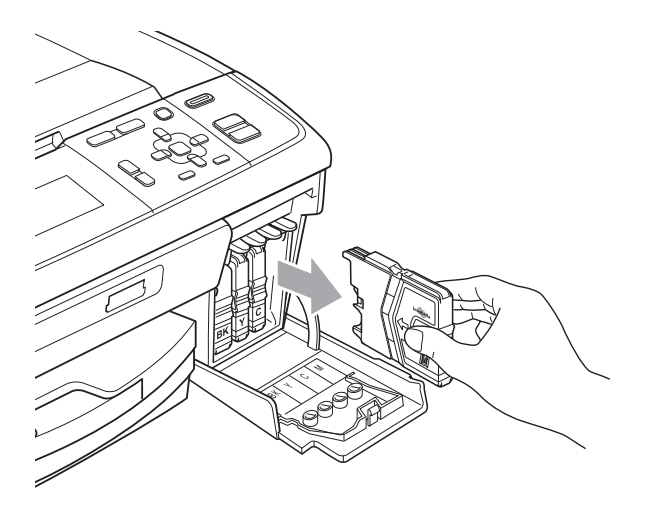

- 3 Otwórz nowe opakowanie z wkładem atramentowym dla koloru wskazanego na wyświetlaczu LCD, a następnie wyjmij wkład.
- 4 Obróć zielone pokrętło na żółtej osłonie ochronnej w prawo, aż do zatrzaśnięcia, aby zwolnić uszczelkę próżniową, następnie usuń osłonę (1).

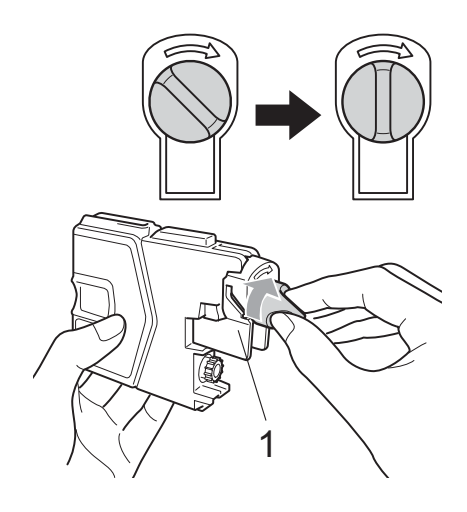

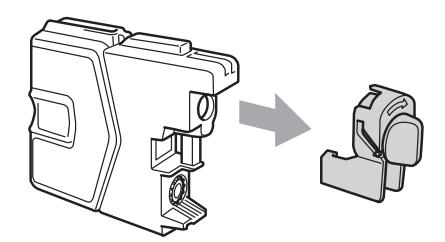

5 Każdy kolor ma swoją prawidłową pozycję. Włóż wkład atramentowy w kierunku wskazanym strzałką znajdującą się na etykiecie.

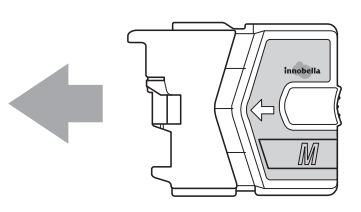

6 Delikatnie naciśnij wkład aż do zatrzaśnięcia, a następnie zamknij pokrywę wkładu atramentowego.

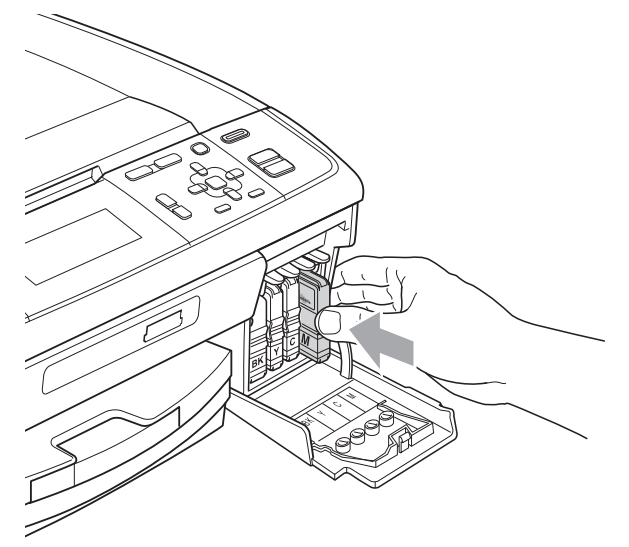

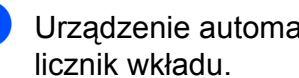

Urządzenie automatycznie zresetuje

### 🖉 Informacja 🛛

- · Po dokonaniu wymiany wkładu atramentowego, na przykład czarnego, na wyświetlaczu LCD może pojawić się prośba o sprawdzenie, czy jest on całkiem nowy (Czy wymieniłeś BK czarny). Dla każdego nowego zainstalowanego wkładu naciśnij + (Tak), aby automatycznie zresetować licznik kropli atramentu dla danego koloru. Jeśli zainstalowany wkład atramentowy nie jest fabrycznie nowy, naciśnij - (Nie).
- Jeśli na wyświetlaczu pojawi się komunikat Brak wkładu atr. lub Nie można wykryć po zainstalowaniu wkładu, sprawdź, czy wkłady atramentowe zostały zainstalowane prawidłowo.

### **A** UWAGA

Jeżeli atrament dostanie się do oczu, należy natychmiast przemyć je wodą, natomiast w przypadku podrażnienia należy skontaktować się z lekarzem.

### • WAŻNE

- NIE wyjmuj wkładu atramentowego, jeśli nie ma potrzeby jego wymiany. W przeciwnym razie może się zmniejszyć ilość atramentu i urządzenie nie będzie znało ilości atramentu, jaka pozostała we wkładzie.
- NIE dotykaj gniazd wkładów. Atrament może poplamić skórę.
- Jeśli atrament zabrudzi skórę lub ubranie, należy przemyć je natychmiast wodą z mydłem lub innym detergentem.
- Jeśli doszło do pomyłki kolorów, po zmianie gniazda i przed rozpoczęciem drukowania należy kilkakrotnie wykonać procedurę czyszczenia głowicy.
- Po odpakowaniu wkładu atramentowego należy zainstalować go w urządzeniu i wykorzystać w ciągu 6 miesięcy od zainstalowania. Należy stosować wyłącznie nierozpakowane wkłady atramentowe, na których widnieje data ważności.
- NIE należy rozkładać lub rozmontowywać wkładów atramentowych, ponieważ może dojść do wycieku atramentu na zewnątrz.

# Czyszczenie i sprawdzanie urządzenia

### Czyszczenie szyby skanera

 Podnieś pokrywę dokumentu (1). Wyczyść szybę skanera (2) i biały plastik (3) przy pomocy miękkiej ściereczki nie pozostawiającej włókien, zwilżonej niepalnym środkiem do czyszczenia szkła.

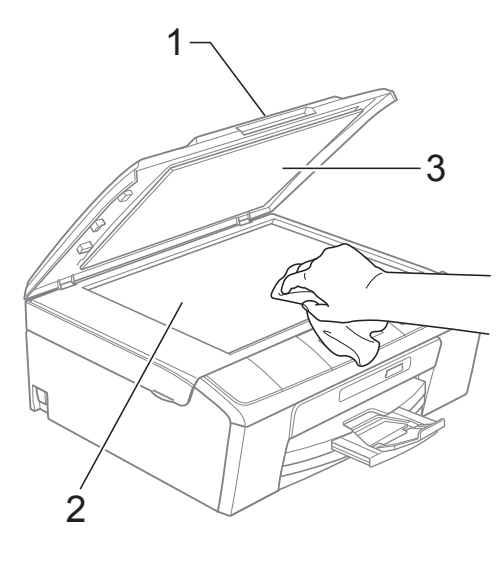

#### 2 (Tylko DCP-J715W)

W zespole ADF wyczyść białą listwę (1) i pasek szyby (2) przy pomocy ściereczki nie pozostawiającej włókien, zwilżonej niepalnym środkiem do czyszczenia szkła.

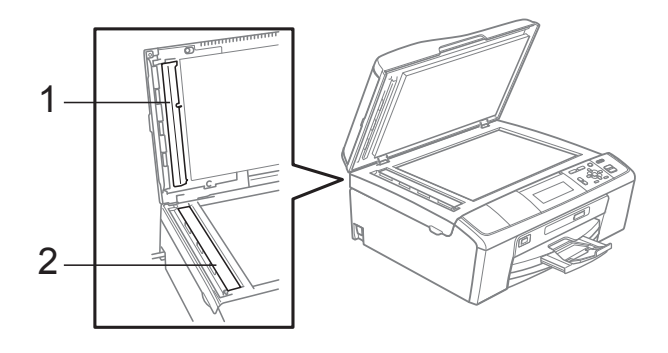

### 🖉 Informacja

Po oczyszczeniu szyby skanera i paska szyby niepalnym środkiem do czyszczenia szkła przesuń palcem po pasku szyby, aby sprawdzić, czy nie znajdują się na niej żadne zabrudzenia. W razie wykrycia zabrudzeń ponownie oczyść pasek szyby w tym obszarze. Konieczne może być trzy- lub czterokrotne powtórzenie procesu czyszczenia. W celu sprawdzenia czystości wykonaj kopię po każdym czyszczeniu.

### Czyszczenie wałków podawania papieru

1) W

Wyciągnij tacę papieru z urządzenia.

Odłącz urządzenie od gniazda elektrycznego, a następnie otwórz pokrywę usuwania zacięć (1) z tyłu urządzenia.

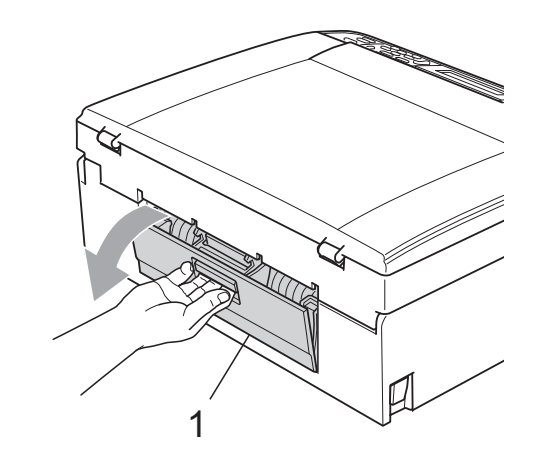

3 Wyczyść wałki podawania papieru (1) wacikiem zwilżonym alkoholem izopropylowym.

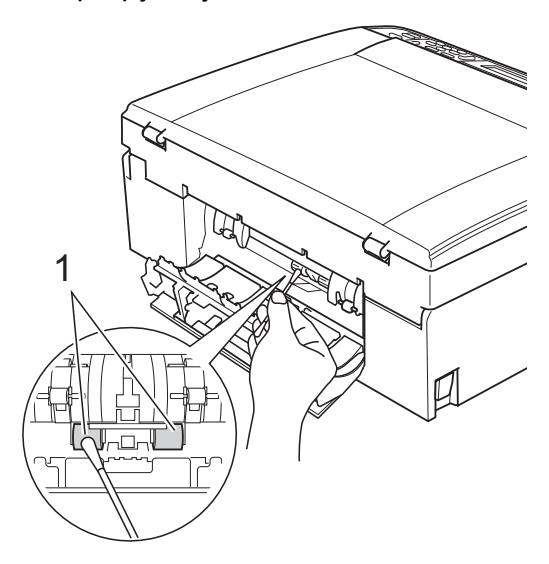

Zamknij pokrywę usuwania zacięć. Upewnij się, że pokrywa jest zamknięta prawidłowo.

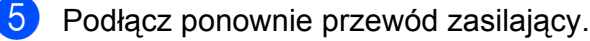

6 Powoli wsuń całą tacę papieru ponownie do urządzenia.

### Czyszczenie głowicy drukującej

Aby zapewnić wysoką jakość wydruków, urządzenie w razie potrzeby automatycznie czyści głowicę drukującą. W razie problemów z jakością wydruku, proces czyszczenia można uruchomić ręcznie.

Głowicę i wkłady atramentowe należy wyczyścić, jeśli w tekście lub na grafice pojawiają się puste miejsca lub poziome linie. Czyszczenie można wykonać tylko dla koloru czarnego, trzech kolorów w tym samym czasie (cyjan/magenta/żółty), lub wszystkich czterech kolorów jednocześnie.

Czyszczenie głowicy zużywa atrament. Zbyt częste czyszczenie powoduje nadmierne, niepotrzebne zużycie atramentu.

### WAŻNE

NIE DOTYKAJ głowicy drukującej. Dotykanie głowicy drukującej może spowodować jej trwałe uszkodzenie i unieważnić gwarancję na nią.

Naciśnij **Menu**.

- Naciśnij ▲ lub ▼, aby wybrać Zarz.tuszami. Naciśnij OK.
- 3 Naciśnij ▲ lub ▼, aby wybrać Czyszczenie. Naciśnij OK.
- 4 Naciśnij ▲ lub ▼, aby wybrać Czarny, Kolor lub Wszystkie. Naciśnij OK. Urządzenie rozpocznie czyszczenie głowicy drukującej. Po zakończeniu czyszczenia urządzenie automatycznie przejdzie w tryb czuwania.

### 🖉 Informacja

W przypadku co najmniej pięciokrotnego czyszczenia głowicy drukującej i braku polepszenia jakości druku, spróbuj zainstalować nowy, oryginalny wkład zastępczy Innobella™ firmy Brother dla każdego koloru, z którym występuje problem. Spróbuj ponownie wyczyścić głowicę do pięciu razy. Jeżeli jakość wydruku nie poprawia się, skontaktuj się z przedstawicielem firmy Brother.

### Kontrola jakości wydruku

Jeśli tekst i kolory na wydrukach są wyblakłe lub w paski, kolory i tekst wydają się być słabe, niektóre z dysz mogą być zatkane. Można to sprawdzić przez wydrukowanie arkusza sprawdzania jakości wydruku i obejrzenie próbki.

1

### Naciśnij **Menu**.

) N Z

Naciśnij ▲ lub ▼, aby wybrać Zarz.tuszami. Naciśnij OK.

- 3 Naciśnij ▲ lub ▼, aby wybrać Wydruk testowy. Naciśnij OK.
- 4 Naciśnij ▲ lub ▼, aby wybrać Jakość druku. Naciśnij OK.
- 5 Naciśnij **Start Kolor**. Urządzenie wydrukuje arkusz sprawdzania jakości drukowania.
- 6 Sprawdź jakość czterech bloków koloru na arkuszu.
- Wykonaj jedną z następujących czynności:
  - Jeśli wszystkie linie są czyste i wyraźne, naciśnij +, aby wybrać Tak, a następnie przejdź do kroku ().
  - Jeśli brakuje linii krótkich, tak jak pokazano to poniżej, naciśnij -, aby wybrać Nie.
- OK

Jakość słaba

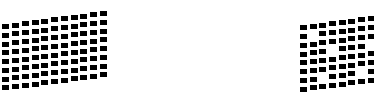

Na wyświetlaczu LCD pojawi się pytanie, czy jakość drukowania dla czarnego i trzech kolorów jest odpowiednia. Naciśnij + (Tak) lub - (Nie).

- 9 Na wyświetlaczu LCD pojawi się pytanie, czy chcesz rozpocząć czyszczenie. Naciśnij + (Tak). Urządzenie rozpocznie czyszczenie głowicy drukującej.
- Po zakończonym czyszczeniu naciśnij Start Kolor.
   Urządzenie wydrukuje arkusz

sprawdzania jakości drukowania. Powróć do kroku (6).

#### 11 Naciśnij Stop/Zakończ.

Jeśli po co najmniej pięciokrotnym powtórzeniu tej procedury jakość nie poprawi się, wymień wkład atramentowy dla zablokowanego koloru. Po wymianie wkładu sprawdź jakość

drukowania. Jeśli problem nadal występuje, powtórz czyszczenie i procedury testowe co najmniej pięć razy po zainstalowaniu nowego wkładu atramentowego. Jeśli nadal brakuje atramentu, skontaktuj się z dealerem firmy Brother.

### • WAŻNE

NIE DOTYKAJ głowicy drukującej. Dotykanie głowicy drukującej może spowodować jej trwałe uszkodzenie i unieważnić gwarancję na nią.

### 🖉 Informacja

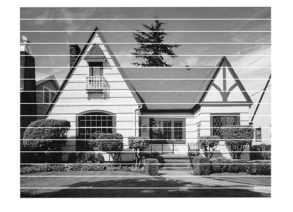

Gdy dysza głowicy drukującej jest zatkana, wydrukowana próbka wygląda w ten sposób.

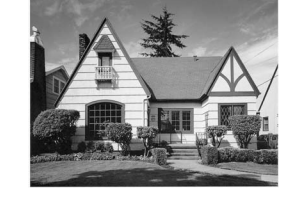

Po oczyszczeniu dyszy głowicy drukującej znikają linie poziome.

### Sprawdzanie wyrównania drukowania

Po transporcie urządzenia może zajść konieczność dostosowania wyrównania wydruku, jeżeli drukowany tekst jest rozmyty lub obrazy są wyblakłe.

### 1 Naciśnij **Menu**.

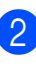

Naciśnij ▲ lub ▼, aby wybrać Zarz.tuszami. Naciśnij OK.

- 3 Naciśnij ▲ lub ▼, aby wybrać Wydruk testowy. Naciśnij OK.
- 4 Naciśnij ▲ lub ▼, aby wybrać Ustaw. W linii. Naciśnij OK.

5 Naciśnij **Start Mono** lub **Start Kolor**. Urządzenie rozpocznie drukowanie arkusza sprawdzania wyrównania.

- 6 Sprawdź wydruki testowe 600 dpi i 1 200 dpi, aby stwierdzić, czy numer 5 jest najbardziej zbliżony do 0.
  - Jeśli wydruki testowe numer 5 o wartościach 600 dpi oraz 1 200 dpi są najbardziej zbliżone, naciśnij
     + (Tak), aby zakończyć sprawdzanie wyrównania, a następnie przejdź do kroku ().
  - Jeśli inny numer wydruku testowego jest bardziej zbliżony w rozdzielczości 600 dpi lub 1 200 dpi, naciśnij - (Nie), aby go wybrać.

 Dla rozdzielczości 600 dpi naciśnij < lub</li>
 , aby wybrać numer wydruku testowego najbardziej zbliżonego do próbki 0 (1–8).
 Naciśnij OK.

- 8 Dla rozdzielczości 1 200 dpi naciśnij ◀ lub ▶, aby wybrać numer wydruku testowego najbardziej zbliżonego do próbki 0 (1–8). Naciśnij OK.
- 9 Naciśnij Stop/Zakończ.

B

# Usuwanie niesprawności

# Komunikaty o błędach i konserwacji

Tak, jak w przypadku każdego wyrafinowanego produktu biurowego, mogą pojawiać się błędy i może wystąpić potrzeba wymiany zużywających się części. W takim przypadku urządzenie identyfikuje problem i wyświetla odpowiedni komunikat błędu. Najczęściej występujące komunikaty przedstawiono poniżej.

Samodzielnie można skorygować większość błędów i przeprowadzać rutynowe czynności konserwacyjne. Jeśli wymagana jest dodatkowa pomoc, Brother Solutions Center oferuje najnowsze wskazówki i najczęściej zadawane pytania dotyczące rozwiązywania problemów.

| Komunikat błędu | Przyczyna                                                                                                    | Działanie                                                                                                    |
|-----------------|----------------------------------------------------------------------------------------------------|----------------------------------------------------------------------------------------------------|
| Błąd s.media    | Karta pamięci jest uszkodzona,<br>nieprawidłowo sformatowana lub<br>występuje inny problem z kartą<br>pamięci.                | Wsuń mocno kartę do gniazda i upewnij<br>się, że znajduje się ona w prawidłowej<br>pozycji. Jeśli błąd nie ustępuje, sprawdź<br>napęd nośnika (gniazdo) urządzenia,<br>wkładając inną kartę pamięci, o której<br>wiadomo, że jest sprawna. |
| Brak pamięci    | Pamięć urządzenia jest pełna.                                                                                                 | Trwa operacja kopiowania:                                                                                                    |
|                 |                                                                                                    | Naciśnij klawisz <b>Stop/Zakończ</b> i poczekaj,<br>aż zakończą się inne wykonywane<br>operacje, a następnie spróbuj ponownie.                                                                                                    |
|                 | Używana karta pamięci lub<br>napęd USB Flash nie mają<br>wystarczającej ilości wolnego<br>miejsca, aby skanować<br>dokumenty. | Usuń pliki z karty pamięci lub nośnika USB<br>Flash, aby uzyskać wolne miejsce, i<br>spróbuj ponownie.                                                                                                    |

Odwiedź naszą stronę internetową: http://solutions.brother.com/

| Komunikat błędu        | Przyczyna                                                                                                    | Działanie                                                                                                    |
|------------------------|----------------------------------------------------------------------------------------------------|----------------------------------------------------------------------------------------------------|
| Brak papieru           | Taca papieru fotograficznego<br>znajduje się w położeniu<br>drukowania <i>zdjęć</i> .                                 | Upewnij się, że taca papieru<br>fotograficznego znajduje się w <i>normalnym</i><br>położeniu drukowania.<br>(Patrz krok ④ oraz ważna informacja w<br><i>Wkładanie papieru fotograficznego</i><br>na stronie 13). |
|                        | W urządzeniu brakuje papieru<br>lub papier nie jest prawidłowo<br>umieszczony na tacy papieru.                        | Wykonaj jedną z następujących czynności:                                                                                                    |
|                        |                                                                                                    | <ul> <li>Uzupełnij papier, a następnie naciśnij</li> <li>Start Mono lub Start Kolor.</li> </ul>                                                                                                    |
|                        |                                                                                                    | <ul> <li>Usuń papier i włóż go ponownie, a<br/>następnie naciśnij Start Mono lub<br/>Start Kolor. (Patrz Ładowanie papieru<br/>i innych nośników na stronie 9).</li> </ul>                                       |
|                        | Papier zaciął się wewnątrz<br>urządzenia.                                                                             | Usuń zacięty papier, postępując zgodnie<br>z czynnościami w <i>Zacięcie drukarki lub</i><br><i>zacięcie papieru</i> na stronie 47.                                                                               |
|                        | Pokrywa usuwania zacięć nie<br>jest prawidłowo zamknięta.                                                             | Sprawdź, czy pokrywa usuwania zacięć<br>jest równo zamknięta po obu stronach.<br>(Patrz <i>Zacięcie drukarki lub zacięcie</i><br><i>papieru</i> na stronie 47).                                                  |
| Brak pliku             | Karta pamięci lub nośnik USB<br>Flash w napędzie nośnika<br>pamięci nie zawiera pliku .JPG.                           | Włóż właściwą kartę pamięci lub nośnik<br>USB Flash do gniazda.                                                                                                    |
| Brak wkładu atr.       | Wkład atramentowy nie jest prawidłowo zainstalowany.                                                                  | Wyjmij wkład z atramentem i włóż go<br>ponownie w odpowiedni sposób. (Patrz<br><i>Wymiana wkładów atramentowych</i><br>na stronie 35).                                                                           |
| Czyszcz.niemożl. XX    | W urządzeniu wystąpił problem                                                                                         | Otwórz pokrywę skanera i wyjmij wszelkie                                                                                                    |
| Rozpocz.niemożl. XX    |                                                                                                    | wnętrza urządzenia. Jeśli komunikat o                                                                                                    |
| Druk niemożliwy XX     | W urządzeniu znaiduje się obcy                                                                                        | błędzie nie zniknie, odłącz na kilka minut                                                                                                    |
| Skan. niemożliwe XX    | przedmiot, taki jak spinacz lub<br>zmięty papier.                                                                     | ponownie.                                                                                                    |
| Druk niemożliwy        | Jeden lub kilka wkładów                                                                                               | Wymień wkłady. (Patrz Wymiana wkładów                                                                                                    |
| Wymienić atram.        | urządzenie zatrzyma wszystkie operacje drukowania.                                                                    | atramentowych na stronie 35).                                                                                                    |
| Hub niemożl. do użycia | Rozdzielacz lub nośnik pamięci<br>USB Flash z rozdzielaczem<br>został podłączony do<br>bezpośredniego interfejsu USB. | Rozdzielacz lub nośnik USB Flash z<br>rozdzielaczem nie są obsługiwane. Odłącz<br>urządzenie od bezpośredniego interfejsu<br>USB.                                                                                |
| Karta jest pełna       | Karta pamięci lub nośnik pamięci<br>USB Flash, których używasz,<br>zawiera już 999 plików.                            | Urządzenie może zapisywać na karcie<br>pamięci lub nośniku USB Flash tylko, jeśli<br>zawiera on mniej niż 999 plików. Spróbuj<br>usunąć nieużywane pliki, aby zwolnić<br>miejsce i spróbuj ponownie.             |

| Komunikat błędu                                                                  | Przyczyna                                                                                                    | Działanie                                                                                                    |
|----------------------------------------------------------------------------------|----------------------------------------------------------------------------------------------------|----------------------------------------------------------------------------------------------------|
| Konczy się tusz                                                                  | Jeden lub kilka wkładów<br>atramentowych wkrótce<br>wyczerpie się.                                                                                                    | Zamów nowy wkład.                                                                                                    |
| Nie można wykryć                                                                 | Zbyt szybko został<br>zainstalowany nowy wkład<br>atramentowy i urządzenie nie<br>wykryło go.                                                                                                    | Wyjmij nowy wkład i powoli zainstaluj go<br>ponownie.                                                                                              |
|                                                                                  | W przypadku używania<br>atramentu innego niż oryginalny<br>Brother urządzenie może go nie<br>wykryć.                                                                                                    | Zamień wkład na oryginalny wkład<br>atramentowy firmy Brother. Jeśli błąd<br>wciąż występuje, skontaktuj się<br>z dostawcą urządzeń firmy Brother. |
|                                                                                  | Wkład atramentowy nie jest prawidłowo zainstalowany.                                                                                                    | Wyjmij nowy wkład i powoli zainstaluj go<br>ponownie. (Patrz <i>Wymiana wkładów</i><br><i>atramentowych</i> na stronie 35).                        |
| Nieobsł.urządz.<br>Odłącz urz. od prz.<br>złącza, wyłącz je i<br>włącz ponownie. | Do bezpośredniego interfejsu<br>USB podłączono uszkodzone<br>urządzenie.                                                                                                    | Odłącz urządzenie od bezpośredniego<br>interfejsu USB, a następnie naciśnij<br><b>Wł./Wył.</b> , aby wyłączyć i ponownie<br>włączyć urządzenie.    |
| Nieobsł.urządz.<br>Odłącz urz. USB                                               | Do bezpośredniego interfejsu<br>USB podłączono nieobsługiwane<br>urządzenie USB lub nośnik<br>pamięci USB Flash.<br>(Aby uzyskać więcej informacji,<br>odwiedź naszą stronę<br>internetową<br>http://solutions.brother.com/) | Odłącz urządzenie od bezpośredniego<br>interfejsu USB.                                                                                             |
| Niska temperat.                                                                  | Głowica drukująca jest zbyt<br>zimna.                                                                                                    | Pozwól urządzeniu rozgrzać się.                                                                                                    |
| Obraz za długi                                                                   | Proporcje zdjęcia nie są<br>prawidłowe, więc nie można<br>dodać efektów.                                                                                                    | Wybierz obraz o właściwych proporcjach.                                                                                                    |
| Obraz za mały                                                                    | Rozmiar obrazu jest zbyt mały,<br>aby go przyciąć.                                                                                                    | Wybierz większy obraz.                                                                                                    |
| Otwarta Obudowa                                                                  | Pokrywa skanera nie jest<br>całkowicie zamknięta.                                                                                                    | Podnieś pokrywę skanera i ponownie<br>zamknij.                                                                                                    |
|                                                                                  | Pokrywa wkładów<br>atramentowych nie jest<br>całkowicie zamknięta.                                                                                                    | Silnie domknij pokrywę wkładów<br>atramentowych aż do zatrzaśnięcia.                                                                               |

| Komunikat błędu                       | Przyczyna                                                                                                    | Działanie                                                                                                    |  |
|---------------------------------------|----------------------------------------------------------------------------------------------------|----------------------------------------------------------------------------------------------------|--|
| Pochł. atr. pełny                     | Wymagany serwis urządzenia.<br>Ten problem może być<br>spowodowany korzystaniem z<br>wkładów innych niż oryginalne<br>wkłady marki Brother lub też<br>ponownym napełnianiem<br>używanych wkładów<br>atramentem z innych źródeł.<br>Jeśli uszkodzenie głowicy<br>drukującej lub innej części<br>urządzenia jest spowodowane<br>używaniem wkładów<br>atramentowych innych<br>producentów, wszelkie<br>wynikające z tego naprawy nie<br>są objęte gwarancją. | Skontaktuj się z działem obsługi klienta /<br>przedstawicielem firmy Brother.                                                                                                    |  |
| Pochł. atr. pr. pełny                 | Pochłaniacz atramentu lub<br>pojemnik płukania jest prawie<br>pełny.                                                                                                    | Skontaktuj się z działem obsługi klienta /<br>przedstawicielem firmy Brother.                                                                                                    |  |
| Pozostałe dane                        | Dane drukowania pozostały w<br>pamięci urządzenia.                                                                                                    | Naciśnij <b>Stop/Zakończ</b> . Urządzenie<br>anuluje zadanie i usunie je z pamięci.<br>Spróbuj drukować ponownie.                                                                                                    |  |
| Sprawdz format                        | Rozmiar papieru jest<br>nieprawidłowy.                                                                                                    | Sprawdź, czy ustawienie formatu papieru<br>odpowiada formatowi papieru<br>załadowanego do podajnika. Załaduj<br>papier o odpowiednim rozmiarze, a<br>następnie naciśnij <b>Start Mono</b> lub<br><b>Start Kolor</b> . (Patrz <i>Rozmiar papieru</i><br><i>(format)</i> na stronie 17). |  |
| Sprawdź oryginał<br>(tylko DCP-J715W) | Dokument nie został prawidłowo<br>umieszczony lub podany albo<br>dokument skanowany z<br>podajnika ADF był zbyt długi.                                                                                                    | (Patrz Korzystanie z podajnika ADF (tylko<br>DCP-J715W) na stronie 22).<br>(Patrz Zacięcie dokumentu (tylko<br>DCP-J715W) na stronie 46).                                                                                                    |  |

| Komunikat błędu                    | Przyczyna                                                                                                    | Działanie                                                                                                    |
|------------------------------------|----------------------------------------------------------------------------------------------------|----------------------------------------------------------------------------------------------------|
| Tylko druk mono<br>Wymienić atram. | Jeden lub kilka kolorowych<br>wkładów atramentowych<br>wyczerpało się.<br>Urządzenia można używać<br>w trybie czarno-białym przez<br>około cztery tygodnie<br>w zależności od liczby<br>drukowanych stron.<br>Gdy na wyświetlaczu LCD<br>wyświetlony zostanie taki<br>komunikat, wszystkie funkcje<br>będą działać następująco: | Wymień wkłady. (Patrz <i>Wymiana wkładów atramentowych</i> na stronie 35).                                                   |
|                                    | Drukowanie<br>Po kliknięciu opcji Odcienie<br>szarości na karcie<br>Ustawienia Zaawansowane<br>sterownika drukarki,<br>urządzenia można używać<br>jako drukarki<br>monochromatycznej.                                                                                                    |                                                                                                    |
|                                    | Kopiowanie<br>Jeżeli dla typu papieru<br>wybrano ustawienie<br>Papier zwykły lub<br>Papier inkjet, można<br>tworzyć kopie czarno-białe.                                                                                                    |                                                                                                    |
|                                    | Jeżeli dla typu papieru wybrano<br>ustawienie Inny błyszczący,<br>Brother BP71 lub<br>Brother BP61, urządzenie<br>zatrzyma wszystkie operacje. Po<br>odłączeniu urządzenia lub<br>wyjęciu wkładu atramentowego<br>nie można używać urządzenia<br>do momentu włożenia nowego<br>wkładu.                                          |                                                                                                    |
| Wysoka temperat.                   | Głowica drukująca jest zbyt<br>ciepła.                                                                                                    | Pozwól urządzeniu ostygnąć.                                                                                                  |
| Zator papieru                      | Papier zaciął się wewnątrz<br>urządzenia.                                                                                                    | Usuń zacięty papier, wykonując czynności<br>opisane w <i>Zacięcie drukarki lub zacięcie</i><br><i>papieru</i> na stronie 47. |
|                                    |                                                                                                    | Upewnij się, że prowadnica długości<br>papieru jest ustawiona zgodnie<br>z rozmiarem papieru.                                |

### Animacja błędu

Animacje błędu wskazują szczegółowe instrukcje w razie zacięcia papieru. Z kolejnymi krokami można się zapoznawać w dowolnym tempie, naciskając klawisz ▶, aby przejść dalej, lub klawisz ◀, aby się cofnąć.

### Zacięcie dokumentu (tylko DCP-J715W)

Jeśli dokumenty nie zostały prawidłowo ułożone lub podane lub też jeśli są zbyt długie, moga zaciać się w podajniku ADF. Wykonaj poniższe kroki, aby usunąć zacięcie dokumentu.

#### Dokument zaciął się na górze zespołu ADF

- Ð Wyjmij z podajnika ADF papier, który nie jest zacięty.

2 Otwórz pokrywę podajnika ADF.

3 Wyciągnij zacięty dokument, ciągnąc go do góry i w lewo.

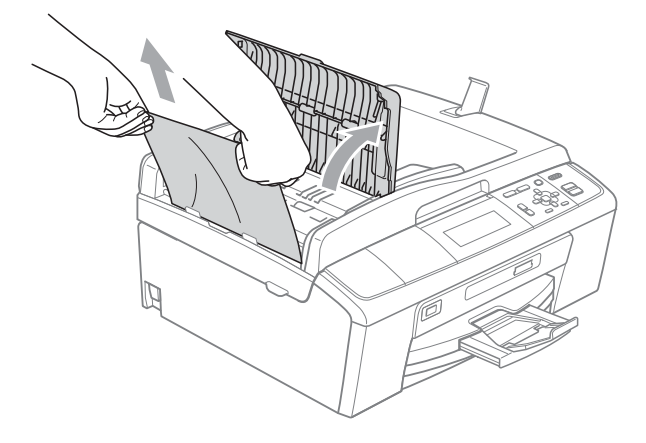

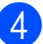

Zamknij pokrywę podajnika ADF.

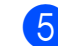

### 5 Naciśnij Stop/Zakończ.

### • WAŻNE

Aby uniknąć zacięć papieru w przyszłości, zamykaj prawidłowo pokrywę podajnika ADF, naciskając ją delikatnie na środku.

### Dokument zacięty wewnątrz podajnika ADF

Ð Wyjmij z podajnika ADF papier, który nie jest zacięty.

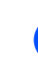

- Podnieś pokrywę dokumentu.
- Wyjmij zacięty dokument, ciągnąc go w lewo.

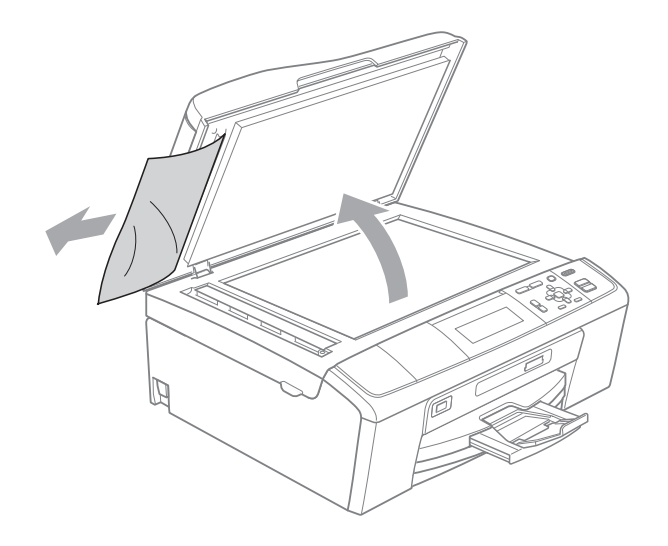

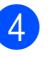

Zamknij pokrywę dokumentu.

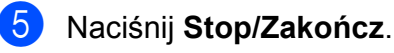

### Zacięcie drukarki lub zacięcie papieru

Wyciągnij zablokowany papier w zależności od miejsca blokady.

- Odłącz urządzenie z gniazdka elektrycznego.
- Otwórz pokrywę usuwania zacięć (1) z tyłu urządzenia. Wyciągnij zablokowany papier z urządzenia.

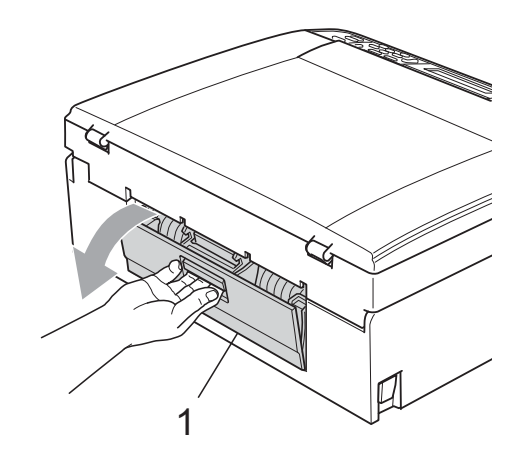

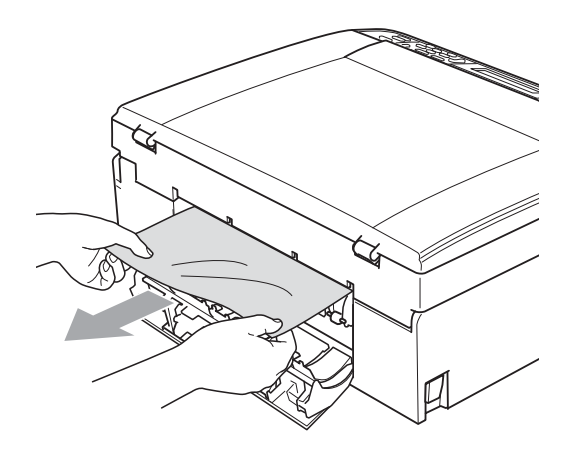

3 Zamknij pokrywę usuwania zacięć. Upewnij się, że pokrywa została prawidłowo zamknięta.

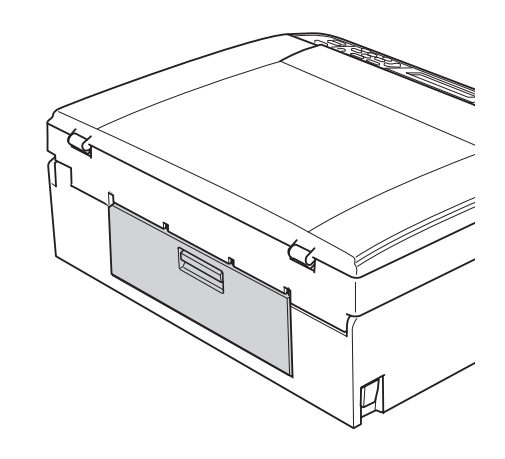

Jeśli klapka podpory papieru jest otwarta, zamknij ją, a następnie zamknij podporę papieru. Wyciągnij tacę papieru z urządzenia.

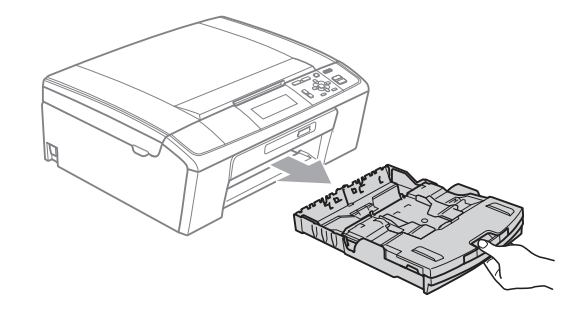

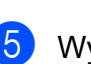

Wyciągnij zacięty papier (1).

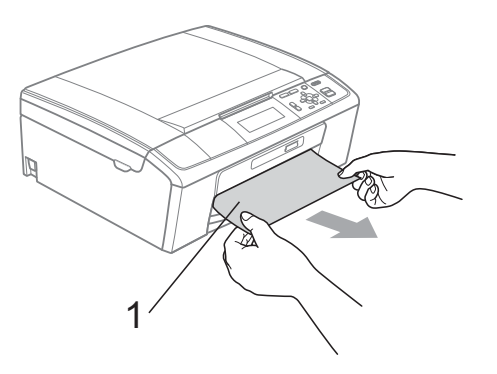

Obiema rękami chwyć za plastikowe zakładki po obu stronach urządzenia, a następnie podnieś pokrywę skanera (1) aż do zatrzaśnięcia w położeniu otwartym.

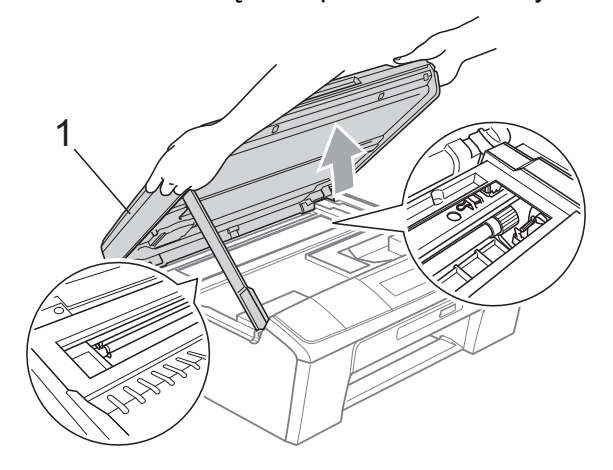

Przesuń głowicę drukującą (w razie potrzeby), aby wyjąć pozostały papier z tego obszaru. Upewnij się, że zacięty papier nie pozostał w narożnikach urządzenia. Sprawdź *oba* końce karetki.

### 🖉 Informacja

Jeżeli głowica drukująca znajduje się w prawym rogu, jak przedstawiono na ilustracji, nie można jej przesunąć. Podłącz ponownie przewód zasilający, a następnie naciśnij i przytrzymaj **Stop/Zakończ**, aż głowica drukująca przesunie się na środek. Odłącz urządzenie od zasilania i wyjmij papier.

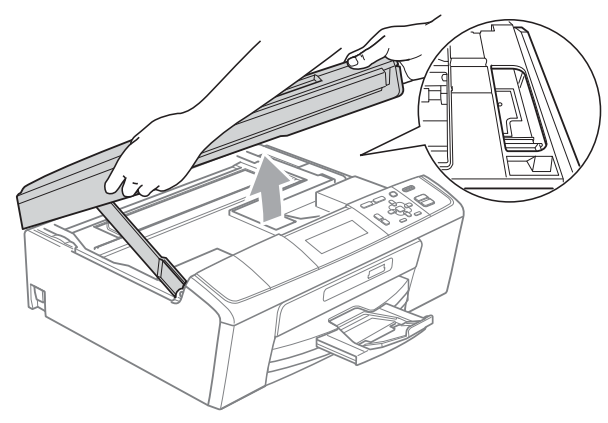

### WAŻNE

Jeśli atrament zabrudzi skórę lub ubranie, należy przemyć je natychmiast wodą z mydłem lub innym detergentem. Podnieś pokrywę skanera, aby zwolnić blokadę (①). Ostrożnie pchnij podporę pokrywy skanera (②) i zamknij ją (③) obiema rękami.

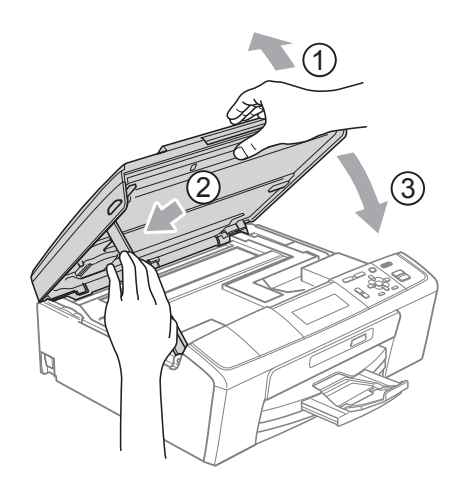

- 8 Włóż tacę z powrotem do urządzenia.
- Przytrzymując tacę papieru, wysuń podporę papieru (1) aż do zatrzaśnięcia, a następnie rozłóż klapkę podpory papieru (2).

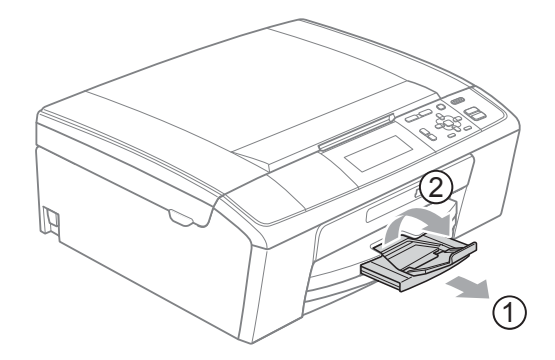

Wyciągnij podporę papieru aż do zatrzaśnięcia.

### • WAŻNE

NIE używaj klapki podpory papieru do papieru formatu Legal.

Podłącz ponownie przewód zasilający.

# Usuwanie niesprawności

Jeśli występują problemy z urządzeniem, skorzystaj z tabeli poniżej i wykonaj wskazane działania w celu rozwiązania problemów.

Większość problemów można rozwiązać samodzielnie. Jeśli wymagana jest dodatkowa pomoc, w centrum Brother Solutions Center dostępna jest najnowsza wersja najczęściej zadawanych pytań (FAQ) oraz wskazówki dotyczące rozwiązywania problemów. Odwiedź nas na stronie http://solutions.brother.com/

### W przypadku problemów z urządzeniem

| Problem               | Zalecenia                                                                                                    |
|-----------------------|----------------------------------------------------------------------------------------------------|
| Brak wydruku          | Sprawdź podłączenie przewodu interfejsu do urządzenia i do komputera.<br>(Patrz <i>Podręcznik szybkiej obsługi</i> ).                                                                                                    |
|                       | Upewnij się, że urządzenie jest podłączone i włączone.                                                                                                    |
|                       | Sprawdź, czy wyświetlacz LCD pokazuje komunikat błędu.<br>(Patrz <i>Komunikaty o błędach i konserwacji</i> na stronie 41).                                                                                                    |
|                       | Jeden lub więcej wkładów osiągnęło granicę żywotności. (Patrz Wymiana wkładów atramentowych na stronie 35).                                                                                                    |
|                       | Jeśli na wyświetlaczu LCD znajduje się komunikat Druk niemożliwy<br>i Wymienić atram., patrz Wymiana wkładów atramentowych na stronie 35.                                                                                                    |
|                       | Sprawdź, czy został wybrany i zainstalowany właściwy sterownik drukarki.                                                                                                    |
|                       | Upewnij się, że urządzenie jest w trybie online. Kliknij <b>Start</b> , a następnie <b>Drukarki</b><br><b>i faksy</b> . Wybierz opcję <b>Brother DCP-XXXX</b> (gdzie XXXX jest nazwą Twojego modelu)<br>i upewnij się, że opcja <b>Użyj drukarki w trybie offline</b> nie jest zaznaczona.                                                                                                    |
|                       | Po wybraniu opcji <b>Drukuj tylko strony nieparzyste</b> i<br><b>Drukuj tylko strony parzyste</b> na ekranie wyświetlony może zostać komunikat<br>o błędzie drukowania, ponieważ urządzenie przerywa proces drukowania.<br>Komunikat o błędzie zniknie po wznowieniu drukowania przez urządzenie.                                                                                                    |
| Zła jakość drukowania | Używaj wyłącznie oryginalnych materiałów eksploatacyjnych firmy Brother, ponieważ atrament innych producentów może spowodować problemy z jakością drukowania.                                                                                                    |
|                       | Sprawdź jakość drukowania. (Patrz Kontrola jakości wydruku na stronie 39).                                                                                                    |
|                       | Upewnij się, że ustawienie <b>Typ nośnika</b> w sterowniku drukarki lub ustawienie<br>Typ papieru w menu urządzenia są zgodne z używanym typem papieru.<br>(Szczegółowe informacje dotyczące ustawień drukowania, patrz <i>Drukowanie</i> dla<br>Windows <sup>®</sup> lub <i>Drukowanie i faksowanie</i> dla Macintosh w <i>Instrukcji</i><br><i>oprogramowania</i> oraz <i>Rodzaj papieru</i> na stronie 17). |
|                       | Upewnij się, że wkłady atramentowe są świeże. Przyczyny zatkania się wkładu mogą być następujące:                                                                                                    |
|                       | Data ważności na opakowaniu wkładu minęła.<br>(Oryginalne wkłady firmy Brother nadają się do użytku przez dwa lata, jeśli są<br>przechowywane w oryginalnych opakowaniach).                                                                                                    |
|                       | Wkład atramentowy znajdował się w urządzeniu ponad sześć miesięcy.                                                                                                    |
|                       | Wkład nie był prawidłowo przechowywany przed użyciem.                                                                                                    |
|                       | Spróbuj użyć zalecanych typów papieru. (Patrz <i>Akceptowany papier i inne nośniki</i> na stronie 18).                                                                                                    |
|                       | Zalecane środowisko dla urządzenia to temperatura od 20°C do 33°C.                                                                                                    |

### Drukowanie

### Drukowanie (Ciąg dalszy)

| Problem                                                                       | Zalecenia                                                                                                    |
|-------------------------------------------------------------------------------|----------------------------------------------------------------------------------------------------|
| Na tekście lub na grafice pojawiają<br>się białe poziome linie.               | Wyczyść głowicę drukującą. (Patrz Czyszczenie głowicy drukującej na stronie 39).                                                                                                    |
|                                                                               | Upewnij się, że używany jest oryginalny atrament Innobella™ firmy Brother.                                                                                                    |
|                                                                               | Spróbuj użyć prawidłowych typów papieru. (Patrz Akceptowany papier i inne nośniki na stronie 18).                                                                                                    |
|                                                                               | Podczas drukowania na papierze Fotografie 10 × 15 cm lub Fotografie L<br>89 × 127 mm należy korzystać z tacy papieru fotograficznego. (Patrz <i>Wkładanie</i><br><i>papieru fotograficznego</i> na stronie 13).                                                                                                    |
| Urządzenie drukuje czyste strony.                                             | Wyczyść głowicę drukującą. (Patrz <i>Czyszczenie głowicy drukującej</i> na stronie 39).                                                                                                    |
| Znaki i linie są nawarstwione.                                                | Sprawdź wyrównanie drukowania. (Patrz <i>Sprawdzanie wyrównania drukowania</i> na stronie 40).                                                                                                    |
| Drukowany test lub obrazy są<br>pochyłe.                                      | Upewnij się, że papier jest poprawnie włożony do tacy papieru i boczne prowadnice papieru do niego przylegają. (Patrz Ładowanie papieru i innych nośników na stronie 9).                                                                                                    |
|                                                                               | Upewnij się, że pokrywa usuwania zacięć jest poprawnie zamknięta.                                                                                                    |
| W górnej środkowej części drukowanej<br>strony pojawiają się plamy.           | Upewnij się, że papier nie jest zbyt gruby lub pomarszczony. (Patrz <i>Akceptowany papier i inne nośniki</i> na stronie 18).                                                                                                    |
| W górnej prawej lub lewej części<br>drukowanej strony pojawiają się<br>plamy. | Sprawdź, czy papier nie zawija się podczas drukowania na tylnej stronie papieru przy ustawieniu <b>Drukuj tylko strony nieparzyste</b> i <b>Drukuj tylko strony parzyste</b> .                                                                                                    |
| Drukowane strony są zabrudzone<br>lub wycieka atrament.                       | Upewnij się, że używany jest właściwy typ papieru. (Patrz <i>Akceptowany papier i inne nośniki</i> na stronie 18). Nie podnoś papieru, dopóki atrament nie wyschnie.                                                                                                    |
|                                                                               | W przypadku używania papieru fotograficznego, upewnij się, że został ustawiony prawidłowy typ papieru. W przypadku drukowania zdjęcia z komputera ustaw opcję <b>Typ nośnika</b> na karcie <b>Ustawienia Podstawowe</b> sterownika drukarki.                                                                                                    |
|                                                                               | Upewnij się, że używany jest oryginalny atrament Innobella™ firmy Brother.                                                                                                    |
| Na odwrotnej stronie lub na dole<br>strony pojawiają się plamy.               | Upewnij się, że wałek drukarki nie jest zabrudzony atramentem.<br>(Patrz Czyszczenie płyty drukarki w Załączniku A Rozszerzonego podręcznika<br>użytkownika).                                                                                                    |
|                                                                               | Upewnij się, że używana jest klapka podpory papieru. (Patrz Ładowanie papieru <i>i innych nośników</i> na stronie 9).                                                                                                    |
| Urządzenie drukuje gęste linie na stronie.                                    | Zaznacz opcję Kolejność odwrócona na karcie Ustawienia Podstawowe sterownika drukarki.                                                                                                    |
| Wydruki są pomarszczone.                                                      | Na karcie <b>Ustawienia Zaawansowane</b> sterownika drukarki kliknij<br><b>Ustawienia kolorów</b> , a następnie usuń zaznaczenie opcji <b>Druk dwukierunkowy</b> .                                                                                                    |
|                                                                               | Upewnij się, że używany jest oryginalny atrament Innobella™ firmy Brother.                                                                                                    |
| Nie można wykonać drukowania<br>"Układu strony".                              | Sprawdź, czy ustawienie rozmiaru papieru w aplikacji i w sterowniku drukarki są takie same.                                                                                                    |
| Prędkość drukowania jest za niska.                                            | Spróbuj zmienić ustawienia sterownika drukarki. Najwyższa rozdzielczość<br>potrzebuje dłuższego przetwarzania danych, wysyłania i czasu drukowania.<br>Wypróbuj inne ustawienia jakości na karcie sterownika drukarki<br><b>Ustawienia Zaawansowane</b> . Kliknij również kartę <b>Ustawienia kolorów</b> i upewnij<br>się, że zostało usunięte zaznaczenie opcji <b>Polepszanie koloru</b> . |
|                                                                               | Wyłącz funkcję drukowania bez obramowania. Drukowanie "bez obramowania"<br>jest wolniejsze niż zwykłe drukowanie. (Szczegółowe informacje dotyczące<br>ustawień drukowania, patrz <i>Drukowanie</i> dla Windows <sup>®</sup> lub <i>Drukowanie i</i><br><i>faksowanie</i> dla Macintosh w <i>Instrukcji oprogramowania</i> ).                                                                 |

### Drukowanie (Ciąg dalszy)

| Problem                                                                            | Zalecenia                                                                                                    |
|------------------------------------------------------------------------------------|----------------------------------------------------------------------------------------------------|
| Wzbogacanie koloru działa<br>niewłaściwie.                                         | Jeśli dane obrazu nie są w standardzie "kolor pełny" w używanej aplikacji<br>(np. 256 kolorów), Wzbogacanie koloru nie będzie działać. Użyj przynajmniej<br>24-bitowego koloru z funkcją Wzmacniania Koloru.                                |
| Papier fotograficzny nie jest<br>podawany prawidłowo.                              | Podczas drukowania na papierze fotograficznym Brother na tacę należy załadować dodatkowy arkusz tego samego papieru fotograficznego. Dodatkowy arkusz dla tego celu może się znajdować w opakowaniu papieru.                                |
|                                                                                    | Wyczyść wałki podawania papieru. (Patrz <i>Czyszczenie wałków podawania papieru</i> na stronie 38).                                                                                                    |
| Urządzenie podaje wiele stron.                                                     | Upewnij się, że papier jest prawidłowo umieszczony na tacy papieru.<br>(Patrz Ładowanie papieru i innych nośników na stronie 9).                                                                                                    |
|                                                                                    | Sprawdź, czy jednocześnie nie zostały załadowane dwa typy papieru.                                                                                                    |
| Wystąpiło zacięcie papieru.                                                        | Upewnij się, że prowadnica długości papieru jest ustawiona zgodnie z rozmiarem papieru. Nie rozkładaj tacy papieru w przypadku ładowania papieru A5 lub mniejszego. (Patrz <i>Zacięcie drukarki lub zacięcie papieru</i> na stronie 47).    |
| Drukowane strony nie są<br>prawidłowo ułożone.                                     | Upewnij się, że używana jest klapka podpory papieru. (Patrz Ładowanie papieru <i>i innych nośników</i> na stronie 9).                                                                                                    |
| Urządzenie nie drukuje z programu<br>Adobe <sup>®</sup> Illustrator <sup>®</sup> . | Spróbuj zmniejszyć rozdzielczość drukowania. (Szczegółowe informacje dotyczące ustawień drukowania, patrz <i>Drukowanie</i> dla Windows <sup>®</sup> lub <i>Drukowanie i faksowanie</i> dla Macintosh w <i>Instrukcji oprogramowania</i> ). |

### Problemy z kopiowaniem

| Problem                                                                          | Zalecenia                                                                                                    |
|----------------------------------------------------------------------------------|----------------------------------------------------------------------------------------------------|
| Na kopiach pojawiają się pionowe<br>czarne linie lub smugi.                      | Przyczyną pojawiania się pionowych czarnych linii lub smug na kopiach jest zazwyczaj zabrudzenie skanera lub płynny korektor. Wyczyść szybę skanera i biały plastik powyżej szyby. (Patrz <i>Czyszczenie szyby skanera</i> na stronie 37). |
| Podczas używania ADF powstają złej<br>jakości kopie. (tylko DCP-J715W)           | Spróbuj korzystać z szyby skanera. (Patrz <i>Korzystanie z szyby skanera</i> na stronie 22).                                                                                                    |
| Na kopiach pojawiają się pionowe<br>czarne linie lub smugi. (tylko<br>DCP-J715W) | Pionowe czarne linie lub smugi na kopiach są zazwyczaj powodowane<br>zabrudzeniami lub płynem korekcyjnym na pasku szyby. Wyczyść pasek szyby.<br>(Patrz <i>Czyszczenie szyby skanera</i> na stronie 37).                                  |
| Funkcja rozciągnięcia do strony nie<br>działa prawidłowo.                        | Upewnij się, że dokument nie jest przekrzywiony na szybie skanera. Ułóż dokument ponownie i spróbuj jeszcze raz.                                                                                                    |

### Problemy ze skanowaniem

| Problem                                                                                  | Zalecenia                                                                                                    |
|------------------------------------------------------------------------------------------|----------------------------------------------------------------------------------------------------|
| Pojawiają się komunikaty błędów<br>TWAIN/WIA przy rozpoczęciu<br>skanowania.             | Upewnij się, że jako główne źródło został wybrany sterownik Brother TWAIN/WIA.<br>W programie PaperPort™11SE z OCR kliknij <b>Plik</b> , <b>Skanuj lub pobierz zdjęcie</b> ,<br>a następnie kliknij <b>Wybierz</b> , aby wybrać sterownik TWAIN/WIA Brother.<br>(tylko DCP-J715W) |
| Podczas korzystania z podajnika<br>ADF powstają kopie złej jakości.<br>(tylko DCP-J715W) | Spróbuj korzystać z szyby skanera. (Patrz <i>Korzystanie z szyby skanera</i> na stronie 22).                                                                                                    |
| OCR nie działa.<br>(tylko DCP-J715W)                                                     | Spróbuj zwiększyć rozdzielczość skanera.<br>(Użytkownicy komputerów Macintosh)<br>Przed użytkowaniem należy pobrać i zainstalować program Presto!<br>PageManager.<br>Dodatkowe instrukcje, patrz <i>Dostęp do pomocy technicznej Brother (Macintosh)</i><br>na stronie 4.         |

### Problemy z oprogramowaniem

| Problem                                             | Zalecenia                                                                                                    |
|-----------------------------------------------------|----------------------------------------------------------------------------------------------------|
| Nie można zainstalować oprogramowania lub drukować. | (Tylko użytkownicy systemów Windows <sup>®</sup> )<br>Uruchom program <b>Napraw pakiet MFL-Pro</b> znajdujący się na instalacyjnej płycie<br>CD-ROM. Ten program naprawi i ponownie zainstaluje oprogramowanie.    |
| "Urządzenie jest zajęte"                            | Upewnij się, że urządzenie nie wyświetla komunikatu błędu na wyświetlaczu LCD.                                                                                                    |
| Nie można drukować obrazów z<br>FaceFilter Studio.  | Aby użyć FaceFilter Studio, należy zainstalować aplikację FaceFilter Studio z instalacyjnej płyty CD-ROM dołączonej do urządzenia. Aby zainstalować FaceFilter Studio, patrz <i>Podręcznik szybkiej obsługi</i> .  |
|                                                     | Przed uruchomieniem programu FaceFilter Studio po raz pierwszy należy upewnić się, że urządzenie Brother jest włączone i podłączone do komputera. Umożliwia to korzystanie z wszystkich funkcji FaceFilter Studio. |

### Problemy z PhotoCapture Center™

| Problem                                                                  | Zalecenia                                                                                                    |
|--------------------------------------------------------------------------|----------------------------------------------------------------------------------------------------|
| Dysk wymienny nie działa<br>prawidłowo.                                  | <ol> <li>Czy zainstalowano aktualizację Windows<sup>®</sup> 2000? Jeśli nie, zrób, co<br/>następuje:</li> </ol>                                                                                                    |
|                                                                          | 1) Odłącz przewód USB.                                                                                                    |
|                                                                          | <ol> <li>Zainstaluj aktualizację Windows<sup>®</sup> 2000 na jeden z następujących sposobów.</li> </ol>                                                                                                    |
|                                                                          | <ul> <li>Zainstaluj MFL-Pro Suite z instalacyjnej płyty CD-ROM.<br/>(Patrz Podręcznik szybkiej obsługi).</li> </ul>                                                                                                    |
|                                                                          | <ul> <li>Pobierz najnowszy pakiet serwisowy ze strony internetowej firmy<br/>Microsoft.</li> </ul>                                                                                                    |
|                                                                          | <ol> <li>Po ponownym uruchomieniu poczekaj około 1 minuty i podłącz przewód<br/>USB.</li> </ol>                                                                                                    |
|                                                                          | 2 Wyjmij kartę pamięci lub nośnik USB Flash i włóż go ponownie.                                                                                                    |
|                                                                          | 3 W przypadku użycia opcji "Wysuń" z poziomu Windows <sup>®</sup> , wyjmij kartę pamięci<br>lub nośnik USB Flash, aby kontynuować.                                                                                        |
|                                                                          | 4 Jeśli podczas próby wyjęcia karty pamięci lub nośnika USB Flash pojawi się<br>komunikat o błędzie, oznacza to, że trwa uzyskiwanie dostępu do karty.<br>Odczekaj chwilę i spróbuj ponownie.                             |
|                                                                          | 5 Jeśli żadne z powyższych rozwiązań nie działa, wyłącz komputer i<br>urządzenie, a następnie uruchom je ponownie. (Konieczne będzie odłączenie<br>przewodu zasilającego urządzenia, aby je wyłączyć).                    |
| Nie można uzyskać dostępu do<br>dysku wymiennego z ikony na<br>pulpicie. | Upewnij się, że karta pamięci lub nośnik pamięci USB Flash zostały włożone prawidłowo.                                                                                                    |
| Po wydrukowaniu brakuje części<br>zdjęcia.                               | Upewnij się, że opcje Drukowanie bez obramowania i Przycinanie są wyłączone.<br>(Patrz <i>Drukowanie bez brzegu w rozdziale 4</i> oraz <i>Kadrowanie w rozdziale 4</i><br><i>Rozszerzonego podręcznika użytkownika</i> ). |

### Problemy z siecią

| Problem                                                 | Zalecenia                                                                                                    |
|---------------------------------------------------------|----------------------------------------------------------------------------------------------------|
| Nie można drukować w sieci.                             | Upewnij się, że urządzenie jest włączone oraz znajduje się w trybie online i w trybie gotowości. Wydrukuj listę konfiguracji sieci (patrz <i>Drukowanie raportów</i> w <i>rozdziale 2 Rozszerzonego podręcznika użytkownika</i> ), a następnie sprawdź bieżące ustawienia sieci wydrukowane na liście.                                                                                                    |
|                                                         | (Tylko DCP-J715W)<br>Podłącz ponownie przewód sieci LAN do koncentratora i sprawdź, czy<br>okablowanie i połączenia sieciowe są prawidłowe. W miarę możliwości spróbuj<br>podłączyć urządzenie do innego portu koncentratora za pomocą innego<br>przewodu. Jeżeli połączenia będą prawidłowe, urządzenie wyświetli<br>Poł.sieć.aktywne przez 2 sekundy.<br>(W razie problemów z siecią dodatkowe informacje można znaleźć w <i>Instrukcji</i><br><i>obsługi dla sieci</i> ). |
| Funkcja skanowania sieciowego<br>nie działa.            | (Użytkownicy systemów Windows <sup>®</sup> )<br>Aby można było korzystać z funkcji skanowania sieciowego, wymagane jest<br>skonfigurowanie oprogramowania zabezpieczeń/zapory innych producentów. Aby<br>dodać port 54925 do skanowania sieciowego, wprowadź poniższe informacje.                                                                                                    |
|                                                         | W polu Name (Nazwa): wprowadź dowolny opis, na przykład Brother NetScan.                                                                                                    |
|                                                         | W polu Port: wprowadz 54925.                                                                                                    |
|                                                         | w polu Protocol (Protokoł). wybierz opcję UDP.                                                                                                    |
|                                                         | innego producenta lub skontaktuj się z producentem oprogramowania.                                                                                                    |
|                                                         | (Użytkownicy komputerów Macintosh)<br>Ponownie wybierz urządzenie w aplikacji <b>Device Selector</b> (Wybór urządzenia)<br>znajdującej się w katalogu<br><b>Macintosh HD/Library/Printers/Brother/Utilities/DeviceSelector</b> lub z listy<br>modeli w ControlCenter2.                                                                                                    |
| Nie można zainstalować<br>oprogramowania Brother.       | (Użytkownicy systemów Windows <sup>®</sup> )<br>Jeśli podczas instalacji MFL-Pro Suite oprogramowanie zabezpieczeń wyświetla<br>komunikat alarmowy, zezwól na dostęp sieciowy dla poniższych programów.                                                                                                    |
|                                                         | BrC3Rgin.exe                                                                                                    |
|                                                         | BrnIPMon                                                                                                    |
|                                                         | Brother Status Monitor (sieć)                                                                                                    |
|                                                         | ControlCenter Program                                                                                                    |
|                                                         | Generic Host Process f                                                                                                    |
|                                                         | Setup.exe                                                                                                    |
|                                                         | Spooler SubSystem App                                                                                                    |
|                                                         | wdsw MFC Application                                                                                                    |
|                                                         | (Użytkownicy komputerów Macintosh)<br>Ponownie wybierz urządzenie w aplikacji <b>Device Selector</b> (Wybór urządzenia)<br>znajdującej się w katalogu<br><b>Macintosh HD/Library/Printers/Brother/Utilities/DeviceSelector</b> lub z listy<br>modeli w ControlCenter2.                                                                                                    |
| Nie można uzyskać połączenia z<br>siecią bezprzewodową. | Sprawdź dokładnie problem przy pomocy Raport WLAN.<br>Naciśnij przycisk Menu, wybierz Druk raportów, a następnie naciśnij OK.<br>Wybierz Raport WLAN.<br>Szczegółowe informacje można znaleźć w <i>Instrukcji obsługi dla sieci</i> .                                                                                                    |
| Zresetuj ustawienia sieciowe.                           | Naciśnij przycisk Menu, wybierz Sieć, a następnie naciśnij OK. Wybierz<br>Resetuj sieć.                                                                                                    |
|                                                         | Szczegółowe informacje można znaleźć w Instrukcji obsługi dla sieci.                                                                                                    |

# Informacje o urządzeniu

### Sprawdzanie numeru servinego

Na wyświetlaczu można zobaczyć numer seryjny urządzenia.

Naciśnij **Menu**.

- Naciśnij ▲ lub ▼, aby wybrać Specyf.aparatu. Naciśnij OK.
- Naciśnij ▲ lub ▼, aby wybrać Nr seryjny. Naciśnij **OK**.
- - Naciśnij Stop/Zakończ.

### Funkcje resetowania

Dostępne są następujące funkcje resetowania:

1 Sieć

Pozwala zresetować serwer wydruku do domyślnych ustawień fabrycznych (np. adres IP).

2 Ustawienia

Pozwala zresetować wszystkie ustawienia urządzenia do ustawień fabrycznych.

Firma Brother zaleca użycie tej operacji w przypadku utylizacji urządzenia.

### 🖉 Informacja

Odłącz przewód interfejsu przed wybraniem Sieć lub Ustawienia. (tylko DCP-J715W)

### Resetowanie urządzenia

- 1 Naciśnij Menu.
- Naciśnij ▲ lub ▼, aby wybrać Wstępne ustaw. Naciśnij **OK**.
- 3 Naciśnij ▲ lub ▼, aby wybrać Reset. Naciśnij OK.
- 4 Naciśnij ▲ lub ▼, aby wybrać żądaną operację resetowania. Naciśnij OK. Naciśnij +, aby zatwierdzić.
- 5 Naciśnij +, aby ponownie uruchomić urządzenie.

С

# Menu oraz funkcje

# Programowanie na wyświetlaczu

Urządzenie pozwala na łatwe programowanie na wyświetlaczu LCD za pomocą przycisków menu. Łatwe w użyciu programowanie pozwala na pełne wykorzystanie wszystkich opcji menu urządzenia.

Ponieważ programowanie odbywa się na wyświetlaczu LCD, stworzyliśmy zestaw dostępnych na wyświetlaczu instrukcji, które pomagają użytkownikowi krok po kroku zaprogramować urządzenie. Wystarczy postępować zgodnie z instrukcją, która prowadzi użytkownika przez poszczególne pozycje menu i opcje programowania.

# Tabela menu

Tabela menu pomaga zrozumieć wybory menu oraz opcje, znajdujące się w oprogramowaniu urządzenia. Ustawienia fabryczne są wytłuszczone i oznaczone gwiazdką.

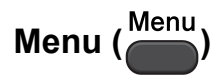

| Poziom1      | Poziom2                     | Poziom3            | Орсје                                                                                       | Opisy                                                                                                    | Strona               |
|--------------|-----------------------------|--------------------|---------------------------------------------------------------------------------------------|----------------------------------------------------------------------------------------------------|----------------------|
| Zarz.tuszami | Wydruk testowy              | _                  | Jakość druku<br>Ustaw. W linii                                                              | Umożliwia sprawdzenie<br>jakości lub wyrównania<br>druku.                                                                                    | 39                   |
|              | Czyszczenie                 | _                  | Czarny<br>Kolor<br>Wszystkie                                                                | Umożliwia<br>wyczyszczenie głowicy<br>drukującej.                                                                                            | 39                   |
|              | Poziom atram.               | —                  | —                                                                                           | Pozwala sprawdzić ilość dostępnego atramentu.                                                                                                | Patrz <sup>1</sup> . |
| Ustawienia   | Typ papieru                 | _                  | Papier zwykły*<br>Papier inkjet<br>Brother BP71<br>Brother BP61<br>Inny błyszczący<br>Folia | Ustawia rodzaj papieru,<br>znajdującego się na tacy<br>papieru.                                                                              | 17                   |
| Fo           | Form.papieru                | _                  | A4*<br>A5<br>10x15cm<br>Letter<br>Legal                                                     | Ustawia rozmiar<br>papieru, znajdującego<br>się na tacy papieru.                                                                             | 17                   |
|              | Ustawienia LCD              | Podświetlenie      | <b>Jasny*</b><br>Średnio<br>Ciemny                                                          | Pozwala dostosować<br>jasność wyświetlacza<br>LCD.                                                                                           | 8                    |
|              |                             | Wł. timera         | Wył<br>10Sek.<br>20Sek.<br>30Sek.*                                                          | Pozwala ustawić czas,<br>przez który<br>podświetlenie<br>wyświetlacza LCD<br>pozostaje włączone po<br>powrocie do ekranu<br>trybu gotowości. | Patrz <sup>1</sup> . |
|              | <sup>1</sup> Patrz Rozszerz | ony podręcznik uży | tkownika.                                                                                   |                                                                                                    |                      |
|              | Ustawienia fabrycz          | ne są wytłuszczone | i oznaczone gwiazdł                                                                         | <ą.                                                                                                    |                      |

Menu oraz funkcje

| Poziom1       | Poziom2                     | Poziom3             | Орсје               | Opisy                                                               | Strona               |
|---------------|-----------------------------|---------------------|---------------------|---------------------------------------------------------------------|----------------------|
| Ustawienia    | Tryb oczekiw.               | —                   | 1Min                | Pozwala ustawić czas                                                | Patrz <sup>1</sup> . |
| (Ciąg dalszy) |                             |                     | 2Min.               | bezczynności, po którym<br>urządzenie przejdzie<br>w tryb uśpienia. |                      |
|               |                             |                     | 3Min.               |                                                                     |                      |
|               |                             |                     | 5Min.*              |                                                                     |                      |
|               |                             |                     | 10Min.              |                                                                     |                      |
|               |                             |                     | 30Min.              |                                                                     |                      |
|               |                             |                     | 60Min.              |                                                                     |                      |
|               | <sup>1</sup> Patrz Rozszerz | ony podręcznik użyt | kownika.            |                                                                     |                      |
|               | Ustawienia fabrycz          | ne są wytłuszczone  | i oznaczone gwiazdł | લ્                                                                  |                      |

### Menu sieciowe (DCP-J515W)

| Poziom1 | Poziom2              | Poziom3                | Opcje              | Opisy                                        |
|---------|----------------------|------------------------|--------------------|----------------------------------------------|
| Sieć    | TCP/IP               | Boot method            | Auto*              | Powoduje wybranie                            |
|         |                      |                        | Static             | najlepszej metody<br>URUCHAMIANIA, nailepiei |
|         |                      |                        | RARP               | dopasowanej do potrzeb                       |
|         |                      |                        | BOOTP              | użytkownika.                                 |
|         |                      |                        | DHCP               |                                              |
|         |                      | Adres IP               | [000-255].         | Wprowadź adres IP.                           |
|         |                      |                        | [000-255].         |                                              |
|         |                      |                        | [000-255].         |                                              |
|         |                      |                        | [000-255]          |                                              |
|         |                      | Subnet mask            | [000-255].         | Wprowadź maskę podsieci.                     |
|         |                      |                        | [000-255].         |                                              |
|         |                      |                        | [000-255].         |                                              |
|         |                      |                        | [000-255]          |                                              |
|         |                      | Gateway                | [000-255].         | Wprowadź adres bramy.                        |
|         |                      |                        | [000-255].         |                                              |
|         |                      |                        | [000-255].         |                                              |
|         |                      |                        | [000-255]          |                                              |
|         |                      | Nazwa węzła            | BRWXXXXXXXXXXXXX   | Pozwala wyświetlić bieżącą<br>nazwę węzła.   |
|         |                      | Konfig.WINS            | Auto*              | Umożliwia wybranie trybu                     |
|         |                      |                        | Static             | konfiguracji usługi WINS.                    |
|         | Patrz Instrukcja obs | ługi dla sieci.        |                    |                                              |
|         | Ustawienia fabryczn  | e są wytłuszczone i o: | znaczone gwiazdką. |                                              |

С

| Poziom1       | Poziom2              | Poziom3                | Орсје               | Opisy                                                |
|---------------|----------------------|------------------------|---------------------|------------------------------------------------------|
| Sieć          | TCP/IP               | Wins server            | (Podstawowa)        | Określa adres IP serwera                             |
| (Ciąg dalszy) | (Ciąg dalszy)        |                        | 000.000.000.000     | głównego lub dodatkowego.                            |
|               |                      |                        | (Zapasowa)          |                                                      |
|               |                      |                        | 000.000.000.000     |                                                      |
|               |                      | DNS server             | (Podstawowa)        | Określa adres IP serwera                             |
|               |                      |                        | 000.000.000.000     | głównego lub dodatkowego.                            |
|               |                      |                        | (Zapasowa)          |                                                      |
|               |                      |                        | 000.000.000.000     |                                                      |
|               |                      | Apipa                  | Wł.*                | Automatycznie przypisuje                             |
|               |                      |                        | Wył                 | adres IP z lokalnego zakresu<br>adresów lokalnych.   |
|               | Kreator konf.        | -                      | -                   | Pozwala ręcznie<br>skonfigurować serwer              |
|               |                      |                        |                     | wydruków do pracy w sieci bezprzewodowej.            |
|               | WPS/AOSS             | —                      | -                   | Pozwala w łatwy sposób<br>skonfigurować ustawienia   |
|               |                      |                        |                     | sieci bezprzewodowej przy                            |
|               |                      |                        |                     | pomocy tylko jednego<br>przycisku.                   |
|               | WPS + kod PIN        | —                      | —                   | Pozwala łatwo                                        |
|               |                      |                        |                     | skonfigurować ustawienia<br>sieci bezprzewodowei za  |
|               |                      |                        |                     | pomocą WPS i kodu PIN.                               |
|               | WLAN status          | Status                 | —                   | Pozwala wyświetlić stan                              |
|               |                      |                        |                     | bezprzewodowej.                                      |
|               |                      | Sygnał                 | —                   | Pozwala wyświetlić siłę                              |
|               |                      |                        |                     | sygnału bieżącej sieci<br>bezprzewodowej             |
|               |                      | SSTD                   |                     | Pozwala wyświetlić bieżacy                           |
|               |                      | 0012                   |                     | identyfikator SSID.                                  |
|               |                      | Tryb połącz.           | _                   | Pozwala wyświetlić bieżący<br>tryb komunikacji.      |
|               | Adres MAC            | -                      | -                   | Pozwala wyświetlić adres                             |
|               |                      |                        |                     | sterowania.                                          |
|               | WLAN wł.             | _                      | Wł.                 | Umożliwia wybór                                      |
|               |                      |                        | Wył*                | bezprzewodowego połączenia sieciowego.               |
|               | Resetuj sieć         | 1-                     | —                   | Przywraca domyślne                                   |
|               |                      |                        |                     | ustawienia fabryczne<br>wszystkich opcji sieciowych. |
|               | Patrz Instrukcja obs | ługi dla sieci.        |                     |                                                      |
|               | Ustawienia fabryczr  | ne są wytłuszczone i o | oznaczone gwiazdką. |                                                      |

Menu oraz funkcje

### Menu sieciowe (DCP-J715W)

| Poziom1                                                    | Poziom2             | Poziom3           | Poziom4     | Opcje                           | Opisy                              |
|------------------------------------------------------------|---------------------|-------------------|-------------|---------------------------------|------------------------------------|
| Sieć                                                       | Sieć LAN            | TCP/IP            | Boot method | Auto*                           | Powoduje                           |
|                                                            |                     |                   |             | Static                          | wybranie<br>nailepszei metody      |
|                                                            |                     |                   |             | RARP                            | URUCHAMIANIA,                      |
|                                                            |                     |                   |             | BOOTP                           | najlepiej<br>dopasowanej do        |
|                                                            |                     |                   |             | DHCP                            | potrzeb                            |
|                                                            |                     |                   |             | 1000 0551                       | użytkownika.                       |
|                                                            |                     |                   | Adres IP    | [000-255].                      | Wprowadz adres                     |
|                                                            |                     |                   |             | [000-255].                      |                                    |
|                                                            |                     |                   |             | [000-255].                      |                                    |
|                                                            |                     |                   |             | [000-255]                       |                                    |
|                                                            |                     |                   | Subnet mask | [000-255].                      | Wprowadz<br>maske podsieci.        |
|                                                            |                     |                   |             | [000-255].                      | t post of                          |
|                                                            |                     |                   |             | [000-255].                      |                                    |
|                                                            |                     |                   |             | [000-255]                       |                                    |
|                                                            |                     |                   | Gateway     | [000-255].                      | vvprowadz adres<br>bramy.          |
|                                                            |                     |                   |             | [000-255].                      |                                    |
|                                                            |                     |                   |             | [000-255].                      |                                    |
|                                                            |                     |                   |             | [000-255]                       | M/arowedt a cawe                   |
|                                                            |                     |                   | Nazwa węzła | BRNXXXXXXXXXXXXX                | węzła.                             |
|                                                            |                     |                   | Konfig.WINS | Auto*                           | Powoduje                           |
|                                                            |                     |                   |             | Static                          | wybranie trybu<br>konfiguracii     |
|                                                            |                     |                   |             |                                 | usługi WINS.                       |
|                                                            |                     |                   | Wins server | (Podstawowa)                    | Określa adres IP                   |
|                                                            |                     |                   |             | 000.000.000.000                 | serwera<br>głównego lub            |
|                                                            |                     |                   |             | (Zapasowa)<br>000.000.000.000   | dodatkowego.                       |
|                                                            |                     |                   | DNS server  | (Podstawowa)<br>000.000.000.000 | Określa adres IP<br>serwera        |
|                                                            |                     |                   |             | (Zapasowa)<br>000.000.000.000   | głównego lub<br>dodatkowego.       |
|                                                            |                     |                   | Apipa       | Wł.*                            | Automatycznie                      |
|                                                            |                     |                   |             | Wył                             | przypisuje adres<br>IP z lokalnego |
|                                                            |                     |                   |             |                                 | zakresu adresów                    |
|                                                            |                     |                   |             |                                 | lokalnych.                         |
|                                                            | Patrz Instrukcja ol | bsługi dla sieci. |             |                                 |                                    |
| Ustawienia fabryczne są wytłuszczone i oznaczone gwiazdką. |                     |                   |             |                                 |                                    |

| Poziom1       | Poziom2             | Poziom3            | Poziom4            | Орсје                           | Opisy                                                      |
|---------------|---------------------|--------------------|--------------------|---------------------------------|------------------------------------------------------------|
| Sieć          | Sieć LAN            | Ethernet           | —                  | Auto*                           | Powoduje                                                   |
| (Ciąg dalszy) | (Ciąg dalszy)       |                    |                    | 100B-FD                         | wybranie trybu<br>łacza sieci                              |
|               |                     |                    |                    | 100B-HD                         | Ethernet.                                                  |
|               |                     |                    |                    | 10B-FD                          |                                                            |
|               |                     |                    |                    | 10B-HD                          |                                                            |
|               |                     | Adres MAC          | _                  | —                               | Pozwala<br>wyświetlić adres<br>MAC urządzenia<br>na panelu |
|               |                     |                    |                    |                                 | sterowania.                                                |
|               | WLAN                | TCP/IP             | Boot method        | Auto*                           | Powoduje                                                   |
|               |                     |                    |                    | Static                          | wybranie<br>nailepszei metody                              |
|               |                     |                    |                    | RARP                            | URUCHAMIANIA,                                              |
|               |                     |                    |                    | BOOTP                           | najlepiej                                                  |
|               |                     |                    |                    | DHCP                            | potrzeb<br>użvtkownika.                                    |
|               |                     |                    | Adres TP           | [000-255]                       | Wprowadź adres                                             |
|               |                     |                    |                    | [000-255].                      | IP.                                                        |
|               |                     |                    |                    | [000-255].                      |                                                            |
|               |                     |                    |                    | [000-255]                       |                                                            |
|               |                     |                    | Subnet mask        | [000-255].                      | Wprowadź                                                   |
|               |                     |                    |                    | [000-255].                      | maskę podsieci.                                            |
|               |                     |                    |                    | [000-255].                      |                                                            |
|               |                     |                    |                    | [000-255]                       |                                                            |
|               |                     |                    | Gateway            | [000-255].                      | Wprowadź adres                                             |
|               |                     |                    |                    | [000-255].                      | bramy.                                                     |
|               |                     |                    |                    | [000-255].                      |                                                            |
|               |                     |                    |                    | [000-255]                       |                                                            |
|               |                     |                    | Nazwa węzła        | BRWXXXXXXXXXXXX                 | Wprowadź nazwę<br>węzła.                                   |
|               |                     |                    | Konfig.WINS        | Auto*                           | Powoduje                                                   |
|               |                     |                    |                    | Static                          | wybranie trybu<br>konfiguracji<br>usługi WINS.             |
|               |                     |                    | Wins server        | (Podstawowa)<br>000.000.000.000 | Określa adres IP<br>serwera                                |
|               |                     |                    |                    | (Zapasowa)<br>000.000.000.000   | dodatkowego.                                               |
|               |                     |                    | DNS server         | (Podstawowa)<br>000.000.000.000 | Określa adres IP<br>serwera                                |
|               |                     |                    |                    | (Zapasowa)<br>000.000.000.000   | głównego lub<br>dodatkowego.                               |
|               | Patrz Instrukcja ob | osługi dla sieci.  |                    |                                 |                                                            |
|               | Ustawienia fabryc   | zne są wytłuszczon | e i oznaczone gwia | zdką.                           |                                                            |

| Poziom1               | Poziom2               | Poziom3                 | Poziom4                  | Opcje              | Opisy                                                                                                    |
|-----------------------|-----------------------|-------------------------|--------------------------|--------------------|----------------------------------------------------------------------------------------------------|
| Sieć<br>(Ciąg dalszy) | WLAN<br>(Ciąg dalszy) | тср/тр<br>(Ciąg dalszy) | Apipa                    | <b>Wł.*</b><br>Wył | Automatycznie<br>przypisuje adres<br>IP z lokalnego<br>zakresu adresów<br>lokalnych.                                        |
|                       |                       | Kreator konf.           | _                        |                    | Pozwala ręcznie<br>skonfigurować<br>serwer wydruków<br>do pracy w sieci<br>bezprzewodowej.                                  |
|                       |                       | WPS/AOSS                | _                        |                    | Pozwala w łatwy<br>sposób<br>skonfigurować<br>ustawienia sieci<br>bezprzewodowej<br>przy pomocy tylko<br>jednego przycisku. |
|                       |                       | WPS + kod PIN           | —                        | —                  | Pozwala łatwo<br>skonfigurować<br>ustawienia sieci<br>bezprzewodowej<br>za pomocą WPS i<br>kodu PIN.                        |
|                       |                       | WLAN status             | Status                   | _                  | Pozwala<br>wyświetlić stan<br>bieżącej sieci<br>bezprzewodowej.                                                             |
|                       |                       |                         | Sygnał                   | _                  | Pozwala wyświetlić<br>siłę sygnału<br>bieżącej sieci<br>bezprzewodowej.                                                     |
|                       |                       |                         | SSID                     | —                  | Pozwala<br>wyświetlić bieżący<br>identyfikator SSID.                                                                        |
|                       |                       |                         | Tryb połącz.             |                    | Pozwala<br>wyświetlić<br>bieżący tryb<br>komunikacji.                                                                       |
|                       |                       | Adres MAC               | —                        |                    | Pozwala<br>wyświetlić adres<br>MAC urządzenia<br>na panelu<br>sterowania.                                                   |
|                       | Network I/F           | _                       | <b>Sieć LAN*</b><br>WLAN | _                  | Pozwala wybrać<br>typ połączenia<br>sieciowego.                                                                             |
|                       | Resetuj sieć          | _                       | Tak<br>Nie               | _                  | Powoduje<br>przywrócenie<br>domyślnych<br>ustawień<br>fabrycznych<br>wszystkich sieci<br>przewodowych i<br>bezprzewodowych. |
|                       | Patrz Instrukcja ol   | bsługi dla sieci.       |                          |                    |                                                                                                    |
|                       | Ustawienia fabryc     | zne są wytłuszczon      | e i oznaczone gwia       | zdką.              |                                                                                                    |

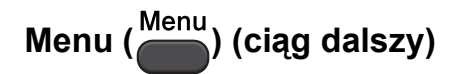

| Poziom1        | Poziom2                                                | Poziom3              | Орсје                                              | Opisy                                                                               | Strona               |
|----------------|--------------------------------------------------------|----------------------|----------------------------------------------------|-------------------------------------------------------------------------------------|----------------------|
| Druk raportów  | Pomoc                                                  | —                    | —                                                  | Umożliwia drukowanie                                                                | Patrz <sup>1</sup> . |
|                | Ustaw.użytkow.                                         | —                    | —                                                  | wymienionych list                                                                   |                      |
|                | Konfig sieci                                           | —                    | —                                                  |                                                                                     |                      |
|                | Raport WLAN                                            | _                    | —                                                  |                                                                                     |                      |
| Specyf.aparatu | Nr seryjny                                             | —                    | —                                                  | Pozwala sprawdzić numer<br>seryjny urządzenia.                                      | 54                   |
| Wstępne ustaw. | Data i godzina                                         | _                    | —                                                  | Ustawia datę i godzinę<br>w urządzeniu.                                             | Patrz <sup>2</sup> . |
|                | Reset                                                  | Sieć                 | _                                                  | Przywraca domyślne<br>ustawienia fabryczne<br>serwera druku, takie jak<br>adres IP. | 54                   |
|                |                                                        | Ustawienia           | —                                                  | Przywraca wszystkie<br>ustawienia urządzenia do<br>ustawień fabrycznych.            | 54                   |
|                | Miejscowy jęz.                                         |                      | (Pozwala wybrać<br>język, który ma<br>być używany) | Pozwala na zmianę języka<br>wyświetlacza.                                           | Patrz <sup>1</sup> . |
|                | <sup>1</sup> Patrz Rozszerzony podręcznik użytkownika. |                      |                                                    |                                                                                     |                      |
|                | <sup>2</sup> Patrz Podręczr                            | nik szybkiej obsługi |                                                    |                                                                                     |                      |
|                | Ustawienia fabrycz                                     | ne są wytłuszczone   | e i oznaczone gwiaz                                | dką.                                                                                |                      |

Menu oraz funkcje

### Kopiowanie (wskazanie domyślne)

| Poziom1                                                    | Poziom2                    | Poziom3         | Орсје            | Opisy                                                          | Strona               |  |  |  |
|------------------------------------------------------------|----------------------------|-----------------|------------------|----------------------------------------------------------------|----------------------|--|--|--|
| Jakość                                                     | —                          | -               | Szybka           | Umożliwia wybór                                                | Patrz <sup>1</sup> . |  |  |  |
|                                                            |                            |                 | Normalna*        | rozdzielczosci<br>kopiowania dla danego                        |                      |  |  |  |
|                                                            |                            |                 | Najlepsza        | typu dokumentu.                                                |                      |  |  |  |
| Pow. / zmniejsz                                            | 100%*                      | —               | —                | —                                                              |                      |  |  |  |
|                                                            | Powiększ                   | _               | 142% A5→A4       | Pozwala wybrać stopień<br>powiększenia dla<br>następnej kopii. |                      |  |  |  |
|                                                            |                            |                 | 186% 10x15cm→LTR |                                                                |                      |  |  |  |
|                                                            |                            |                 | 198% 10x15cm→A4  |                                                                |                      |  |  |  |
|                                                            | Pomniejsz                  | _               | 47% A4→10x15cm   | Pozwala wybrać stopień<br>zmniejszenia dla<br>następnej kopii. |                      |  |  |  |
|                                                            |                            |                 | 69% A4→A5        |                                                                |                      |  |  |  |
|                                                            |                            |                 | (DCP-J515W)      |                                                                |                      |  |  |  |
|                                                            |                            |                 | 83%              |                                                                |                      |  |  |  |
|                                                            |                            |                 | 93% A4→LTR       |                                                                |                      |  |  |  |
|                                                            |                            |                 | 97% LTR→A4       |                                                                |                      |  |  |  |
|                                                            |                            |                 | (DCP-J715W)      |                                                                |                      |  |  |  |
|                                                            |                            |                 | 83% LGL→A4       |                                                                |                      |  |  |  |
|                                                            |                            |                 | 93% A4→LTR       |                                                                |                      |  |  |  |
|                                                            |                            |                 | 97% LTR→A4       |                                                                |                      |  |  |  |
|                                                            | Dopas. do str.             | <b>—</b>        |                  | Urządzenie                                                     | 1                    |  |  |  |
|                                                            |                            |                 |                  | automatycznie                                                  |                      |  |  |  |
|                                                            |                            |                 |                  | rozmiaru papieru, który                                        |                      |  |  |  |
|                                                            |                            |                 |                  | ustawisz.                                                      | -                    |  |  |  |
|                                                            | Wybór (25-400%)            |                 | —                | Pozwala wybrać stopień                                         |                      |  |  |  |
|                                                            |                            |                 |                  | powiększenia lub<br>zmnieiszenia dla                           |                      |  |  |  |
|                                                            |                            |                 |                  | następnej kopii.                                               |                      |  |  |  |
| Typ papieru                                                | _                          | _               | Papier zwykły*   | Umożliwia wybranie                                             | 25                   |  |  |  |
|                                                            |                            |                 | Papier inkjet    | takiego typu papieru, jaki<br>jest załadowany do<br>podajnika. |                      |  |  |  |
|                                                            |                            |                 | Brother BP71     |                                                                |                      |  |  |  |
|                                                            |                            |                 | Brother BP61     |                                                                |                      |  |  |  |
|                                                            |                            |                 | Inny błyszczący  |                                                                |                      |  |  |  |
|                                                            |                            |                 | Folia            |                                                                |                      |  |  |  |
| Form.papieru                                               | _                          | _               | A4*              | Umożliwia wybranie                                             | 25                   |  |  |  |
|                                                            |                            |                 | A5               | takiego rozmiaru<br>papieru, jaki jest                         |                      |  |  |  |
|                                                            |                            |                 | 10x15cm          | załadowany do                                                  |                      |  |  |  |
|                                                            |                            |                 | Letter           | podajnika.                                                     |                      |  |  |  |
|                                                            |                            |                 | Legal            |                                                                |                      |  |  |  |
|                                                            | <sup>1</sup> Patrz Rozszer | zony podrecznik | użytkownika.     | 1                                                              | I                    |  |  |  |
| Ustawienja fabryczne sa wytłuszczone i oznaczone owiazdka. |                            |                 |                  |                                                                |                      |  |  |  |
|                                                            |                            |                 |                  |                                                                |                      |  |  |  |

| Poziom1                                                    | Poziom2             | Poziom3         | Орсје                                                                                                    | Opisy                                                                  | Strona               |  |  |
|------------------------------------------------------------|---------------------|-----------------|----------------------------------------------------------------------------------------------------|------------------------------------------------------------------------|----------------------|--|--|
| Gęstość                                                    | _                   | _               |                                                                                                    | Umożliwia dostosowanie<br>gęstości kopii.                              | Patrz <sup>1</sup> . |  |  |
| Oszcz. atram.                                              | _                   | _               | Wł.<br>Wył*                                                                                                    | Pozwala zaoszczędzić<br>pewną ilość atramentu.                         |                      |  |  |
| Plik/sort                                                  | —                   | —               | Plik*                                                                                                    | Pozwala wybrać                                                         |                      |  |  |
| (tylko<br>DCP-J715W)                                       |                     |                 | Sort                                                                                                    | układanie lub sortowanie<br>podczas wykonywania<br>wielu kopii.        |                      |  |  |
| Układ strony                                               | _                   | _               | Wył.(1 w 1)*                                                                                                    | Pozwala wykonać N<br>kopii lub plakatów na 1<br>arkuszu.               |                      |  |  |
|                                                            |                     |                 | 2 w 1 (P)                                                                                                    |                                                                        |                      |  |  |
|                                                            |                     |                 | 2 w 1 (L)                                                                                                    |                                                                        |                      |  |  |
|                                                            |                     |                 | 4 w 1 (P)                                                                                                    |                                                                        |                      |  |  |
|                                                            |                     |                 | 4 w 1 (L)                                                                                                    |                                                                        |                      |  |  |
|                                                            |                     |                 | Poster(3 x 3)                                                                                                    |                                                                        |                      |  |  |
| Kop. książki                                               | Wł.                 | —               | —                                                                                                    | Koryguje ciemne                                                        |                      |  |  |
|                                                            | Wł. (podgląd)       | (Regulacja      | —                                                                                                    | pochylenie podczas                                                     |                      |  |  |
|                                                            |                     | (Korekta cieni) |                                                                                                    | kopiowania z szyby                                                     |                      |  |  |
|                                                            | Wvł*                |                 |                                                                                                    | Skallela.                                                              |                      |  |  |
| Kop.znak wodny                                             | -<br>Kop.znak wodny | _               | Wł.                                                                                                    | Znak wodny pozwala                                                     |                      |  |  |
|                                                            |                     |                 | Wył*                                                                                                    | umieścić w dokumencie                                                  |                      |  |  |
|                                                            |                     |                 | (W przypadku<br>wyboru pozycji<br>⊮ł . sprawdź<br>ustawienia<br>kopiowania ze<br>znakiem wodnym<br>w tabeli poniżej). | logo lub tekst.                                                        |                      |  |  |
|                                                            | Bież. ustawienie    | —               | —                                                                                                    |                                                                        |                      |  |  |
|                                                            | Zamknij             | —               | —                                                                                                    |                                                                        |                      |  |  |
| Nowe ustawienia                                            | _                   | _               | _                                                                                                    | Pozwala zapisać<br>indywidualne ustawienia<br>kopiowania.              |                      |  |  |
| Reset ustawień                                             | —                   | —               | —                                                                                                    | Pozwala przywrócić<br>wszystkie ustawienia do<br>ustawień fabrycznych. |                      |  |  |
| <sup>1</sup> Patrz Rozszerzony podręcznik użytkownika.     |                     |                 |                                                                                                    |                                                                        |                      |  |  |
| Ustawienia fabryczne są wytłuszczone i oznaczone gwiazdką. |                     |                 |                                                                                                    |                                                                        |                      |  |  |
Menu oraz funkcje

### Ustawienia kopiowania ze znakiem wodnym

| Opcja1  | Opcja2                 | Opcja3                  | Opcja4             | Opisy                                         | Strona               |
|---------|------------------------|-------------------------|--------------------|-----------------------------------------------|----------------------|
| Szablon | —                      | Tekst                   | CONFIDENTIAL*      | Umieszcza                                     | Patrz <sup>1</sup> . |
|         |                        |                         | DRAFT              | w dokumencie znak<br>wodny w postaci tekstu z |                      |
|         |                        |                         | СОРҮ               | dostępnego szablonu.                          |                      |
|         |                        | Pozycja                 | A                  |                                               |                      |
|         |                        |                         | В                  |                                               |                      |
|         |                        | С                       |                    |                                               |                      |
|         |                        | D                       |                    |                                               |                      |
|         |                        |                         | E*                 |                                               |                      |
|         |                        |                         | F                  |                                               |                      |
|         |                        |                         | G                  |                                               |                      |
|         |                        |                         | н                  |                                               |                      |
|         |                        |                         | I                  |                                               |                      |
|         |                        |                         | Wzór               |                                               |                      |
|         |                        | Rozmiar                 | Mały               |                                               |                      |
|         |                        |                         | Średni*            |                                               |                      |
|         |                        |                         | Duży               |                                               |                      |
|         |                        | Kąt                     | <b>Kąt</b> -90°    |                                               |                      |
|         |                        |                         | -45°*              |                                               |                      |
|         |                        |                         | 0°                 |                                               |                      |
|         |                        |                         | 45°                |                                               |                      |
|         |                        |                         | 90°                |                                               |                      |
|         |                        | Przezroczyst.           | -2                 |                                               |                      |
|         |                        |                         | -1                 |                                               |                      |
|         |                        |                         | 0*                 |                                               |                      |
|         |                        |                         | +1                 |                                               |                      |
|         |                        |                         | +2                 |                                               |                      |
|         |                        | Kolor                   | Czerwony           | 1                                             |                      |
|         |                        |                         | Pomaranczowy       |                                               |                      |
|         |                        |                         | Żółty              |                                               |                      |
|         |                        |                         | Niebieski          |                                               |                      |
|         |                        |                         | Zielony            |                                               |                      |
|         |                        |                         | Fioletowy          |                                               |                      |
|         |                        |                         | Czarny*            |                                               |                      |
|         |                        | Zastosuj                | —                  |                                               |                      |
|         | <sup>1</sup> Patrz Roz | szerzony podręcznik uży | tkownika.          |                                               | •                    |
| Ĩ       | Ustawienia fał         | bryczne są wytłuszczone | i oznaczone gwiazd | ką.                                           |                      |

| Opcja1                                                     | Opcja2                       | Opcja3              | Opcja4   | Opisy                                        | Strona               |  |
|------------------------------------------------------------|------------------------------|---------------------|----------|----------------------------------------------|----------------------|--|
| Nośnik                                                     | (Wybierz obraz               | Pozycja             | А        | Umieszcza w                                  | Patrz <sup>1</sup> . |  |
|                                                            | z nosnika)                   |                     | В        | dokumencie logo lub<br>tekst w postaci znaku |                      |  |
|                                                            |                              |                     | С        | wodnego, używając                            |                      |  |
|                                                            |                              |                     | D        | obrazu z wymiennego<br>pośnika danych        |                      |  |
|                                                            |                              |                     | E*       |                                              |                      |  |
|                                                            |                              |                     | F        |                                              |                      |  |
|                                                            |                              |                     | G        |                                              |                      |  |
|                                                            |                              |                     | н        |                                              |                      |  |
|                                                            |                              |                     | I        |                                              |                      |  |
|                                                            |                              |                     | Wzór     |                                              |                      |  |
|                                                            |                              | Rozmiar             | Mały     | •                                            |                      |  |
|                                                            |                              |                     | Średni*  |                                              |                      |  |
|                                                            |                              |                     | Duży     |                                              |                      |  |
|                                                            |                              | Kąt                 | -90°     |                                              |                      |  |
|                                                            |                              |                     | -45°*    |                                              |                      |  |
|                                                            |                              |                     | 0°       |                                              |                      |  |
|                                                            |                              |                     | 45°      |                                              |                      |  |
|                                                            |                              |                     | 90°      |                                              |                      |  |
|                                                            |                              | Przezroczyst.       | -2       |                                              |                      |  |
|                                                            |                              |                     | -1       |                                              |                      |  |
|                                                            |                              |                     | 0*       |                                              |                      |  |
|                                                            |                              |                     | +1       |                                              |                      |  |
|                                                            |                              |                     | +2       |                                              |                      |  |
|                                                            |                              | Zastosuj            | —        |                                              |                      |  |
| Skan                                                       | (Ustaw stronę, a             | Przezroczyst.       | -2       | Umieszcza w                                  |                      |  |
|                                                            | następnie naciśnij<br>Start) |                     | -1       | dokumencie logo lub<br>tekst w postaci znaku |                      |  |
|                                                            |                              |                     | 0*       | wodnego, używając                            |                      |  |
|                                                            |                              |                     | +1       | zeskanowanego obrazu.                        |                      |  |
|                                                            |                              |                     | +2       |                                              |                      |  |
|                                                            |                              | Zastosuj            |          |                                              |                      |  |
|                                                            | <sup>1</sup> Patrz Rozszerz  | ony podręcznik użyt | kownika. |                                              |                      |  |
| Ustawienia fabryczne są wytłuszczone i oznaczone gwiazdką. |                              |                     |          |                                              |                      |  |

Menu oraz funkcje

### PHOTO CAPTURE ( )

| Poziom1                                                    | Poziom2                     | Poziom3              | Орсје                                                      | Opisy                                                                                                    | Strona               |  |
|------------------------------------------------------------|-----------------------------|----------------------|------------------------------------------------------------|----------------------------------------------------------------------------------------------------|----------------------|--|
| Przejrzyj zdj.                                             | _                           | _                    | Sprawdź<br>ustawienia<br>drukowania w<br>poniższej tabeli. | Umożliwia wyświetlanie<br>zdjęć na ekranie LCD.                                                               | 29                   |  |
| Druk indeksu                                               | Format Układu               | _                    | 6 obrazów/linię*                                           | Umożliwia                                                                                                    | Patrz <sup>1</sup> . |  |
|                                                            | Typ papieru                 |                      | 5 obrazów/linię                                            | wydrukowanie strony z                                                                                         |                      |  |
|                                                            |                             |                      | Papier zwykły*                                             | minaturam.                                                                                                    |                      |  |
|                                                            |                             |                      | Papier inkjet                                              |                                                                                                    |                      |  |
|                                                            |                             |                      | Brother BP71                                               |                                                                                                    |                      |  |
|                                                            |                             |                      | Brother BP61                                               |                                                                                                    |                      |  |
|                                                            |                             |                      | Inny błyszczący                                            |                                                                                                    |                      |  |
|                                                            | Form.papieru                |                      | A4*                                                        |                                                                                                    |                      |  |
|                                                            |                             |                      | Letter                                                     |                                                                                                    |                      |  |
| Druk zdjęć                                                 | —                           | _                    | Sprawdź                                                    | Pozwala drukować                                                                                              |                      |  |
|                                                            | Dutchenshte                 |                      | drukowania w                                               | poszczegolne obrazy.                                                                                          |                      |  |
| Elekty 1010                                                | Autokorekta                 | _                    | poniższej tabeli.                                          | ustawień można                                                                                                |                      |  |
|                                                            | Zwięk. odciena              |                      |                                                            | dostosować zdjęcia.                                                                                           |                      |  |
|                                                            | Ulepsz. scen.               |                      |                                                            |                                                                                                    |                      |  |
|                                                            | Likw.czerw.oczu             |                      |                                                            |                                                                                                    |                      |  |
|                                                            | Monochromatyczny            |                      |                                                            |                                                                                                    |                      |  |
|                                                            | Sepia                       |                      | -                                                          |                                                                                                    |                      |  |
| Szukaj wg.daty                                             | -                           | _                    |                                                            | Umożliwia wyszukiwanie<br>zdjęć wg daty.                                                                      |                      |  |
| Druk wsz. zdj                                              | _                           | _                    |                                                            | Umożliwia drukowanie<br>wszystkich zdjęć<br>zapisanych na karcie<br>pamięci lub nośniku<br>pamięci USB Flash. |                      |  |
| Pokaz slajdow                                              | _                           |                      |                                                            | Urządzenie rozpocznie<br>wyświetlanie zdjęć w<br>trybie Pokaz slajdów.                                        |                      |  |
| Ozdabianie                                                 | _                           | _                    |                                                            | Pozwala przyciąć zdjęcie<br>i wydrukować jego<br>część.                                                       |                      |  |
|                                                            | <sup>1</sup> Patrz Rozszerz | zony podręcznik użyt | tkownika.                                                  |                                                                                                    |                      |  |
| Ustawienia fabryczne są wytłuszczone i oznaczone gwiazdką. |                             |                      |                                                            |                                                                                                    |                      |  |

#### Ustawienia drukowania

| Opcja1                                                                                | Opcja2                      | Opcja3                    | Opcja4   | Opisy                    | Strona               |  |
|---------------------------------------------------------------------------------------|-----------------------------|---------------------------|----------|--------------------------|----------------------|--|
| Jakość druku                                                                          | Normalna                    | —                         | —        | Wybierz jakość wydruku.  | Patrz <sup>1</sup> . |  |
| (Nie wyświetla się<br>przy drukowaniu<br>DPOF).                                       | Foto*                       |                           |          |                          |                      |  |
| Typ papieru                                                                           | Papier zwykły               | —                         | —        | Wybierz rodzaj papieru.  |                      |  |
|                                                                                       | Papier inkjet               |                           |          |                          |                      |  |
|                                                                                       | Brother BP71                |                           |          |                          |                      |  |
|                                                                                       | Brother BP61                |                           |          |                          |                      |  |
|                                                                                       | Inny błyszczący*            |                           |          |                          |                      |  |
| Form.papieru                                                                          | 10x15cm*                    | (Po wybraniu              | —        | Wybiera format papieru i |                      |  |
|                                                                                       | 13x18cm                     | formatu Letter lub<br>A4) |          | wielkość wydruku.        |                      |  |
|                                                                                       | A4                          | 8x10cm                    |          |                          |                      |  |
|                                                                                       | Letter                      | 9x13cm                    |          |                          |                      |  |
|                                                                                       |                             | 10x15cm                   |          |                          |                      |  |
|                                                                                       |                             | 13x18cm                   |          |                          |                      |  |
|                                                                                       |                             | 15x20cm                   |          |                          |                      |  |
|                                                                                       |                             | Wymiar max.*              |          |                          |                      |  |
| Jasność<br>(Nie jest<br>wyświetlana, jeśli<br>jest wybrana<br>opcja<br>Efekty foto).  |                             | _                         | _        | Dostosowuje jasność.     |                      |  |
| Kontrast<br>(Nie jest<br>wyświetlana, jeśli<br>jest wybrana<br>opcja<br>Efekty foto). |                             | _                         | _        | Dostosowuje kontrast.    |                      |  |
|                                                                                       | <sup>1</sup> Patrz Rozszerz | ony podręcznik użyt       | kownika. |                          |                      |  |
| Ustawienia fabryczne są wytłuszczone i oznaczone gwiazdką.                            |                             |                           |          |                          |                      |  |

| Opcja1                                                                                    | Opcja2                      | Opcja3               | Opcja4                                                                                                    | Opisy                                                                                                    | Strona               |
|-------------------------------------------------------------------------------------------|-----------------------------|----------------------|----------------------------------------------------------------------------------------------------|----------------------------------------------------------------------------------------------------|----------------------|
| Wzmoc.koloru<br>(Nie jest<br>wyświetlana, jeśli<br>jest wybrana<br>opcja<br>Efekty foto). | Wł.<br>Wył*                 | Balans bieli         | +2 '                                                                                                    | Dopasowuje odcienie<br>białych obszarów.                                                                                                    | Patrz <sup>1</sup> . |
|                                                                                           |                             | Ostrość              | $\begin{array}{c} +2 \\ +1 \\ -1 \\ -2 \\ -2 \\ -2 \\ -2 \\ -2 \\ -2 \\ -$                                                                                                    | Uwypukla szczegóły<br>obrazu.                                                                                                    | •                    |
|                                                                                           |                             | Gęstość koloru       | $\begin{array}{c} +2 & \begin{array}{c} & & & & \\ & +2 & \end{array} \\ +1 & \begin{array}{c} & & & \\ & & & \\ & & \\ 0 & \end{array} \\ \hline \\ -1 & \begin{array}{c} & & \\ & & \\ -2 \end{array} \\ \end{array}$ | Dostosowuje ilość koloru<br>na obrazie.                                                                                                    | •                    |
| Kadrowanie                                                                                | <b>Wł.*</b><br>Wył          |                      | _                                                                                                    | Przycina obraz dookoła<br>brzegu, aby dopasować<br>go do rozmiaru papieru i<br>rozmiaru druku. Wyłącz<br>tę funkcję, aby drukować<br>całe obrazy lub zapobiec<br>niepożądanemu<br>zmniejszeniu obszaru<br>zdjęcia. |                      |
| Bez brzegu                                                                                | <b>Wł.*</b><br>Wył          | _                    | _                                                                                                    | Ta funkcja rozszerza<br>drukowany obszar<br>dopasowując go do<br>brzegów papieru.                                                                                                    |                      |
| Wydruk daty<br>(Nie jest<br>wyświetlana, jeśli<br>została wybrana<br>opcja Druk<br>DPOF). | Wł.<br>Wył*                 | _                    | _                                                                                                    | Drukuje datę na<br>zdjęciach.                                                                                                    |                      |
| Nowe ustawienia                                                                           | -                           | —                    | _                                                                                                    | Pozwala zapisać własne ustawienia drukowania.                                                                                                    |                      |
| Reset ustawień                                                                            | _                           | —                    | —                                                                                                    | Pozwala przywrócić<br>wszystkie ustawienia do<br>wartości fabrycznych.                                                                                                    |                      |
|                                                                                           | <sup>1</sup> Patrz Rozszerz | zony podręcznik użyt | tkownika.                                                                                                    |                                                                                                    |                      |
|                                                                                           | Ustawienia fabrycz          | ne są wytłuszczone   | i oznaczone gwiazdl                                                                                                    | ką.                                                                                                    |                      |

С

### SKANUJ (놀)

| Poziom1                                                                             | Opcja1                                                                                                    | Opcja2              | Opcja3                                                                                    | Opisy                                                                                                    | Strona               |  |
|-------------------------------------------------------------------------------------|----------------------------------------------------------------------------------------------------|---------------------|-------------------------------------------------------------------------------------------|----------------------------------------------------------------------------------------------------|----------------------|--|
| Skan do pliku                                                                       | _                                                                                                    | _                   | _                                                                                         | Umożliwia zeskanowanie<br>dokumentu czarno-białego<br>lub kolorowego do<br>komputera.                                              | Patrz <sup>1</sup> . |  |
| Skan do med.<br>(Po włożeniu<br>karty pamięci lub<br>nośnika pamięci<br>USB Flash). | Jakość                                                                                                    | _                   | Kolor 150*<br>Kolor 300<br>Kolor 600<br>Cz/b 200x100<br>Cz/b 200                          | Umożliwia wybór<br>rozdzielczości skanowania<br>i format pliku dla dokumentu.                                                      | 30                   |  |
|                                                                                     | Typ pliku                                                                                                    | _                   | (Po wybraniu<br>opcji Kolor<br>w ustawieniach<br>jakości)<br>PDF*<br>JPEG                 |                                                                                                    |                      |  |
|                                                                                     |                                                                                                    |                     | (W przypadku<br>wyboru opcji<br>mono w<br>ustawieniach<br>jakości)<br><b>PDF*</b><br>TIFF |                                                                                                    |                      |  |
|                                                                                     | Nazwa pliku                                                                                                    | —                   | —                                                                                         |                                                                                                    |                      |  |
|                                                                                     | Autom.przycin.                                                                                                    | _                   | Wł.<br>Wył*                                                                               | Skanowanie jednocześnie<br>wielu dokumentów<br>umieszczonych na szybie<br>skanera na kartę pamięci lub<br>napęd pamięci USB Flash. | Patrz <sup>2</sup> . |  |
|                                                                                     | Nowe ustawienia                                                                                                    | —                   | —                                                                                         | Pozwala zapisać własne ustawienia skanowania.                                                                                      |                      |  |
|                                                                                     | Reset ustawień                                                                                                    | —                   | _                                                                                         | Pozwala przywrócić<br>wszystkie ustawienia do<br>ustawień fabrycznych.                                                             |                      |  |
| Skan do e-mail                                                                      | —                                                                                                    | —                   | —                                                                                         | Umożliwia zeskanowanie<br>dokumentu czarno-białego<br>lub kolorowego do programu<br>poczty e-mail.                                 | Patrz <sup>1</sup> . |  |
| <b>Skan do OCR</b> <sup>3</sup> (tylko DCP-J715W)                                   | _                                                                                                    | _                   | _                                                                                         | Umożliwia przekonwertowanie<br>dokumentu tekstowego do<br>edytowalnego pliku tekstowego.                                           |                      |  |
| Skan do obrazu                                                                      | _                                                                                                    | _                   | _                                                                                         | Umożliwia zeskanowanie<br>kolorowego zdjęcia do<br>programu graficznego.                                                           |                      |  |
|                                                                                     | <sup>1</sup> Patrz Instrukcja                                                                                                    | oprogramowania.     |                                                                                           |                                                                                                    |                      |  |
|                                                                                     | <sup>2</sup> Patrz Rozszerzo                                                                                                    | ny podręcznik użyti | kownika.                                                                                  |                                                                                                    |                      |  |
|                                                                                     | <sup>3</sup> (Użytkownicy komputerów Macintosh)<br>Przed użytkowaniem należy pobrać i zainstalować program Presto! PageManager. Dodatkowe<br>instrukcje, patrz Dostep do pomocy technicznej Brother (Macintosh) na stronje 4. |                     |                                                                                           |                                                                                                    |                      |  |
|                                                                                     | Ustawienia fabryczne są wytłuszczone i oznaczone gwiazdką.                                                                                                    |                     |                                                                                           |                                                                                                    |                      |  |

### Wprowadzanie tekstu

Naciśnij ▲, ▼, ◀ lub ▶, aby wybrać cyfry lub znaki, które mają być użyte, a następnie kilkakrotnie naciśnij OK, aż do wprowadzenia całej nazwy pliku.

Naciśnij ▲, ▼, < lub ▶, aby wybrać OK, a następnie naciśnij **OK**.

| Skan do med. Wy     | /pełnij ⇒ OK      |
|---------------------|-------------------|
| Nazwa pliku 010110  |                   |
| 0 1 2 3 4 5 6 7 8 9 | X                 |
| ABCDEFGHIJ          | A1@               |
| K L M N O P Q R S T | $\langle \rangle$ |
| UVWXYZ              | OK                |

### Wstawianie znaków specjalnych

Aby wprowadzić znaki specjalne, naciśnij ▲, ▼, ◀ lub ► w celu wybrania A1@, a następnie naciśnij **OK**.

### Dokonywanie poprawek

W przypadku wprowadzenia nieprawidłowej litery i konieczności jej zmiany naciśnij ▲, ▼, ◀ lub ►, aby wybrać

Naciśnij kilkakrotnie **OK**, aby przesunąć kursor pod nieprawidłowy znak. Następnie naciśnij ▲, ▼, Iub ▶, aby wybrać \_\_\_\_\_, a następnie naciśnij **OK**. Wprowadź ponownie prawidłową literę. Specyfikacje

### Ogólne

D

| Typ drukarki                            | Atramentowa                                  |                                             |  |  |  |
|-----------------------------------------|----------------------------------------------|---------------------------------------------|--|--|--|
| Metoda drukowania                       | Mono:                                        | Piezo z dyszami 94 $	imes$ 1                |  |  |  |
|                                         | Kolor:                                       | Piezo z dyszami 94 $	imes$ 3                |  |  |  |
| Pojemność pamięci                       | 40 MB                                        |                                             |  |  |  |
| LCD (wyświetlacz<br>ciekłokrystaliczny) | Panoramiczny kolo<br>3,3 cali (82,79 mm      | prowy wyświetlacz LCD TFT o przekątnej<br>) |  |  |  |
| Źródło zasilania                        | Napięcie przemienne od 220 do 240 V 50/60 Hz |                                             |  |  |  |
| Zużycie energii <sup>1</sup>            | (DCP-J515W)                                  |                                             |  |  |  |
|                                         | Tryb kopiowania:                             | Około 17 W <sup>2</sup>                     |  |  |  |
|                                         | Tryb czuwania:                               | Około 3,5 W                                 |  |  |  |
|                                         | Tryb uśpienia:                               | Około 2 W                                   |  |  |  |
|                                         | Wył.:                                        | Około 0,5 W                                 |  |  |  |
|                                         | (DCP-J715W)                                  |                                             |  |  |  |
|                                         | Tryb kopiowania:                             | Około 17 W <sup>3</sup>                     |  |  |  |
|                                         | Tryb czuwania:                               | Około 6 W                                   |  |  |  |
|                                         | Tryb uśpienia:                               | Około 3,5 W                                 |  |  |  |
|                                         | Wył.:                                        | Około 0,5 W                                 |  |  |  |
|                                         |                                              |                                             |  |  |  |

<sup>1</sup> We wszystkich trybach podłączenie przez USB.

<sup>2</sup> Drukowanie wzoru ISO/IEC24712 w rozdzielczości standardowej/roboczej.

<sup>3</sup> Drukowanie wzoru ISO/IEC24712 w rozdzielczości standardowej/roboczej z wykorzystaniem podajnika ADF.

#### Wymiary (DCP-J515W)

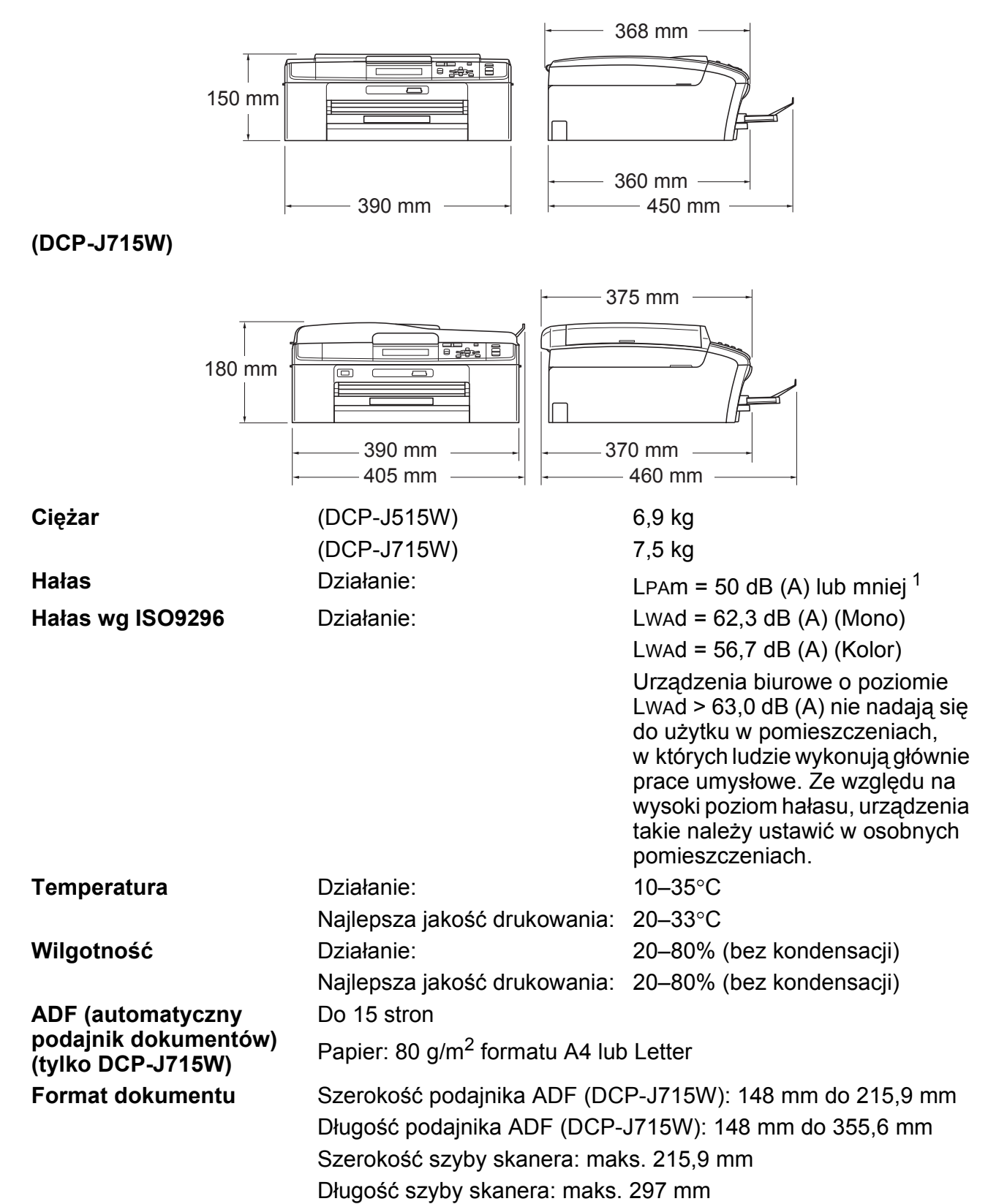

<sup>1</sup> Hałas zależy od warunków drukowania.

D

### Nośniki do drukowania

Wejście papieru

#### Taca papieru

Typ papieru:

Papier zwykły, papier do drukarek atramentowych (papier powlekany), papier błyszczący <sup>1</sup>, folie <sup>1 2</sup> i koperty

Format papieru:

A4, Legal, Executive, Letter, A5, A6, JIS B5, koperty (rozmiar handlowy nr 10, DL, C5, Monarch, JE4), Fotografie  $10 \times 15$  cm, Fotografie 2L  $13 \times 18$  cm, Karta indeksu i Karta pocztowa <sup>3</sup>

Szerokość: 98 mm - 215,9 mm

Długość: 148 mm - 355,6 mm

Szczegółowe informacje, patrz *Gramatura, grubość i liczba arkuszy papieru* na stronie 21.

Maksymalna pojemność tacy papieru:

Około 100 arkuszy zwykłego papieru o gramaturze 80 g/m<sup>2</sup>

#### Taca papieru fotograficznego

Typ papieru:

Papier zwykły, papier do drukarek atramentowych (papier powlekany) i papier błyszczący <sup>1</sup>

Format papieru:

Fotografie 10  $\times$  15 cm i Fotografie L 89  $\times$  127 mm

Szerokość: 89 mm - 102 mm

Długość: 127 mm - 152 mm

Maksymalna pojemność tacy papieru:

Ok. 20 arkuszy

#### Wyjście papieru

Maksymalnie do 50 arkuszy A4 zwykłego papieru (dostarczanie do tacy stroną zadrukowaną do góry)<sup>1</sup>

- <sup>1</sup> Dla folii i papieru błyszczącego zalecamy usunięcie zadrukowanych stron z tacki wyjściowej natychmiast po zejściu z urządzenia, aby uniknąć smug.
- <sup>2</sup> Należy używać tylko materiałów przeznaczonych dla drukarek atramentowych.
- <sup>3</sup> Patrz *Typ i rozmiar papieru dla każdej operacji* na stronie 20.

### Kopiowanie

Kolor/Czarno-białe Szerokość kopiowania Kopie wielokrotne Powiększ/Pomniejsz Rozdzielczość Tak/Tak Maks. 210 mm Układanie sterty z maks. 99 stron 25% do 400% (w przedziałach po 1%) (monochromatyczny) Drukuje do 1 200 × 1 200 dpi (kolorowy) Drukuje do 600 × 1 200 dpi

D

### PhotoCapture Center™

| Zgodne nośniki <sup>1</sup>     | Memory Stick™ (16 MB - 128 MB)                                                         |
|---------------------------------|----------------------------------------------------------------------------------------|
|                                 | Memory Stick PRO™ (256 MB - 16 GB)                                                     |
|                                 | Memory Stick Duo™ (16 MB - 128 MB)                                                     |
|                                 | Memory Stick PRO Duo™ (256 MB - 16 GB)                                                 |
|                                 | Memory Stick Micro™ (M2™) z adapterem                                                  |
|                                 | SD (16 MB do 2 GB)                                                                     |
|                                 | SDHC (4 GB do 16 GB)                                                                   |
|                                 | microSD z adapterem                                                                    |
|                                 | miniSD z adapterem                                                                     |
|                                 | Nośnik pamięci USB Flash <sup>2</sup> (tylko DCP-J715W)                                |
| Rozdzielczość                   | Do 1 200 × 2 400 dpi                                                                   |
| Rozszerzenia plików             | DPOF (wer. 1.0, wer. 1.1), Exif DCF (do wer. 2.1)                                      |
| (Format plików multimedialnych) | Druk fotografii: JPEG <sup>3</sup> , AVI <sup>4</sup> , MOV <sup>4</sup>               |
| (Format obrazu)                 | Skanowanie do nośnika: JPEG, PDF (kolor)                                               |
|                                 | TIFF, PDF (czarno-białe)                                                               |
| Liczba plików                   | Do 999 plików                                                                          |
|                                 | (Liczba uwzględnia także folder wewnątrz karty pamięci lub nośnika pamięci USB Flash). |
| Folder                          | Plik należy zapisać w folderze 4 poziomu karty pamięci lub nośnika USB Flash.          |
| Bez obramowania                 | A4, Letter, Fotografie 10 $\times$ 15 cm, Fotografie 2L 13 $\times$ 18 cm $^5$         |
|                                 |                                                                                        |

<sup>1</sup> Karty pamięci, adaptery i nośnik pamięci USB Flash nie znajdują się w zestawie.

<sup>2</sup> Standard USB 2.0 Urządzenie pamięci masowej USB od 16 MB do 32 GB Obsługiwany format: FAT12/FAT16/FAT32

- <sup>3</sup> Progresywny format JPEG nie jest obsługiwany.
- <sup>4</sup> Tylko Motion JPEG
- <sup>5</sup> Patrz *Typ i rozmiar papieru dla każdej operacji* na stronie 20.

# PictBridge (tylko DCP-J715W)

| Zgodność  | Obsługuje standard PictBridge zgodnie z wymogami<br>stowarzyszenia CIPA DC-001 (Camera & Imaging Products<br>Association).<br>Dodatkowe informacje można znaleźć na stronie<br>internetowej <u>http://www.cipa.jp/pictbridge</u> |
|-----------|----------------------------------------------------------------------------------------------------|
| Interfejs | Bezpośredni interfejs USB                                                                                                    |

### Skaner

| Kolor/Czarno-białe   | Tak/Tak                                                                                                    |
|----------------------|----------------------------------------------------------------------------------------------------|
| Zgodny z TWAIN       | Tak (Windows <sup>®</sup> 2000 Professional/Windows <sup>®</sup> XP/<br>Windows <sup>®</sup> XP Professional x64 Edition/Windows Vista <sup>®</sup> /<br>Windows <sup>®</sup> 7) |
|                      | Mac OS X 10.4.11 - 10.5.x - 10.6.x <sup>1</sup>                                                                                                    |
| Zgodny z WIA         | Tak (Windows <sup>®</sup> XP <sup>2</sup> /Windows Vista <sup>®</sup> /Windows <sup>®</sup> 7)                                                                                   |
| Zgodny z ICA         | Tak (Mac OS X 10.6.x)                                                                                                    |
| Głębia koloru        | 36-bitowy kolor Obróbka (wejście)                                                                                                    |
|                      | 24-bitowe przetwarzanie koloru (wyjście)                                                                                                    |
|                      | (Faktyczny na wejściu: kolor 30-bitowy/Faktyczny na<br>wyjściu: kolor 24-bitowy)                                                                                                 |
| Rozdzielczość        | Do 19 200 $	imes$ 19 200 dpi (interpolowana) $^3$                                                                                                    |
|                      | Do 1 200 $	imes$ 2 400 dpi (optyczna) (Szyba skanera)                                                                                                    |
|                      | Do 1 200 × 600 dpi (optyczna) (ADF) (DCP-J715W)                                                                                                    |
| Prędkość skanowania  | Czarno-białe: do 3,44 s.                                                                                                    |
|                      | Kolor: do 4,83 s.                                                                                                    |
|                      | (rozmiar A4 przy 100 × 100 dpi)                                                                                                    |
| Szerokość skanowania | Do 210 mm                                                                                                    |
| Długość skanowania   | Do 291 mm                                                                                                    |
| Skala szarości       | 256 poziomów                                                                                                    |

<sup>1</sup> Najnowsze aktualizacje sterowników dla używanego systemu Mac OS X można znaleźć na stronie <u>http://solutions.brother.com/</u>

<sup>2</sup> System Windows<sup>®</sup> XP opisany w tym Podręczniku Użytkownika to Windows<sup>®</sup> XP Home Edition, Windows<sup>®</sup> XP Professional, i Windows<sup>®</sup> XP Professional x64 Edition.

<sup>3</sup> Maksymalna rozdzielczość skanowania przy użyciu WIA Driver dla systemu Windows<sup>®</sup> XP, Windows Vista<sup>®</sup> i Windows<sup>®</sup> 7: 1 200 × 1 200 dpi (rozdzielczość 19 200 × 19 200 dpi można wybrać przy użyciu narzędzia skanera Brother).

### Drukarka

Rozdzielczość Szerokość drukowania Bez obramowania Do 1 200 × 6 000 dpi 204 mm [210 mm (bez obramowania) <sup>1</sup>] <sup>3</sup> A4, Letter, A6, Fotografie 10 × 15 cm, Karta indeksu 127 × 203 mm, Fotografie L 89 × 127 mm, Fotografie 2L 13 × 18 cm, Karta pocztowa 1 100 × 148 mm <sup>2</sup>

- <sup>1</sup> Po włączeniu funkcji drukowania bez obramowania (On Wł.).
- <sup>2</sup> Patrz *Typ i rozmiar papieru dla każdej operacji* na stronie 20.
- <sup>3</sup> Podczas drukowania na papierze formatu A4.

### Interfejsy

#### USB<sup>12</sup>

#### Przewód LAN <sup>3</sup> (tylko DCP-J715W)

Używaj przewodu interfejsu USB 2.0 o długości do 2 m.

Używaj przewodu Ethernet UTP kategorii 5 lub wyższej.

Bezprzewodowa sieć LAN

IEEE 802.11b/g (tryb infrastruktury/tryb ad-hoc)

- <sup>1</sup> Urządzenie zostało wyposażone w interfejs Hi-Speed USB 2.0 (tylko DCP-J715W). Urządzenie może zostać również podłączone do komputera wyposażonego w interfejs USB 1.1.
- <sup>2</sup> Porty USB innych systemów nie są obsługiwane.
- <sup>3</sup> Szczegółowe specyfikacje sieci można znaleźć w *Sieć (LAN)* na stronie 83 oraz w *Instrukcji obsługi dla sieci*.

## Wymagania komputera

|                                                         | OBSŁUGIWANE                                                                  | SYSTEMY                                         | OPERAC                                            | YJNE I FUNKCJE                                                                                              | OPROG                                                                | RAMOW                                                          | ANIA               |                  |  |
|---------------------------------------------------------|------------------------------------------------------------------------------|-------------------------------------------------|---------------------------------------------------|----------------------------------------------------------------------------------------------------|----------------------------------------------------------------------|----------------------------------------------------------------|--------------------|------------------|--|
| Wymagania komputera<br>i wersja systemu<br>operacyjnego |                                                                              | Obsługiwane<br>funkcje<br>oprogramowania PC     | Minimalna<br>szybkość                             | Minimalna<br>ilość<br>namieci                                                                               | inimalna Zalecana<br>ilość ilość<br>pamieci pamieci                  | Ilość miejsca na dysku<br>twardym wymagana<br>do instalacji    |                    |                  |  |
|                                                         |                                                                              | PC                                              | 10                                                | procesora                                                                                                   | RAM                                                                  | RAM                                                            | Dla<br>sterowników | Dla<br>aplikacji |  |
| System<br>operacyjny<br>Windows® 1                      | Windows <sup>®</sup> 2000<br>Professional <sup>4</sup>                       | Drukowanie,<br>skanowanie,<br>dvsk              | USB,<br>10/100<br>Base-TX                         | Intel <sup>®</sup><br>Pentium <sup>®</sup> II lub                                                           | 64 MB                                                                | 256 MB                                                         | 110 MB             | 340 MB           |  |
| vvindows -                                              | Windows <sup>®</sup> XP Home <sup>2 4</sup>                                  | wymienny <sup>5</sup> (Ethernet)<br>(DCP-J715W) | odpowiednik                                       | 128 MB                                                                                                    |                                                                      | 110 MB                                                         | 340 MB             |                  |  |
|                                                         | Professional <sup>24</sup>                                                   |                                                 | Wireless<br>802.11b/g                             |                                                                                                    |                                                                      |                                                                |                    |                  |  |
|                                                         | Windows <sup>®</sup> XP<br>Professional x64 Edition <sup>2</sup>             |                                                 |                                                   | Obsługiwany procesor 64-<br>bitowy (Intel <sup>®</sup> 64 lub AMD64)                                        | 256 MB                                                               | 512 MB                                                         | 110 MB             | 340 MB           |  |
|                                                         | Windows Vista <sup>® 2</sup>                                                 |                                                 |                                                   | Intel <sup>®</sup> Pentium <sup>®</sup> 4                                                                   | 512 MB                                                               | 1 GB                                                           | 600 MB             | 530 MB           |  |
|                                                         | Windows <sup>®</sup> 7 <sup>2</sup>                                          |                                                 |                                                   | lub odpowiednik<br>Obsługiwany procesor<br>64-bitowy (Intel <sup>®</sup> 64 lub<br>AMD64)                   | 1 GB<br>(32-bitowy)<br>2 GB<br>(64-bitowy)                           | 1 GB<br>(32-bitowy)<br>2 GB<br>(64-bitowy)                     | 650 MB             | 530 MB           |  |
|                                                         | Windows Server <sup>®</sup> 2003<br>(druk tylko poprzez sieć)                | Drukowanie                                      | 10/100<br>Base-TX<br>(Ethernet)                   | Intel <sup>®</sup> Pentium <sup>®</sup> III<br>Iub odpowiednik                                              | 256 MB                                                               | 512 MB                                                         | 50 MB              | nd.              |  |
|                                                         | Windows Server <sup>®</sup> 2003 x64<br>Edition (druk tylko poprzez sieć)    |                                                 | (Etnemet)<br>(DCP-J715W)<br>Wireless<br>802.11b/g | (DCP-J715W)<br>Wireless<br>802.11b/g                                                                        | Obsługiwany procesor 64-<br>bitowy (Intel <sup>®</sup> 64 lub AMD64) |                                                                |                    |                  |  |
|                                                         | Windows Server <sup>®</sup> 2003 R2<br>(druk tylko poprzez sieć)             |                                                 |                                                   |                                                                                                    | 802.11b/g                                                            | Intel <sup>®</sup> Pentium <sup>®</sup> III<br>lub odpowiednik |                    |                  |  |
|                                                         | Windows Server <sup>®</sup> 2003 R2 x64<br>Edition (druk tylko poprzez sieć) |                                                 |                                                   | Obsługiwany procesor 64-<br>bitowy (Intel <sup>®</sup> 64 lub AMD64)                                        | 512 MB                                                               | 1 GB                                                           |                    |                  |  |
|                                                         | Windows Server <sup>®</sup><br>2008 (druk tylko<br>poprzez sieć)             |                                                 |                                                   | Intel <sup>®</sup> Pentium <sup>®</sup> 4 lub<br>odpowiednik 64-bitowy<br>(Intel <sup>®</sup> 64 lub AMD64) |                                                                      | 2 GB                                                           |                    |                  |  |
|                                                         | Windows Server <sup>®</sup> 2008 R2<br>(druk tylko poprzez sieć)             |                                                 |                                                   | Obsługiwany procesor 64-<br>bitowy (Intel <sup>®</sup> 64 lub AMD64)                                        |                                                                      |                                                                |                    |                  |  |
| System<br>operacyjny                                    | Mac OS X 10.4.11<br>- 10.5.x                                                 | Drukowanie,<br>skanowanie,                      | USB <sup>3</sup> ,<br>10/100                      | PowerPC G4/G5<br>Procesor Intel <sup>®</sup> Core ™                                                         | 512 MB                                                               | 1 GB                                                           | 80 MB              | 400 MB           |  |
| Macintosh                                               | Mac OS X 10.6.x                                                              | aysk<br>wymienny <sup>5</sup>                   | Base-TX<br>(Ethernet)<br>(DCP-J715W)              | Procesor Intel <sup>®</sup><br>Core™                                                                        | 1 GB                                                                 | 2 GB                                                           |                    |                  |  |
|                                                         |                                                                              |                                                 | Wireless<br>802.11b/g                             |                                                                                                    |                                                                      |                                                                |                    |                  |  |
| Warunki:                                                |                                                                              |                                                 |                                                   |                                                                                                    |                                                                      |                                                                |                    |                  |  |
| <sup>1</sup> Microso                                    | oft <sup>®</sup> Internet Explorer <sup>®</sup>                              | 5.5 lub now                                     | szy.                                              | Najnowsze aktua                                                                                             | lizacje ste                                                          | erownikó                                                       | w można z          | znaleźć          |  |
| <sup>2</sup> Dla Wl                                     | A, rozdzielczość 1 200<br>Scanner I Itility umożi                            | × 1 200. Na                                     | rzędzie<br>onio do                                |                                                                                                    | etowej <u>ntt</u>                                                    |                                                                | ins.prothe         | r.com/           |  |
| 19 200                                                  | $\times$ 19 200 dpi.                                                         | wia zwiększ                                     |                                                   | własnościa ich pr                                                                                           | awnych y                                                             | ugo i naz<br>vłaścicieli                                       | wy produ           | KIOW SĄ          |  |
| <sup>3</sup> Porty L                                    | ISB innych systemów r                                                        | nie są obsług                                   | giwane.                                           |                                                                                                    |                                                                      |                                                                | •                  |                  |  |
| <sup>4</sup> PaperF<br>wyższy<br>(tylko E               | Port™11SE obsługuje I<br>r dla Windows <sup>®</sup> 2000 i a<br>0CP-J715W).  | /licrosoft <sup>®</sup> S<br>SP2 lub wyż        | P4 lub<br>szy dla XP                              |                                                                                                    |                                                                      |                                                                |                    |                  |  |

81

D

### Materiały eksploatacyjne

| Atrament                                  | Urządzenie korzysta z wkładów atramentowych czarnych, żółtych, cyjan oraz magneta, które są oddzielone od głowicy drukującej.                                                                                                    |
|-------------------------------------------|----------------------------------------------------------------------------------------------------|
| Trwałość użytkowa<br>wkładu atramentowego | Po pierwszej instalacji wkładów atramentowych, urządzenie<br>wykorzysta pewną ilość atramentu do napełnienia przewodów<br>doprowadzających atrament w celu osiągnięcia wydruków wysokiej<br>jakości. Ten proces jest wykonywany tylko raz. Po zakończeniu<br>tego procesu wkłady dostarczone z urządzeniem mają mniejszą<br>pojemność niż standardowe wkłady (65%). Przy użyciu<br>następujących wkładów można wydrukować określoną liczbę stron. |
| Zamienne materiały                        | (DCP-J515W)                                                                                                    |
| eksploatacyjne                            | <czarny małej="" o="" pojemności=""> LC985BK,<br/><cyjan małej="" o="" pojemności=""> LC985C,<br/><magenta małej="" o="" pojemności=""> LC985M,<br/>&lt;Żółty o małej pojemności&gt; LC985Y</magenta></cyjan></czarny>                                                                                                    |
|                                           | Czarny – około 300 stron <sup>1</sup>                                                                                                    |
|                                           | Cyjan, magenta i żółty – około 260 stron <sup>1</sup><br>(DCP-J715W)                                                                                                    |
|                                           | Czarny standardowy> LC1100BK, Cyjan standardowy> LC1100C, Magenta standardowy> LC1100M, Zółty standardowy> LC1100Y                                                                                                    |
|                                           | Czarny – około 450 stron <sup>1</sup>                                                                                                    |
|                                           | Cyjan, magenta i żółty – około 325 stron <sup>1</sup>                                                                                                    |
|                                           | <sup>1</sup> Średnia pojemność wkładu jest zadeklarowana zgodnie z normą<br>ISO/IEC 24711.                                                                                                    |
|                                           | Dodatkowe informacje dotyczące zamiennych materiałów eksploatacyjnych można znaleźć na stronie internetowej www.brother.com/pageyield                                                                                                    |

#### Co to jest Innobella™?

Innobella<sup>™</sup> to gama materiałów eksploatacyjnych oferowanych przez firmę Brother. Nazwa "Innobella<sup>™</sup>" pochodzi od słów "Innowacja" i "Bella" (co oznacza "piękna" w języku włoskim) i reprezentuje "innowacyjną" technologię zapewniającą "piękne" i "trwałe" rezultaty drukowania.

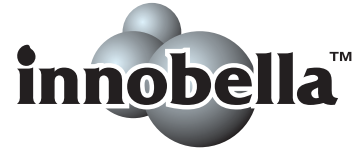

Przy drukowaniu zdjęć aby uzyskać wysoką jakość, Brother zaleca stosowanie błyszczącego papieru Innobella™ (seria BP71). Doskonałe wydruki osiągane są za pomocą papieru fotograficznego i atramentu Innobella™.

### Sieć (LAN)

### 🖉 Informacja

Szczegółowe specyfikacje sieci można znaleźć w Instrukcji obsługi dla sieci.

| LAN                                    | Urządzenie można<br>sieciowego, skanow<br>poziomu PhotoCapt<br>oprogramowanie Br<br>zarządzania siecią. | podłączyć do sieci w celu drukowania<br>vania sieciowego i dostępu do zdjęć z<br>ture Center <sup>™ 1</sup> . Dostępne jest także<br>other BRAdmin Light <sup>2</sup> – oprogramowanie do |
|----------------------------------------|----------------------------------------------------------------------------------------------------|----------------------------------------------------------------------------------------------------|
| Zabezpieczenia sieci<br>bezprzewodowej | SSID (32 znaki), WEP 64/128 bitów, WPA-PSK (TKIP/AES),<br>WPA2-PSK (AES)                                |                                                                                                    |
| Narzędzie konfiguracyjne               | AOSS™                                                                                                   | Tak                                                                                                    |
|                                        | WPS                                                                                                    | Tak                                                                                                    |

<sup>1</sup> Patrz tabela Wymagania komputera na Strona 81.

<sup>2</sup> Jeśli wymagane jest bardziej zaawansowane narzędzie do zarządzania drukarkami, skorzystaj z najnowszej wersji narzędzia Brother BRAdmin Professional, które można pobrać ze strony internetowej http://solutions.brother.com/

# Indeks

### A

| ADF (automatyczny podajnik       |     |
|----------------------------------|-----|
| dokumentów)                      | .22 |
| Apple Macintosh                  |     |
| Patrz Instrukcja oprogramowania. |     |

### С

| owania. |
|---------|
|         |
|         |
|         |
|         |
|         |

### D

| Dokument            |    |
|---------------------|----|
| ładowanie           |    |
| Drukowanie          |    |
| na małym formacie   | 15 |
| obszar              | 16 |
| polepszanie jakości |    |
| problemy            | 49 |
| rozdzielczość       | 79 |
| specyfikacje        | 79 |
| zacięcia papieru    | 47 |
|                     |    |

#### F

Folie ......17, 18, 19, 20, 21, 74

#### 

| Innobella™ | .82  |
|------------|------|
|            | <br> |

### Κ

| Klawisz Liczba kopii   | 5  |
|------------------------|----|
| Klawisz Wł./Wył.       | 5  |
| Komunikat Brak pamięci | 41 |

| Komunikaty błędu na wyświetlaczu |      |
|----------------------------------|------|
| LCD                              | . 41 |
| Brak pamięci                     | . 41 |
| Brak papieru                     | . 42 |
| Brak wkładu atr.                 | . 42 |
| Druk niemożliwy                  | . 42 |
| Nie można drukować               | . 42 |
| Nie można usunąć                 | . 42 |
| Niski poziom atramentu           | . 43 |
| Oczekujące dane                  | . 44 |
| Pokrywa jest otwarta             | . 43 |
| Rozpocz.niemożl.                 | . 42 |
| Skan. niemożliwe                 | . 42 |
| Wydruk tylko B&W                 | . 45 |
| Zacięcie dokumentu               | . 44 |
| Zacięcie papieru                 | . 45 |
| Konserwacja, rutynowa            |      |
| wymiana wkładów atramentowych    | . 35 |
| Koperty11, 12, 13, 20,           | 21   |
| Kopiowanie                       |      |
| korzystanie z szyby skanera      | . 22 |
| rozmiar papieru                  | . 25 |
| typ papieru                      | . 25 |
|                                  |      |

### L

| LCD (wyświetlacz ciekłokrystaliczny) | 55 |
|--------------------------------------|----|
| Jasność                              | 8  |

#### Μ

| Macintosh                        |    |
|----------------------------------|----|
| Patrz Instrukcja oprogramowania. |    |
| Materiały eksploatacyjne         | 82 |

#### Ν

Numer seryjny jak znaleźć...... Zobacz wewnątrz pokrywy przedniej

#### 0

| 23 |
|----|
|    |

### Ρ

| Р                                                                                                    |
|----------------------------------------------------------------------------------------------------|
| PaperPort™11SE z OCR<br>Patrz Instrukcja oprogramowania. Patrz<br>także Pomoc w aplikacji PaperPort™11SE.       |
| Papier                                                                                                    |
| ładowanie9, 11, 13<br>ładowanie kopert i kartek                                                                 |
| pocztowych11<br>ładowanie papieru fotograficznego13                                                             |
| obszar wydruku16<br>rodzaj17, 20                                                                                |
| rozmiar17, 20<br>rozmiar dokumentu22                                                                            |
| PhotoCapture Center™<br>Memory Stick PRO™26                                                                     |
| Memory Stick™26<br>Podgląd zdjęć29                                                                              |
| SD26<br>SDHC26                                                                                                  |
| specyfikacje76<br>Ustawienia drukowania                                                                         |
| Jakość29<br>z komputera                                                                                         |
| Patrz Instrukcja oprogramowania.<br>Pomoc                                                                       |
| komunikaty LCD55<br>Tabela menu56                                                                               |
| Presto! PageManager<br>Patrz Instrukcja oprogramowania. Patrz<br>także Pomoc w aplikacji Presto!<br>PageManager |
| Programowanie urządzenia                                                                                        |

# R

| Rozdzielczość | ;  |
|---------------|----|
| drukowanie    | 79 |
| kopiowanie    | 75 |
| skanowanie    |    |

### S

| Sieć                                |    |
|-------------------------------------|----|
| Drukowanie                          |    |
| Patrz Instrukcja obsługi dla sieci. |    |
| Skanowanie                          |    |
| Patrz Instrukcja oprogramowania.    |    |
| Skala szarości                      | 78 |
| Skanowanie                          |    |
| Patrz Instrukcja oprogramowania.    |    |
| Szyba skanera                       |    |
| czyszczenie                         | 37 |
| korzystanie                         | 22 |
| <i>,</i>                            |    |

### т\_\_\_\_\_

| Taca papieru fotograficznego | 13  |
|------------------------------|-----|
| Tryb, aktywacja              |     |
| PhotoCapture                 | . 6 |
| Skanowanie                   | 6   |

### U

| Usuwanie niesprawności<br>jakość drukowania | 49<br>39 |
|---------------------------------------------|----------|
| komunikaty błędu na wyświetlaczu            |          |
|                                             | 41       |
| w przypadku problemow                       |          |
| drukowanie                                  | 49       |
| kopiowanie                                  | 51       |
| oprogramowanie                              | 52       |
| PhotoCapture Center™                        | 52       |
| sieć                                        | 53       |
| skanowanie                                  | 51       |
| wyrównywanie wydruku                        | 40       |
| zacięcie dokumentu                          | 46       |
| zacięcie papieru                            | 47       |

### W

| Windows <sup>®</sup>             |    |
|----------------------------------|----|
| Patrz Instrukcja oprogramowania. |    |
| Wkłady atramentowe               |    |
| licznik kropek atramentu         | 35 |
| wymiana                          | 35 |

| Z          |
|------------|
| Zacięcia   |
| dokument46 |
| papier 47  |

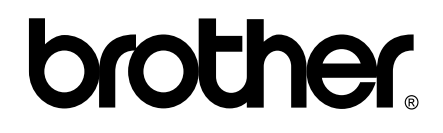

Odwiedź naszą stronę w Internecie http://www.brother.com

To urządzenie jest dopuszczone do użycia tylko w kraju, w którym zostało zakupione. Lokalne filie firmy Brother lub ich przedstawiciele obsługują tylko urządzenia zakupione w ich krajach.